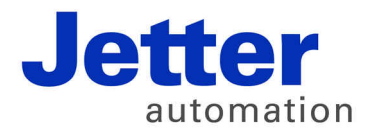

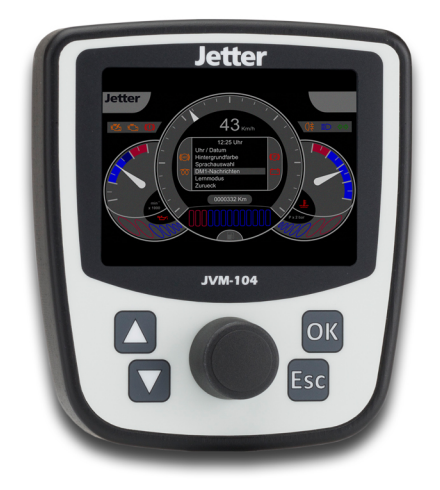

# **User Manual**

JVM-104 - HMI

60880105

We automate your success.

Variant: Jetter Design: O01 Item #: 60880105 Revision 4.01.2 May 2015 / Printed in Germany

This document has been compiled by Jetter AG with due diligence, and based on the known state of the art.

In the case of modifications, further developments or enhancements to products shipped in the past, a revised document will be supplied only if required by law, or deemed appropriate by Jetter AG. Jetter AG shall not be liable for errors in form or content, or for missing updates, as well as for damages or disadvantages resulting from such failure.

The logos, brand names, and product names mentioned in this document are trademarks or registered trademarks of Jetter AG, of associated companies or other title owners and must not be used without consent of the respective title owner.

| Address | How to contact us:          |                   |
|---------|-----------------------------|-------------------|
|         | Jetter AG                   |                   |
|         | Graeterstrasse 2            |                   |
|         | D-71642 Ludwigsburg         |                   |
|         | Germany                     |                   |
|         |                             |                   |
|         | Phone - Switchboard:        | +49 7141 2550-0   |
|         | Phone - Sales:              | +49 7141 2550-433 |
|         | Phone - Technical Hotline:  | +49 7141 2550-444 |
|         |                             |                   |
|         | Fax - Sales:                | +49 7141 2550-484 |
|         | E-mail - Sales:             | sales@jetter.de   |
|         | E-mail - Technical Hotline: | hotline@jetter.de |
|         |                             |                   |

Significance of this This document is an integral part of the JVM-104: User Manual Keep this document in a way that it is always at hand until the JVM-104 will be disposed of. Pass this document on if the JVM-104 is sold or loaned/leased out. In any case you encounter difficulties to clearly understand the contents of this document, please contact Jetter AG. We would appreciate any suggestions and contributions on your part and would ask you to contact us at the following e-mail address: info@jetter.de. Your feedback will help us produce manuals that are more user-friendly, as well as address your wishes and requirements. This document contains important information on the following topics: Transport Mounting . Installation Programming Operation Maintenance Repair

Therefore, you must carefully read, understand and observe this document, and especially the safety instructions.

In the case of missing or inadequate knowledge of this document Jetter AG shall be exempted from any liability. Therefore, the operating company is recommended to obtain the persons' confirmation that they have read and understood this manual in writing.

## **Table of Contents**

| 1            | Safety instructions                                                 | 9               |
|--------------|---------------------------------------------------------------------|-----------------|
|              | Basic safety instructions                                           | 10              |
| 2            | Product description and design                                      | 13              |
|              | Product description                                                 | 14              |
|              | Parts and interfaces                                                |                 |
|              | Order reference                                                     |                 |
|              | Physical dimensions                                                 | 18              |
| 3            | Identifying the JVM-104                                             | 19              |
| 3.1          | Identification by means of the nameplate                            | 20              |
|              | Nameplate                                                           | 21              |
| 3.2          | Version registers                                                   | <b>22</b><br>23 |
| Δ            | Mounting and installation of the JVM-104                            | 25              |
| <del>-</del> |                                                                     | 20              |
| 4.1          | Example Wiring                                                      | <b>20</b><br>27 |
|              | Connecting the power supply                                         | 27<br>28        |
|              | CAN interface                                                       |                 |
| 4.2          | Installing the JVM-104                                              |                 |
|              | Installation                                                        |                 |
| 5            | Initial commissioning                                               | 39              |
| 5 1          | Bronaratory work and first insight into programming with lotSym STY | 40              |
| J. I         | Preparatory work for initial commissioning                          | <b>40</b><br>41 |
|              | Programming in the programming language JetSym STX                  | 43              |
| 5.2          | Configuring a project for the ER-STX-CE platform                    |                 |
|              | Initial commissioning in JetViewSoft                                | 45              |
|              | Creating and configuring a visualization project in JetSym          |                 |
| 5.3          | ER-STX-CE platform - Programming                                    | 58              |
|              | Entering data via digipot                                           | 59              |
|              | Using visualization commands to manipulate visualization objects    | 63              |
| 6            | CANopen® STX API                                                    | 65              |
|              | STX function: CanOpenInit()                                         |                 |
|              | STX function: CanOpenSetCommand()                                   | 69              |
|              | STX function: CanOpenUploadSDO()                                    | 71              |
|              | STX function: CanOpenDownloadSDO()                                  |                 |
|              | STX function: CanOpenAddPDORx()                                     |                 |
|              |                                                                     |                 |
|              | STX function: CanOpenAddPDOTx()                                     | 88              |
|              | STX function: CanOpenAddPDOTx()                                     | 88<br>94        |

| 7    | SAE J1939 STX API                                     | 103        |
|------|-------------------------------------------------------|------------|
|      | Content of a J1939 message                            |            |
|      | STX Function SAEJ1939Init()                           |            |
|      | STX function SAEJ1939SetSA()                          | 107        |
|      | STX function SAEJ1939GetSA()                          |            |
|      | STX function SAEJ1939AddRx()                          |            |
|      | STX function SAEJ1939AddTx()                          |            |
|      | STX function SAEJ1939RequestPGN()                     |            |
|      | STX function SAEJ1939GetDM1()                         |            |
|      | STX function SAEJ1939GetDM2()                         |            |
|      | STX function SAEJ1939SetSPNConversion()               |            |
|      | STX Function SAEJ1939GetSPNConversion()               | 125        |
| 8    | File system                                           | 127        |
| 8.1  | Directories                                           |            |
|      | Directories                                           |            |
| 8.2  | Properties                                            |            |
|      | Flash disk - Properties                               | 133        |
| 9    | Programming                                           | 135        |
|      | Abbreviations module register properties and formats  | 136        |
| 91   | Memories - Overview                                   | 137        |
| •••  | Operating system memory                               | 138        |
|      | File system memory                                    | 139        |
|      | Application program memory                            | 140        |
|      | Memory for volatile application program variables     | 141        |
|      | Memory for non-volatile application program registers | 142        |
|      | Memory for non-volatile application program variables | 143        |
|      | Special registers                                     | 145        |
|      | Flags                                                 | 146        |
| 9.2  | Controls and ignition                                 |            |
| •    | Input kevs                                            | 149        |
|      | Diaipot                                               | 151        |
|      | Ignition and shutdown delay                           |            |
| 9.3  | Runtime registers                                     |            |
|      | Description of the runtime registers                  | 156        |
|      | Sample program - Runtime registers                    | 158        |
| 10   | Operating system update                               | 161        |
| 10 1 | Updating the operating system of an HMI               | 162        |
| 10.1 | OS undate by means of .letSvm                         | 162<br>163 |
|      | Operating system update via \App                      |            |
| 11   | Application program                                   | 165        |
|      | Application program - Default path                    | 166        |
|      | Loading an application program                        |            |
|      |                                                       |            |

169

#### 12 Quick reference JVM-104

## Appendix

| quion |  | •••• |  |
|-------|--|------|--|
|       |  |      |  |
|       |  |      |  |
|       |  |      |  |

| ppen | dix                                              | 175 |
|------|--------------------------------------------------|-----|
| A:   | Interfaces                                       |     |
|      | Pinout - Overview                                |     |
| B:   | Technical data                                   |     |
|      | Technical specifications                         |     |
|      | Physical dimensions                              |     |
|      | Operating parameters - Environment and mechanics |     |
|      | Operating parameters - EMC                       |     |
| C:   | Index                                            |     |
|      |                                                  |     |

# 1 Safety instructions

| Introduction | This chapter informs the user of basic safety instructions. It also warns th user of residual dangers, if there are any. | е    |
|--------------|----------------------------------------------------------------------------------------------------|------|
| Contents     |                                                                                                    |      |
|              | Topic P                                                                                                    | 'age |
|              | Basic safety instructions                                                                                                | 10   |

## Basic safety instructions

| Introduction                  | <ul> <li>This device complies with the Jetter AG attaches great imp</li> <li>Of course, the user should a</li> <li>Relevant accident prevent</li> <li>Accepted safety rules</li> <li>EC guidelines and other</li> </ul>                                                                                                    | e valid safety regulations and standards.<br>portance to the safety of the users.<br>adhere to the following regulations:<br>ntion regulations<br>country-specific regulations |  |
|-------------------------------|----------------------------------------------------------------------------------------------------|----------------------------------------------------------------------------------------------------|--|
| Intended conditions of<br>use | Usage according to the intended conditions of use implies operation in accordance with this User Manual.<br>The device has been designed for use in commercial vehicles and mobile machines. The device JVM-104 is an HMI with integrated controller for exchange of data with peripheral devices.<br>The HMI JVM-104 meets the requirements of the European Automotive EMC Directive for electric/electronic subassemblies.<br>Operate the JVM-104 only within the limits set forth in the technical specifications. Because of its low operating voltage, the JVM-104 is classified as a SELV (Safety Extra-Low Voltage) system. Therefore, the HMI JVM-104 is not subject to the EU Low Voltage Directive. |                                                                                                    |  |
| Usage other than<br>intended  | <ul> <li>The device must not be used in technical systems which to a high degree have to be fail-safe, such as, for example, in ropeways and airplanes.</li> <li>The JVM-104 is no safety-related part as per Machinery Directive 2006/42/EC.</li> <li>This device is not qualified for safety-relevant applications and must, therefore, NOT be used to protect persons.</li> <li>If you intend to operate the device at ambient conditions not being in conformity with the permitted operating conditions, please contact Jetter AG beforehand.</li> </ul>                                                                                                    |                                                                                                    |  |
| Personnel qualification       | Depending on the life cycle<br>specific qualifications. The c<br>the device at different phase                                                                                                    | of the product, the persons involved must possess<br>jualifications required to ensure safe handling of<br>es of the product life cycle are listed below:                      |  |
|                               | Product life cycle                                                                                                    | Minimum qualification                                                                                                    |  |
|                               | Transport/storage:                                                                                                    | Trained and instructed personnel with knowledge in handling electrostatically sensitive components                                                                             |  |
|                               | Mounting/installation:                                                                                                    | Specialized personnel with training in electrical/automotive engineering, such as automotive mechatronics fitters                                                              |  |
|                               | Commissioning/<br>programming:                                                                                                    | Trained and instructed experts with profound<br>knowledge of, and experience with,<br>automotive/automation technology, such as<br>automotive engineers for mobile machinery   |  |
|                               | Operation:                                                                                                    | Trained, instructed and assigned personnel with knowledge in operating electronic devices for mobile machinery                                                                 |  |
|                               | Decommissioning/<br>disposal:                                                                                                    | Specialized personnel with training in electrical/automotive engineering, such as automotive mechatronics fitters                                                              |  |

| Modifications and alterations to the module | For safety reasons, no modifications and changes to the device and its functions are permitted.                                                                                            |
|---------------------------------------------|----------------------------------------------------------------------------------------------------|
|                                             | Any modifications to the device not expressly authorized by Jetter AG will result in a loss of any liability claims to Jetter AG.                                                          |
|                                             | The original parts are specifically designed for the device. Parts and equipment from other manufacturers have not been tested by Jetter AG and are, therefore, not released by Jetter AG. |
|                                             | The installation of such parts may impair the safety and the proper functioning of the device.                                                                                             |
|                                             | Any liability on the part of Jetter AG for any damages resulting from the use of non-original parts and equipment is excluded.                                                             |
| Transport                                   | The JVM-104 contains electrostatically sensitive components which can be damaged if not handled properly.                                                                                  |
|                                             | To exclude damages to the JVM-104 during transport it must be shipped in its original packaging or in packaging protecting against electrostatic discharge.                                |
|                                             | <ul> <li>Use an appropriate outer packaging to protect the JVM-104 against impact<br/>or shock.</li> </ul>                                                                                 |
|                                             | <ul> <li>In case of damaged packaging inspect the device for any visible damage.<br/>Inform your freight forwarder and Jetter AG.</li> </ul>                                               |
| Storing                                     | When storing the JVM-104 observe the environmental conditions given in the technical specification.                                                                                        |
| Repair and maintenance                      | The operator is not allowed to repair the device. The device does not contain any parts that could be repaired by the operator.                                                            |
|                                             | If the device needs repairing, please send it to Jetter AG.                                                                                                    |
| Disposal                                    | When disposing of devices, the local environmental regulations must be complied with.                                                                                                    |

# 2 Product description and design

| Introduction | This chapter covers the design of the device, a reference is made up including all options. | as well as how the order |
|--------------|---------------------------------------------------------------------------------------------|--------------------------|
| Contents     |                                                                                             |                          |
|              | Торіс                                                                                       | Page                     |
|              | Product description                                                                         |                          |
|              | Parts and interfaces                                                                        |                          |
|              | Order reference                                                                             |                          |
|              | Physical dimensions                                                                         |                          |

## **Product description**

| The HMI JVM-104  | The JetView of<br>HMI. The HMI J<br>and the integrat<br>use in the harsh<br>The HMI can be<br>light sensor, wh<br>brightness of th | the mobile<br>VM-104 is<br>ed controlle<br>n environme<br>operated i<br>ich automa<br>e surroundi | automation series 104 is a compact full-graphics<br>extremely versatile thanks to its compact design<br>er. The JVM-104 has especially been designed for<br>ent of commercial vehicles and mobile machines.<br>n all light conditions, due to the backlit keys and the<br>tically adapts the brightness of the display to the<br>ngs.                                                                                                    |
|------------------|----------------------------------------------------------------------------------------------------|---------------------------------------------------------------------------------------------------|----------------------------------------------------------------------------------------------------|
| Product features | The features of                                                                                                    | this produc                                                                                       | t are listed below:                                                                                                    |
|                  |                                                                                                    |                                                                                                   | <ul> <li>Display: 3.5" TFT, 350 cd/m<sup>2</sup></li> <li>Resolution: QVGA (320 x 240 pixels)</li> <li>Touchscreen</li> <li>4 function keys (lighted)</li> <li>1 digipot with pushbutton function</li> <li>Adjustable background lighting</li> <li>Adjustable night-lighting</li> <li>Loudspeaker<br/>Volume: 83 dB at a distance of 10 cm at<br/>resonance frequency of 2,670 Hz<br/>Adjustable frequency and volume.</li> <li>Powerful programming language JetSym STX</li> <li>Fast ARM11 CPU</li> <li>Non-volatile registers 30,000</li> <li>RAM: 128 MBytes</li> <li>Flash memory: 512 MBytes</li> <li>1 CAN-2.0B interface</li> </ul> |
| Accessories      | The accessories<br>bracket, a sealin                                                                                               | s are provic<br>ng ring and                                                                       | led in the fastening kit. It includes a fastening the corresponding screws and nuts.                                                                                                    |
|                  | ltem no.                                                                                                    | Quantity                                                                                          | Description                                                                                                    |
|                  | 60880138                                                                                                    | 1                                                                                                 | Fastening kit                                                                                                    |

Scope of delivery

The following items are included in the scope of delivery of the JVM-104:

| ltem no. | Quantity | Description         |
|----------|----------|---------------------|
| 10001018 | 1        | HMI JVM-104         |
| 60879282 | 1        | Installation manual |

## Parts and interfaces

| Introduction               | This chapter describes the parts and interfaces of the JVM-104.                                                                                       |  |
|----------------------------|----------------------------------------------------------------------------------------------------|--|
| Front panel of the JVM-104 | The HMI JVM-104 provides a touchscreen of an active surface of 3.5". The illustration shows the front panel of the HMI with all its control elements. |  |
|                            | Jetter                                                                                                    |  |

JV195-1045

5

 $\overline{\bigcirc}$ 

6

7

1

2

3

4

| Number                       | Part                                                | Description                  |  |
|------------------------------|-----------------------------------------------------|------------------------------|--|
| 1                            | TFT display                                         | Active surface, touchscreen  |  |
| 2                            | Brightness sensor Senses the surrounding brightness |                              |  |
| 3                            | Input key UP                                        | Key with background lighting |  |
| 4                            | Input key DOWN                                      | Key with background lighting |  |
| 5                            | 5 Digipot Rotary and pushbutton                     |                              |  |
| 6 Input key OK Key with back |                                                     | Key with background lighting |  |
| 7                            | Input key ESC Key with background lighting          |                              |  |

# Rear panel of the JVM-104

The illustration shows the rear panel of the HMI with all its connections and the nameplate.

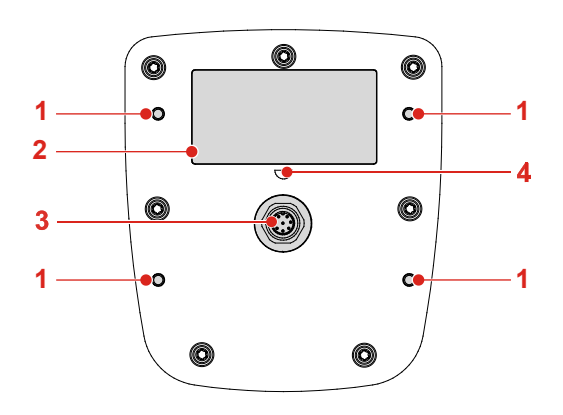

| Number | Part               | Description                             |  |  |
|--------|--------------------|-----------------------------------------|--|--|
| 1      | Screw holes        | For fastening the HMI. Max depth: 12 mm |  |  |
| 2      | Nameplate          |                                         |  |  |
| 3      | M12 male connector |                                         |  |  |
| 4      | PV                 | Protective vent                         |  |  |

## Order reference

| Order reference | The HMI JVM-104 can be ordered from Jetter AG using the following item number: |                 |  |  |  |
|-----------------|--------------------------------------------------------------------------------|-----------------|--|--|--|
|                 | Item no.                                                                       | Order reference |  |  |  |
|                 | 10001018                                                                       | JVM-104-K00-O01 |  |  |  |

### **Physical dimensions**

**Physical dimensions** 

The illustration below shows the physical dimensions of the JVM-104 in millimeters.

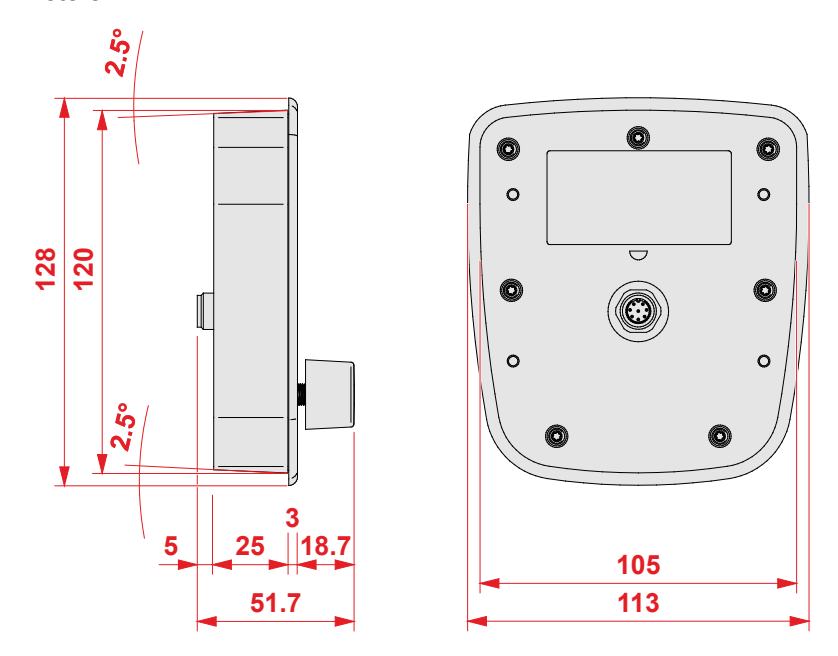

# Space required for installation and service

The illustration shows the space required for the HMI JVM-104. It is stated in millimeters.

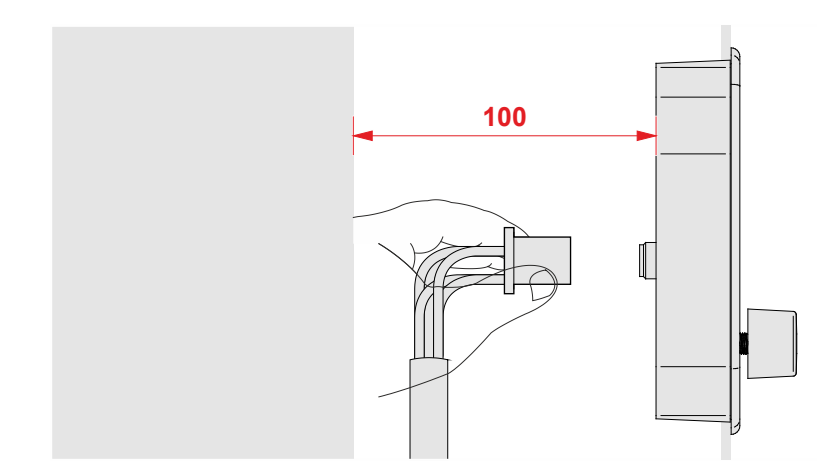

Ensure there is enough space around the housing for servicing requirements.

It should be possible to disconnect the connector at any time.

# 3 Identifying the JVM-104

| Purpose of this chapter          | This chapter supports you in retrieving the following information about the JVM-104:                                                   |  |  |  |  |
|----------------------------------|----------------------------------------------------------------------------------------------------|--|--|--|--|
|                                  | <ul> <li>Electronic data sheet (EDS). Numerous manufacturing-related data are stored to the EDS.</li> <li>Software versions</li> </ul> |  |  |  |  |
|                                  |                                                                                                    |  |  |  |  |
| Prerequisites                    | To be able to identify technical data about the HMI JVM-104 the following<br>prerequisites must be fulfilled:                          |  |  |  |  |
|                                  | The HMI is connected to a PC.                                                                                                    |  |  |  |  |
|                                  | <ul> <li>The programming tool JetSym 5.1.2 or higher is installed on the PC.</li> </ul>                                                |  |  |  |  |
| Information for hotline requests | If you wish to contact the hotline of Jetter AG in case of a problem, please have the following information on the JVM-104 ready:      |  |  |  |  |
|                                  | <ul> <li>Serial number</li> </ul>                                                                                                    |  |  |  |  |
|                                  | <ul> <li>OS version of the HMI</li> </ul>                                                                                              |  |  |  |  |
|                                  | <ul> <li>Hardware revision</li> </ul>                                                                                                  |  |  |  |  |
| Contents                         |                                                                                                    |  |  |  |  |
|                                  | Topic Page                                                                                                    |  |  |  |  |
|                                  | Identification by means of the nameplate 20                                                                                            |  |  |  |  |
|                                  | Version registers                                                                                                    |  |  |  |  |

# 3.1 Identification by means of the nameplate

| Introduction | Each HMI JVM-104 can be identified by its nameplate attached to its enclosure. If you wish to contact the hotline of Jetter AG in case of a problem, please have information on the hardware revision and serial number ready. |      |  |
|--------------|----------------------------------------------------------------------------------------------------|------|--|
| Contents     |                                                                                                    |      |  |
|              | Торіс                                                                                                    | Page |  |
|              | Nameplate                                                                                                    | 21   |  |

### Nameplate

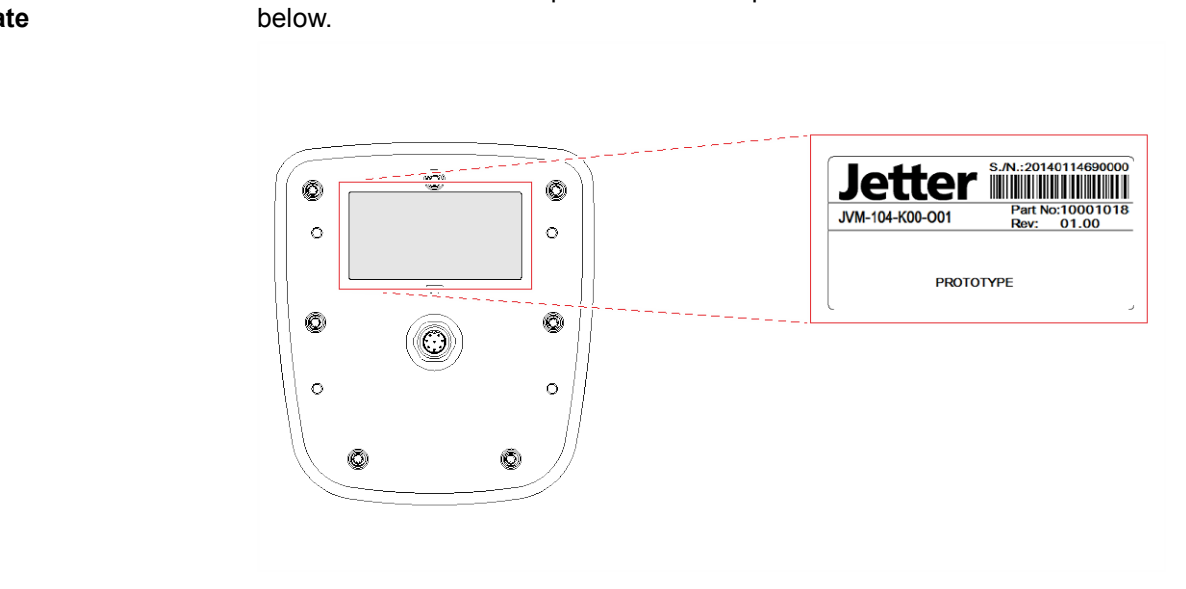

The location of the nameplate on the rear panel of the JVM-104 is shown

#### Nameplate

The nameplate of a JVM-104 contains the following information:

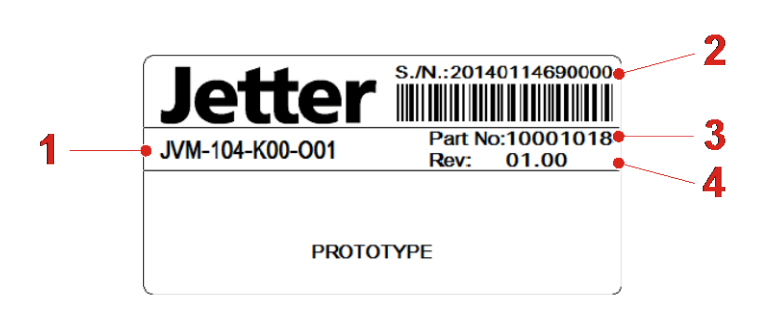

| Number | Description       |
|--------|-------------------|
| 1      | Product name      |
| 2      | Serial number     |
| 3      | Item number       |
| 4      | Hardware revision |

## Position of the nameplate

## 3.2 Version registers

#### Introduction

The operating system of the JVM-104 provides several registers which let you read out the version numbers of the OS and its components. If you wish to contact the hotline of Jetter AG in case of a problem, please have this information ready.

Contents

| Торіс             | Page |
|-------------------|------|
| Software versions | 23   |

### Software versions

| Introduction                              | The JVM-104 features so read out via special regist                                                                                                    |                  |                | software<br>jisters.       | with u       | nique    | version numbe     | rs which can be   |   |
|-------------------------------------------|----------------------------------------------------------------------------------------------------|------------------|----------------|----------------------------|--------------|----------|-------------------|-------------------|---|
| Format of software version numbers        | The so                                                                                                    | ftware vers      | sion n         | umber of                   | the J\       | /M-104   | 4 is a four-figur | e value.          |   |
|                                           | 1                                                                                                    | . 2              |                | 3                          | •            | 4        |                   |                   |   |
|                                           |                                                                                                    | Element          |                |                            |              | ļ        | Description       |                   |   |
|                                           |                                                                                                    | 1                | I              | Major or m                 | ain ver      | rsion nu | umber             |                   |   |
|                                           |                                                                                                    | 2                | I              | Minor or se                | econda       | ry vers  | ion number        |                   | 1 |
|                                           |                                                                                                    | 3                | i              | Branch or                  | interme      | ediate v | ersion number     |                   |   |
|                                           |                                                                                                    | 4                | I              | Build versi                | on nun       | nber     |                   |                   |   |
| Released version<br>Overview of registers | A released version can be recognized by both Branch and Build having got value 0.<br>The following registers let you read out the software versions:                                         |                  |                |                            |              |          |                   |                   |   |
|                                           | Re                                                                                                    | gister           |                |                            |              | De       | scription         |                   |   |
|                                           | 20                                                                                                    | 00000            | Oper           | ating syste                | em vers      | sion     |                   |                   |   |
|                                           | 21                                                                                                    | 10001            | Versi<br>(JetV | on of the \$<br>'M version | STX int<br>) | erprete  | r for the STX ap  | plication program |   |
| Version numbers in<br>JetSym setup        | The following screenshot shows a JetSym setup window displaying version registers. To have the version number displayed in the setup window of JetSym, select the format <b>IP address</b> . |                  |                |                            |              |          |                   |                   |   |
|                                           |                                                                                                    | Name             |                | N                          | umber        | Co       | ntent             |                   |   |
|                                           | 1<br>2<br>3                                                                                                    | US<br>JetVM_Vers | sion           | 2                          | 200000       | 328      | s<br>D 67         |                   |   |

## 4 Mounting and installation of the JVM-104

| Purpose of this chapter | This chapter describes the installation of the JVM-104 in the vehi regards the following points:                                      | cle as |
|-------------------------|----------------------------------------------------------------------------------------------------|--------|
|                         | <ul> <li>Planning the wiring of a JVM-104</li> <li>Installation</li> <li>Configuration of the IP interface for the JVM-104</li> </ul> |        |
| Contents                |                                                                                                    |        |
|                         | Торіс                                                                                                    | Page   |
|                         | Interfaces                                                                                                    |        |

## 4.1 Interfaces

| Introduction       | The HMI JVM-104 is equipped with the following interface: <ul> <li>M12 male connector</li> </ul> |      |
|--------------------|--------------------------------------------------------------------------------------------------|------|
| M12 male connector | The M12 connector has the following function:                                                    |      |
|                    | Power supply of the JVM-104                                                                      |      |
|                    | <ul> <li>CANopen<sup>®</sup> bus interface: CAN 1</li> </ul>                                     |      |
|                    | <ul> <li>Recognition of the ignition</li> </ul>                                                  |      |
| Contents           |                                                                                                  |      |
|                    | Торіс                                                                                            | Page |
|                    | Example - Wiring                                                                                 | 27   |
|                    | Connecting the power supply                                                                      | 28   |
|                    | CAN interface                                                                                    |      |

## Example - Wiring

| Introduction | The following examples shows how to connect a JVM-104. |  |  |
|--------------|--------------------------------------------------------|--|--|
| Example      | The illustration shows an example of a wiring layout.  |  |  |

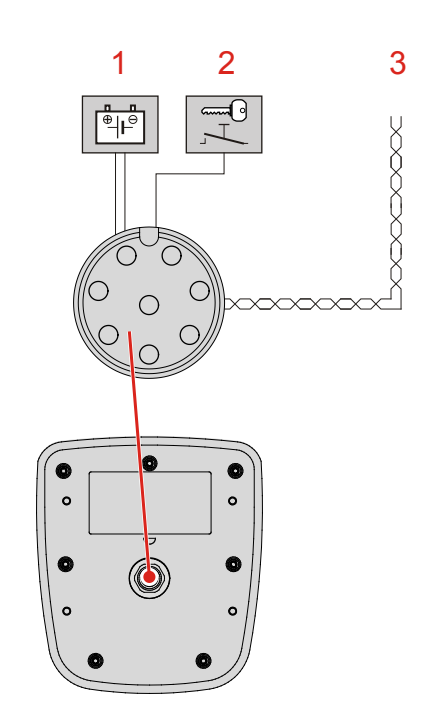

| Number | Description            |  |
|--------|------------------------|--|
| 1      | Power supply (battery) |  |
| 2      | Ignition lock          |  |
| 3      | CANopen® bus           |  |

4 Mounting and installation of the JVM-104

## Connecting the power supply

| Purpose of the<br>connector             | This connector is also used for the following peripheral devices:                                 |
|-----------------------------------------|---------------------------------------------------------------------------------------------------|
|                                         | <ul><li>Power supply</li><li>Recognition of the ignition</li></ul>                                |
| Pinout of the power<br>supply connector | The diagram shows the pinout of the power supply and ignition connector (viewing the cable side): |

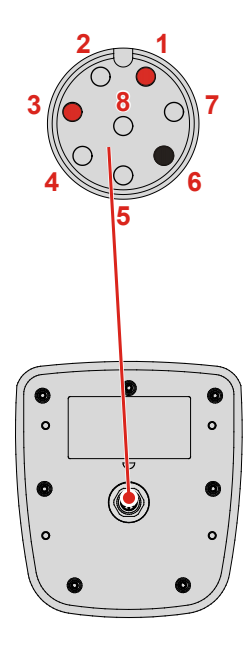

The pinout is as follows:

| Pin | Description                                                                                      | Terminal number in vehicles |
|-----|--------------------------------------------------------------------------------------------------|-----------------------------|
| 1   | Power supply UB for logic circuits<br>Voltage: DC 12 V or DC 24 V<br>Power consumption: 2 A max. | Terminal # 30               |
| 3   | Ignition (+)                                                                                     | Terminal # 15               |
| 6   | Reference potential (GND)                                                                        | Terminal # 31               |

| Technical specifications - Power supply UB | Parameter Description                                                                                                    |                                                                                   |                                 | Description                                           |  |
|--------------------------------------------|----------------------------------------------------------------------------------------------------|-----------------------------------------------------------------------------------|---------------------------------|-------------------------------------------------------|--|
| · • • • • • • • • • • • • • • • • • • •    | Rated voltage                                                                                                    |                                                                                   | DC 12 V or DC 24 V              |                                                       |  |
|                                            | Permissible voltage range UB                                                                                                    |                                                                                   | DC 8 V DC 32 V, to ISO 7637     |                                                       |  |
|                                            | Permissible voltage                                                                                                    | range - Ignition                                                                  | DC 5 V DC                       | 32 V                                                  |  |
|                                            | Maximum current                                                                                                    |                                                                                   | 2 A                             | 2 A                                                   |  |
|                                            | Load dump protectic                                                                                                    | n                                                                                 | DC 70 V max                     |                                                       |  |
|                                            | Typical current const<br>(UB)                                                                                                    | umption logic circuit                                                             | 170 mA at DC<br>90 mA at DC     | 170 mA at DC 12 V<br>90 mA at DC 24 V                 |  |
|                                            | Power consumption                                                                                                    |                                                                                   | Approx. 2 W                     |                                                       |  |
|                                            | Integrated protective                                                                                                    | functions Protection against polarity reversal,<br>overloading,<br>voltage surges |                                 | ainst polarity reversal,<br>s                         |  |
|                                            |                                                                                                    |                                                                                   |                                 |                                                       |  |
| Note on Ignition                           | To start the JVM-1<br>(STANDARD FEE)<br>position <i>Ignition O</i>                                                                                                    | 04, pin 3 (IGNITION<br>D). The ignition con<br>N.                                 | N FEED) mus<br>trol signal is i | t be connected with pin 1<br>ssued when the key is in |  |
| Note on current consumption                | When the JVM-104 is energized, the current consumption is temporarily higher. To guarantee reliable power-up of the JVM-104, supply at least three times as much power as would typically be needed. |                                                                                   |                                 |                                                       |  |
| Mating part                                | The following jack is a mating part to the M12 connector:                                                                                                    |                                                                                   |                                 |                                                       |  |
|                                            | G                                                                                                    | Manufacturer                                                                      |                                 | e.g. BELDEN<br>Lumberg automation                     |  |
|                                            |                                                                                                    | Manufacturer's item                                                               | no.                             | RKCN 8/9                                              |  |
|                                            |                                                                                                    | Wire size:                                                                        |                                 | 0.5 mm <sup>2</sup> (AWG 20)                          |  |

### **CAN** interface

Pinout of the CANopen® bus

The diagram shows the pinout of the connector for the CANopen® bus (viewing the cable side): Pin 6 for the reference potential is also color-coded.

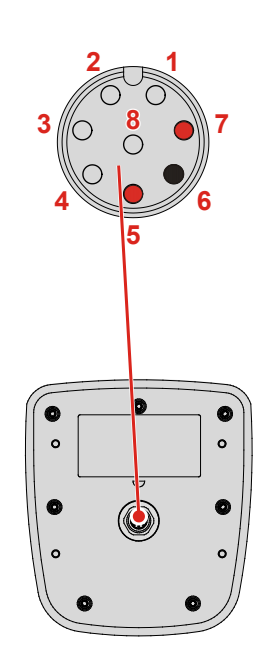

The pinout is as follows:

| Pin | Description               |
|-----|---------------------------|
| 5   | CAN_L                     |
| 6   | Reference potential (GND) |
| 7   | CAN_H                     |

#### Technical specifications - CAN interface

| Parameter                | Description                         |
|--------------------------|-------------------------------------|
| Baud rate                | 250 kBaud 1 MBaud                   |
| Bus terminating resistor | None                                |
| External bus termination | 120 Ω                               |
| Connector specifications | Twisted pair conductors, unshielded |

Bus terminating resistor

The JVM-104 has not got an integrated bus terminating resistor.

Twisting

The CAN\_L and CAN\_H cable pairs must be twisted.

# Specification - CAN bus cable

| Parameter                 | Description                                                                                                    |
|---------------------------|----------------------------------------------------------------------------------------------------|
| Core cross-sectional area | 1000 kBaud: 0.25 0.34 mm <sup>2</sup><br>500 kBaud: 0.34 0.50 mm <sup>2</sup><br>250 kBaud: 0.34 0.60 mm <sup>2</sup> |
| Cable capacitance         | 60 pF/m max.                                                                                                    |
| Resistivity               | 1000 kBaud: 70 Ω/km max.<br>500 kBaud: 60 Ω/km max.<br>250 kBaud: 60 Ω/km max.                                        |
| Number of cores           | 2                                                                                                    |
| Twisting                  | CAN_L and CAN_H cables are twisted pairwise                                                                           |

#### **Cable lengths**

The maximum permitted cable length depends on the baud rate used and the number of CAN open  ${\rm I\!R}$  devices connected.

| Baud rate  | Cable length | Stub length | Total stub length |
|------------|--------------|-------------|-------------------|
| 1000 kBaud | 25 m max.    | 0.3 m max.  | 1.5 m             |
| 500 kBaud  | 100 m max.   | 5 m max.    | 30 m              |
| 250 kBaud  | 250 m max.   | 10 m max.   | 60 m              |

#### Mating part

The following jack is a mating part to the M12 connector:

|  | Manufacturer            | e.g. BELDEN<br>Lumberg automation |
|--|-------------------------|-----------------------------------|
|  | Manufacturer's item no. | RKCN 8/9                          |
|  | Wire size:              | 0.5 mm <sup>2</sup> (AWG 20)      |

## 4.2 Installing the JVM-104

| Introduction | This chapter describes how to install the JVM-104. | This chapter describes how to install the JVM-104. |  |  |
|--------------|----------------------------------------------------|----------------------------------------------------|--|--|
| Contents     |                                                    |                                                    |  |  |
|              | Торіс                                              | Page                                               |  |  |
|              | Installation                                       |                                                    |  |  |

### Installation

| Introduction                                  | This chapter de                                                                                                    | scribes how                                | the HMI JVM-104 is to be installed.                                                                                              |
|-----------------------------------------------|----------------------------------------------------------------------------------------------------|--------------------------------------------|----------------------------------------------------------------------------------------------------|
| Selecting a place for installation            | Select a suitable place for the device to be installed.<br>The place where the device is to be installed must meet the following requirements:                                                                                                    |                                            |                                                                                                    |
|                                               | <ul> <li>The installation surface must be level.</li> <li>The installation surface should be no more than 5 mm thick.</li> <li>The installation location must allow air to circulate.</li> <li>The installation location must be accessible for servicing.</li> <li>The installation location must be of sufficient size.</li> </ul> |                                            |                                                                                                    |
| Avoiding unsuitable<br>installation locations | Do not install th<br>The following in                                                                                                    | e device in<br>stallation lo               | locations that do not meet the a.m. requirements.<br>cations are unsuitable for mounting the HMI:                                |
|                                               | Unsuitable in<br>locatio                                                                                                    | stallation<br>on                           | Reason                                                                                                    |
|                                               | Outdoor installation                                                                                                    | on                                         | The HMI must not be exposed to rain or a jet of water. Therefore, do not use a steam jet or other such devices to clean the HMI. |
|                                               | Unventilated insta<br>location                                                                                                    | allation                                   | The HMI could overheat as heat builds up.                                                                                        |
|                                               | Installation location heat-sensitive matrix                                                                                                    | on close to<br>aterials                    | The materials could become warped or misshapen as a result of heat produced by the HMI.                                          |
|                                               | Uneven installatio                                                                                                    | on surfaces                                | The installation surface could become misshapen<br>when fitting the HMI.<br>Fastening is unstable and precarious.                |
| Ergonomic principles                          | Consider ergon<br>Select a user-fri<br>The controls                                                                                                    | omic princip<br>iendly place<br>must be ea | oles.<br>for installation:<br>isy to reach.                                                                                      |
|                                               | <ul> <li>The HMI screen must be easy to read.</li> </ul>                                                                                                    |                                            |                                                                                                    |
|                                               | Avoid installatio view:                                                                                                    | n locations                                | that are unsuitable from an ergonomic point of                                                                                   |
|                                               | <ul> <li>Extreme angles, which could make it difficult to see the HMI</li> <li>Unsuitable lighting conditions with reflection and glare</li> </ul>                                                                                                    |                                            |                                                                                                    |
|                                               | <ul> <li>Concealed in</li> </ul>                                                                                                    | nstallation lo                             | ocations that are difficult for the user to access                                                                               |
| Accessories                                   | The accessories bracket, a sealing                                                                                                    | s are provid<br>ng ring and                | ed in the fastening kit. It includes a fastening the corresponding screws and nuts.                                              |
|                                               | Item no.                                                                                                    | Quantity                                   | Description                                                                                                    |
|                                               | 60880138                                                                                                    | 1                                          | Fastening kit                                                                                                    |

#### Preparing for installation

Make a fitting opening in the panel.

The illustration shows the shape of the opening and the dimensions in millimeters:

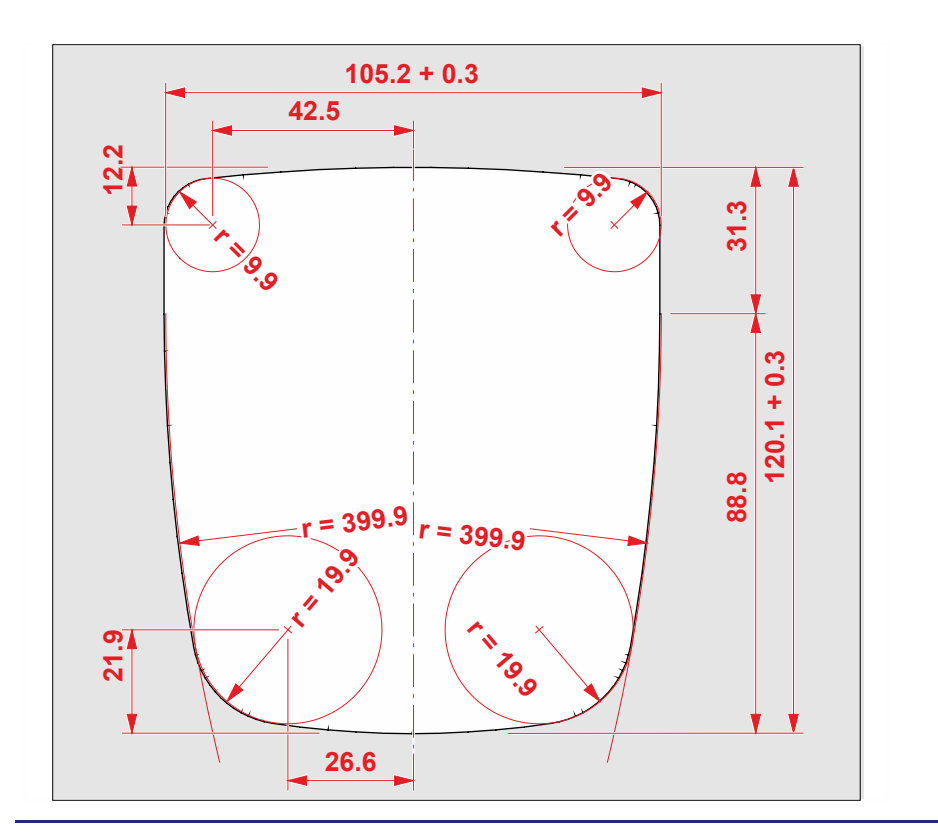

### Installing the HMI

The illustration shows how to install the device.

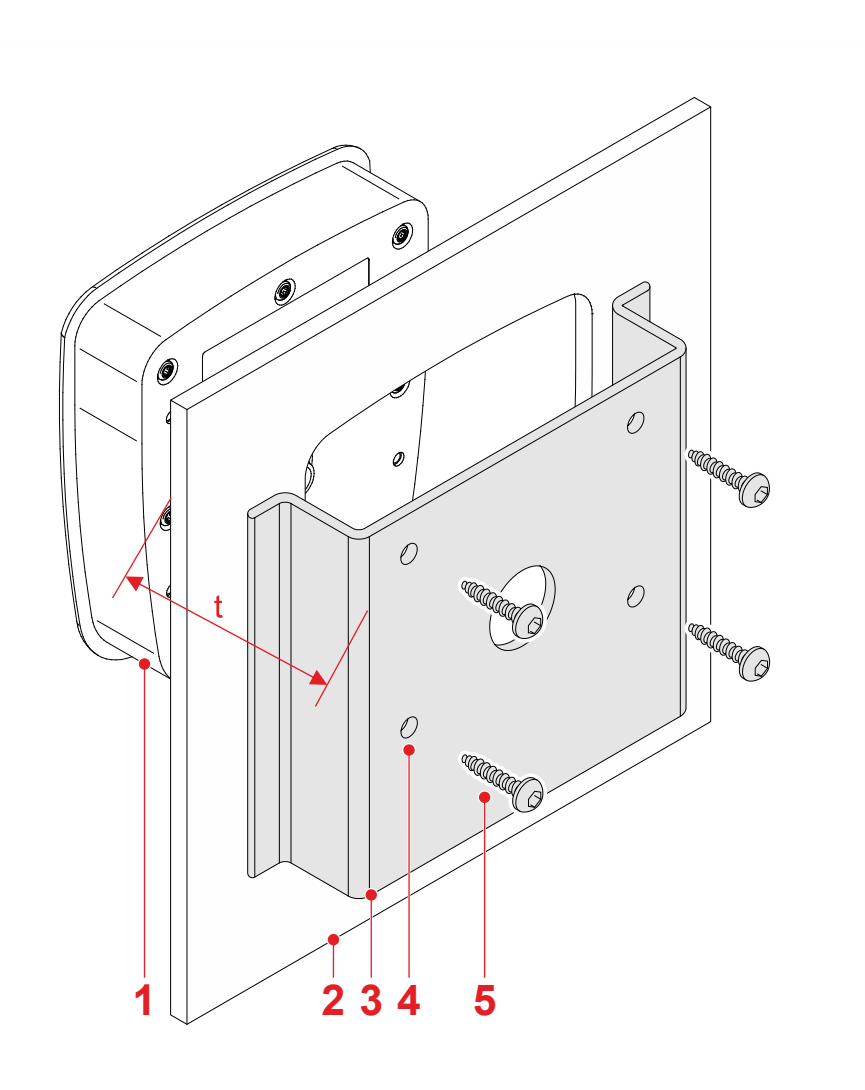

| Number | Description                                       |
|--------|---------------------------------------------------|
| 1      | JVM-104                                           |
| 2      | Panel with opening for accommodating the HMI      |
| 3      | Fastening bracket with opening for the connectors |
| 4      | 4 x screw holes for screwing down the JVM-104     |
| 5      | 4 x self-tapping screw                            |
|        | Screw size: 4 x 9 + t                             |
|        | Tightening torque: 1.6 Nm ± 10 %                  |
|        | Maximum screw-in depth: 12 mm                     |

| Step | Action                                                                                                    |
|------|----------------------------------------------------------------------------------------------------|
| 1    | Insert the HMI into the front of the opening in the panel.                                                                                         |
| 2    | Hold the fastening bracket against the panel from the rear. To this end, the connectors must be seen through the opening of the fastening bracket. |
| 3    | Screw the HMI, together with the fastening bracket, onto the panel. The stud torque should be 1.6 Nm $\pm$ 10 %.                                   |

The illustration shows the installed HMI JVM-104.

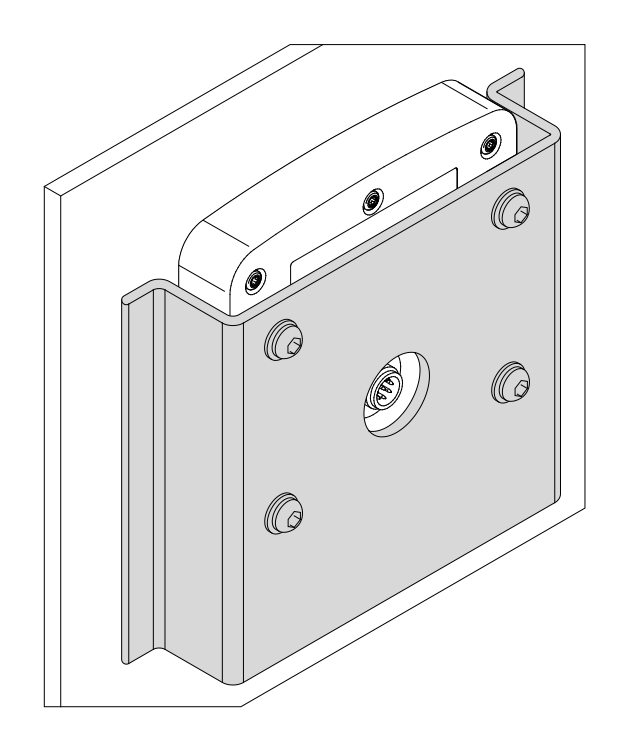
**Installing the strain relief** Install strain reliefs for the connecting cables.

Take care to leave enough space for the connectors.

Connectors must not be obstructed, so that they can be removed in the event of a service requirement.

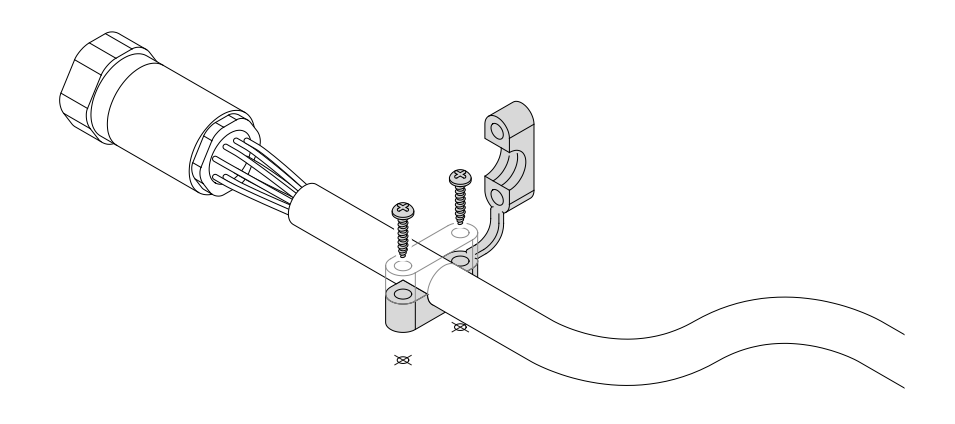

# 5 Initial commissioning

| Purpose of this chapter | This chapter describes how to commission the JVM-104 and covers the following topics:                           |                 |  |  |
|-------------------------|----------------------------------------------------------------------------------------------------|-----------------|--|--|
|                         | <ul> <li>Initial commissioning in JetViewSoft</li> </ul>                                                        |                 |  |  |
|                         | <ul> <li>Initial commissioning in JetSym</li> </ul>                                                             |                 |  |  |
|                         | JetViewSoft is a SCADA system and JetSym is a programming been developed by Jetter AG.                          | tool. Both have |  |  |
|                         | For more information refer to the Online Help in JetSym or JetV                                                 | /iewSoft.       |  |  |
| Minimum requirements    | These instructions for initial commissioning apply to JetSym ve higher and JetViewSoft version 4.0.2 or higher. | rsion 5.1.2 or  |  |  |
| Contents                |                                                                                                    |                 |  |  |
|                         | Торіс                                                                                                    | Page            |  |  |
|                         | Preparatory work and first insight into programming with JetSyr                                                 | n STX 40        |  |  |
|                         | Configuring a project for the ER-STX-CE platform                                                                |                 |  |  |
|                         | ER-STX-CE platform - Programming                                                                                |                 |  |  |

# 5.1 Preparatory work and first insight into programming with JetSym STX

#### Introduction

This chapter covers the preparatory work for commissioning the JVM-104. It also provides a first insight into the programming language JetSym STX.

#### Contents

| Торіс                                              | Page |
|----------------------------------------------------|------|
| Preparatory work for initial commissioning         | 41   |
| Programming in the programming language JetSym STX |      |

# Preparatory work for initial commissioning

| Establishing a<br>CAN connection   | To be able to activities firs                                                                                                    | To be able to commission and program the JVM-104, complete the following activities first:                                                             |  |  |
|------------------------------------|----------------------------------------------------------------------------------------------------|----------------------------------------------------------------------------------------------------|--|--|
|                                    | <ul><li>Wire up t</li><li>Connecti</li><li>Installing</li></ul>                                                                                                    | he power supply units, ignition and CAN interface<br>ng an USB CAN adapter between the controller and the PC<br>the respective adapter driver software |  |  |
|                                    | In order to c devices to it                                                                                                    | ommission the JVM-104, you don't have to connect any peripheral                                                                                        |  |  |
| Default values on the CANopen® bus | The default                                                                                                    | values of the JVM-104 are listed below:                                                                                                    |  |  |
|                                    | <ul> <li>CAN bau</li> </ul>                                                                                                    | d rate: 250 kBaud                                                                                                    |  |  |
|                                    | <ul> <li>CANoper</li> </ul>                                                                                                    | n® node ID: 0x7F                                                                                                    |  |  |
| Note                               | The device<br>resistor for t                                                                                                    | The device JVM-104 is not equipped with an internal (activatable) terminating resistor for the CAN bus.                                                |  |  |
|                                    | Make sure tl<br>CAN bus.                                                                                                    | hat there is a terminating resistor of 120 $\Omega$ at both ends of the                                                                                |  |  |
| Supported USB CAN<br>adapters      | The progran adapters:                                                                                                    | nming environment JetSym supports the following USB CAN                                                                                                |  |  |
|                                    | <ul> <li>IXXAT A<br/>For a list<br/>Automati</li> </ul>                                                                                                    | utomation GmbH (http://www.ixxat.de http://www.ixxat.de):<br>of currently supported hardware refer to the website of IXXAT<br>on GmbH.                 |  |  |
|                                    | The follow version 2                                                                                                    | wing driver versions are supported: VCI version 3.3, and VCI .18                                                                                       |  |  |
|                                    | <ul> <li>PEAK-System Technik GmbH (http://www.peak-system.com<br/>http://www.peak-system.com): For a list of currently supported hardware<br/>refer to the website of PEAK-System Technik GmbH.<br/>The following driver versions are supported: Version 3.5.4.9547 or higher</li> </ul> |                                                                                                    |  |  |
| Installing the USB CAN             | Prerequisit                                                                                                    | es:                                                                                                    |  |  |
| adapter                            | Before installing the driver software of the USB CAN adapter, <b>JetSym 4.3</b> or higher must be installed on the PC to be used.                                                                                                    |                                                                                                    |  |  |
|                                    | To install the                                                                                                    | adapter proceed as follows:                                                                                                    |  |  |
|                                    | Step                                                                                                    | Action                                                                                                    |  |  |
|                                    |                                                                                                    |                                                                                                    |  |  |

| Step | Action                                                                         |
|------|--------------------------------------------------------------------------------|
| 1    | Insert the USB CAN adapter into a USB port of your PC.                         |
| 2    | If the hardware installation assistant opens, terminate it.                    |
| 3    | Install the driver for the USB CAN adapter.                                    |
| 4    | Install the corresponding JetSym driver depending on the USB CAN adapter used. |

|                                         | Step                                                                                                    | Action                                                                                                    |                                                                    |
|-----------------------------------------|----------------------------------------------------------------------------------------------------|----------------------------------------------------------------------------------------------------|--------------------------------------------------------------------|
|                                         |                                                                                                    | lf                                                                                                    | then                                                               |
|                                         |                                                                                                    | you use an adapter by PEAK-Systems,                                                                             | proceed with step 5.                                               |
|                                         |                                                                                                    | you do not use an adapter by PEAK-Systems,                                                                      | proceed with step 7.                                               |
|                                         | 5                                                                                                    | Navigate in Windows Explorer to th<br>JetSym installation. Default location<br>C:\Programme\Jetter\JetSym\Tools | ne folder <b>PcanDrv</b> located in the<br>n:<br>s\ <i>PcanDrv</i> |
|                                         | 6                                                                                                    | Execute the file <b>PcanDrv.exe</b> . Folloroutine.                                                             | ow the steps of the installation                                   |
|                                         | 7                                                                                                    | Plug the Sub-D connector of the ac JVM-104 (female Sub-D connector                                              | dapter into the IN_CAN port of the ;).                             |
|                                         | <b>Result:</b> In the between PC                                                                                                    | ne case of an error-free installation and controller is established.                                            | on the CANopen® connection                                         |
| Requirement for<br>power-up             | The JVM-104 only powers up if the supply voltage +UB is applied to the ignition (+).                                                            |                                                                                                    |                                                                    |
| Skipping the application program during | kipping the application If, during power-up, you press the keys ▼ and OK simultaneously, y prevent the application program from being launched. |                                                                                                    | nd <b>OK</b> simultaneously, you<br>aunched.                       |
| power-up                                | It may happ<br>however, let                                                                                                    | en that the device does not reac<br>s you access the device using F                                             | t after power-up. This condition,<br>TP or JetSym.                 |
| Default display                         | The default application program launched on the JVM-104 after power-up displays the following input mask on the display.                        |                                                                                                    |                                                                    |
|                                         |                                                                                                    | Jeatiter .                                                                                                    |                                                                    |

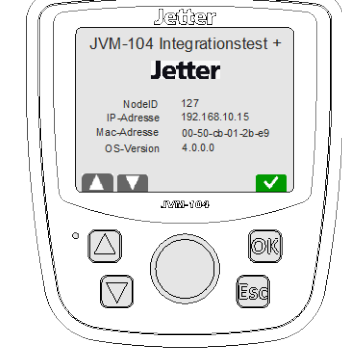

The node ID displayed is the address of the CANopen® bus 1 set in the JVM-104. This address can be set by the keys  $\blacktriangle$  and  $\blacktriangledown$ .

Key  $\blacktriangle$  increases the address in steps of 1.

Key ▼ decreases the address in steps of 1.

The IP address, MAC address and OS version are also displayed.

### Programming in the programming language JetSym STX

| Introduction       | JetViewSoft lets you create visualization applications for use on the following platforms:                                                                                                    |
|--------------------|----------------------------------------------------------------------------------------------------|
|                    | <ul><li>PC systems</li><li>HMIs for industrial applications</li><li>HMIs for mobile applications</li></ul>                                                                                                    |
|                    | JetSym STX lets you access visualization objects and control their<br>representation on the HMI. The programming language JetSym STX lets you<br>program the HMI as if it were a controller. The compiled programs can be<br>processed in the HMI without the need for an external controller. This is made<br>possible by the STX interpreter and the graphical runtime environment JVER<br>(JetView Embedded Runtime). Both form an integral part of the HMI's<br>operating system. |
| JetSym STX program | The program below just causes an internal variable within a loop to be doubled to value 20. This example shows how JetSym STX can be used.                                                                                                    |
|                    | Task MiniExample AutoRun                                                                                                    |
|                    | Var                                                                                                    |
|                    | i, j : Int;                                                                                                    |
|                    | End Var;                                                                                                    |
|                    | j := 1;                                                                                                    |
|                    | // j is being run through within a loop up to value 1024 For i := 1 To 10 Do                                                                                                    |
|                    | j := j * 2;                                                                                                    |
|                    | End_For;                                                                                                    |
|                    | End_Task;                                                                                                    |
| Program location   | When you load the compiled program to the HMI, JetSym creates in the directory <i>\App</i> a folder and names it after the project. JetSym stores the application program to this folder. The file name of the application program comprises of the project name and the extension <b>.es3</b> . Path and file names are always converted into lower case letters.<br>The file <b>start.ini</b> is automatically created on program download. It defines                              |
|                    | which application program is to be loaded.                                                                                                    |

#### Configuring a project for the ER-STX-CE platform 5.2

| Introduction | This chapter describes how to create and configure in Je<br>JetSym a visualization project for the ER-STX-CE platfo | etViewSoft and rm. |
|--------------|----------------------------------------------------------------------------------------------------|--------------------|
| Contents     |                                                                                                    |                    |
|              | Торіс                                                                                                    | Page               |
|              | Initial commissioning in JetViewSoft                                                                                |                    |

| Торіс                                                      | Page |
|------------------------------------------------------------|------|
| Initial commissioning in JetViewSoft                       | 45   |
| Creating and configuring a visualization project in JetSym | 50   |

# Initial commissioning in JetViewSoft

| Introduction       | JetViewS<br>them to th                                                  | oft lets you create visualization files for the JVM-104 and upload ne HMI. This topic covers the following: |
|--------------------|-------------------------------------------------------------------------|----------------------------------------------------------------------------------------------------|
|                    | Creati                                                                  | ng a project in JetViewSoft                                                                                 |
|                    | <ul> <li>Making</li> </ul>                                              | g project settings                                                                                          |
|                    | <ul> <li>Creating</li> </ul>                                            | ng visualization files and uploading them to the HMI                                                        |
| Prerequisites      | The follov                                                              | ving prerequisites must be fulfilled:                                                                       |
|                    | <ul> <li>JetVie</li> </ul>                                              | wSoft must be installed on the PC.                                                                          |
|                    | <ul> <li>JetVie</li> </ul>                                              | wSoft must be licensed (see Online Help in JetViewSoft).                                                    |
|                    | <ul> <li>An act</li> </ul>                                              | tive CAN connection between the PC and the HMI must be set up.                                              |
| Creating a project | To create a new project for the HMI in JetViewSoft, proceed as follows: |                                                                                                    |
|                    | Step                                                                    | Action                                                                                                    |
|                    | 1                                                                       | Start JetViewSoft                                                                                           |

| 1 | Start JetViewSoft                                                                                                    |
|---|----------------------------------------------------------------------------------------------------|
| 2 | Open the File menu. Select menu item New Project.<br>Result:<br>The following dialog box opens:<br>************************************ |
|   | Add to current workspace     Create new workspace     Create folder for workspace     OK Cancel                                         |
| 3 | Select in <b>Selected display:</b> the HMI used. To do so, click on the image of the corresponding HMI.                                 |
| 4 | In <b>Display name</b> , select a program-internal name for the HMI. You can add one or more HMIs to a project.                         |
| 5 | If you have got the possibility to make a selection: Select <b>Platform JetView ER-STX(CE)</b> .                                        |
| 6 | In Project name, enter the name of the project.                                                                                         |
| 7 | If necessary, change the project menu path under <b>Location</b> .<br>For better clarity, the path should end with \ <i>Visu</i> .      |
| 8 | Enter the name of the workspace into <b>Workspace</b> .                                                                                 |

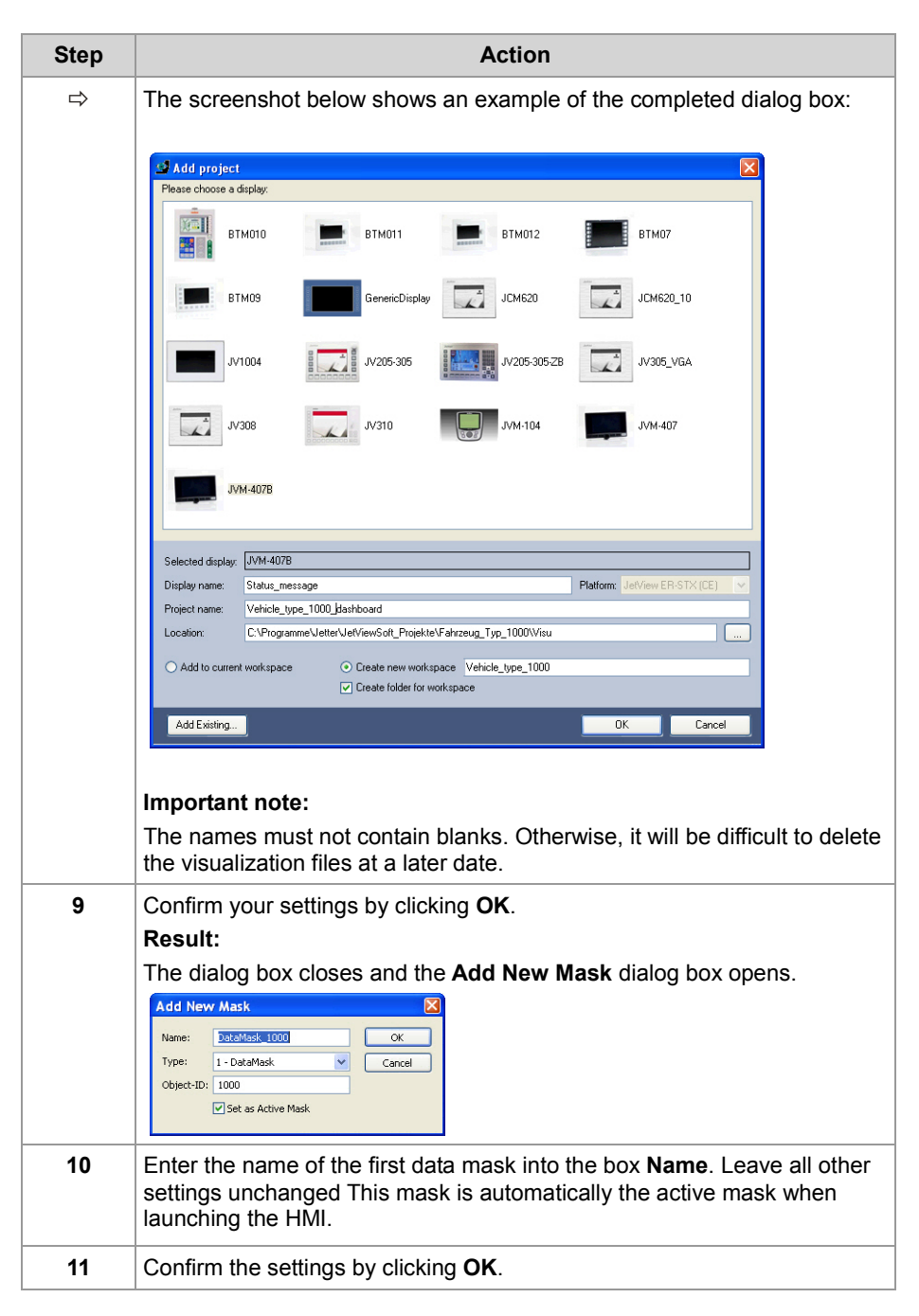

Result: Creation of the project is completed.

# Making the deployment settings

In order to be able to transfer the visualization files created with JetViewSoft to the HMI, the required deployment settings need to be made:

| Step | Action                                                                                                    |
|------|----------------------------------------------------------------------------------------------------|
| 1    | Open the menu <b>Project</b> . Select menu item <b>Properties</b> .<br><b>Result</b> :<br>The dialog box of the same name opens.                                                                                                    |
| 2    | Open the <b>Deployment</b> pane from the navigation panel on the left-hand side of the dialog box.                                                                                                    |
|      | General       Deployment Target:       JetCAN         User Management       Deployment Target:       JetCAN         User Management       Deployment Target:       JetCAN         Variation       1       Image: Target:         Compiler       Timeout:       JetCAN         Baudrate       250K       Local Path         Local Path       (Flash),VER\       Device-ID         Device-ID       1       Interrupt         Pert       0       Scan         General |
| 3    | Under Deployment Target, select JetCAN.                                                                                                    |
| 4    | Click on the + sign next to <b>Target</b> to expand the setting options. Or just double-click <b>Target</b> .                                                                                                    |
| 5    | Under <b>Node-ID</b> , enter the node ID of the HMI. The default node ID of a JVM-104 is <b>0x7F</b> .                                                                                                    |
| 6    | Enter the baud rate into the box <b>Baudrate</b> .<br>The default baud rate is <b>250K</b> .                                                                                                    |
| 7    | Enter the project path \App\projectname into the box Local Path.<br>In this case, projectname is a placeholder representing the actual name<br>of the project (in lowercase letters).                                                                                                    |
| 8    | Confirm your settings by clicking <b>OK</b> .                                                                                                    |

**Result:** The deployment settings have now been made and you can transfer the files to the HMI.

Transferring a project to the HMI

To create a JetViewSoft project and to transfer it to the HMI, proceed as follows:

| Step | Action                                                                                                    |
|------|----------------------------------------------------------------------------------------------------|
| 1    | Create a screen mask using the available objects (rectangles, ellipses, etc.).                                                                                                    |
|      | Once these objects have been transferred, they can be seen on the HMI.                                                                                                    |
| 2    | Open the File menu. Select the menu item Save all.                                                                                                    |
| 3    | Press the <b>[F7]</b> key to trigger the build process for this project.<br><b>Result:</b><br>JetViewSoft compiles the project files as long as no error occurs.                     |
| 4    | Open the menu <b>Build</b> . Select menu item <b>Deploy</b> . Or press the keyboard shortcut <b>[CTRL] + [F5]</b> .<br><b>Result:</b><br>JetViewSoft transfers the files to the HMI. |
| 5    | In order to make the HMI read in the visualization files, restart it.                                                                                                    |

**Result:** The files of your JetViewSoft project have been stored to the directory \*App\projectname* on the HMI. The HMI shows the start screen.

Missing visualization application

If there is no visualization application on the device, the display shows the following message:

| No page loaded!<br>Press ESC to exit application. |                                                                       |
|---------------------------------------------------|-----------------------------------------------------------------------|
|                                                   |                                                                       |
|                                                   |                                                                       |
|                                                   | JVER: Warning         OK         X           Couldn't find startpage! |
|                                                   |                                                                       |
|                                                   |                                                                       |
|                                                   |                                                                       |

The folder **Data** is empty. That is, there is no visualization application and no JVER (JetView Embedded Runtime) on the device. If JVER is not running (desktop background is visible), communication with JetSym is not possible. **Remedy:** Use JetViewSoft to upload a visualization application to the device.

# IOP file as visualization application on the HMI

In delivered condition, the HMI may already include a visualization application with an  ${\rm *.iop}$  file stored to the folder  ${\rm Data}$  .

This is also the case, if the CAN bus node ID must be set.

**Result:** The HMI will not display your visualization application.

#### Remedy:

| Step | Action                                                             |                                   |
|------|--------------------------------------------------------------------|-----------------------------------|
| 1    | lf                                                                 | then                              |
|      | the file <b>\App\visual.iop</b> or <b>\Data\visual.iop</b> exists, | delete or rename this file.       |
| 2    | lf                                                                 | then                              |
|      | the file <b>\App\JetViewERS.cfg</b> exists,                        | delete or rename this file.       |
| ⇒    | The visualization application develop displayed.                   | ped for the ER-STX-CE platform is |

#### **Related topics**

• Initial commissioning in JetSym (see page 50)

# Creating and configuring a visualization project in JetSym

| Introduction       | The prog<br>for the HI                                                               | ramming tool JetSym STX lets you create visualization applications<br>MI JVM-104. This topic covers the following: |
|--------------------|--------------------------------------------------------------------------------------|----------------------------------------------------------------------------------------------------|
|                    | <ul> <li>Creati</li> </ul>                                                           | ng a project in JetSym STX                                                                                         |
|                    | <ul> <li>Config</li> </ul>                                                           | juring the controller hardware                                                                                     |
|                    | Includ                                                                               | ing the visualization library JVER-STX                                                                             |
|                    | <ul> <li>Creati</li> </ul>                                                           | ng a program that can be compiled and transferred to the HMI                                                       |
| Prerequisites      | The follow                                                                           | wing requirements must be satisfied:                                                                               |
|                    | ■ JetSyr                                                                             | n has been installed on the PC used.                                                                               |
|                    | <ul> <li>JetSym has been licensed (see online help in JetSym).</li> </ul>            |                                                                                                    |
|                    | <ul> <li>The controller has been connected to the same network as the PC.</li> </ul> |                                                                                                    |
|                    | <ul> <li>An act<br/>establ</li> </ul>                                                | tive CAN connection between controller, HMI, and PC has been ished.                                                |
|                    | <ul> <li>Initial</li> </ul>                                                          | commissioning in JetViewSoft has been completed.                                                                   |
| Creating a project | To create                                                                            | a new programming project in JetSym, proceed as follows:                                                           |
|                    | Step                                                                                 | Action                                                                                                    |
|                    | 1                                                                                    | Launch JetSym.                                                                                                    |
|                    | 2                                                                                    | Open the menu File. Select menu item New.                                                                          |

#### Result:

| New                                   | ?                                                                                                    |
|---------------------------------------|----------------------------------------------------------------------------------------------------|
| Files Projects Workspaces Other Docum | ents                                                                                                    |
| JetSym STX Project                    | Project name:<br>Location:<br>C:\Programme\Jetter\JetSym\P<br>© Create New Workspace<br>Add to Current Workspace |
|                                       | OK Cancel                                                                                                    |
|                                       | the project type                                                                                                 |

| Step | Action                                                                                                    |
|------|----------------------------------------------------------------------------------------------------|
| 5    | Select the path. It is recommended to store project files within a JetViewSoft project to the directory <b>STX</b> .          |
|      | Example:<br>C:\Programs\Jetter\JetViewSoft_Projects\VehicleType_1000\Visu\<br>VehicleType_1000\VehicleType_1000_Dashboard\STX |
|      | Advantage:                                                                                                    |
|      | The JetSym project files are located in the same directory as the file <b>VisualInterface.stxp</b> created by JetViewSoft.    |
| 6    | Confirm your settings by clicking <b>OK</b> .                                                                                 |
|      |                                                                                                    |

**Result:** Creation of the project is completed.

# Configuring the hardware

in a

To establish a connection between JetSym and the HMI, you need to configure the hardware.

| Step | Action                                                                                   |  |
|------|------------------------------------------------------------------------------------------|--|
| 1    | Navigate to the tab Hardware and click it.                                               |  |
|      | Hardware 🔻 🕈 🗙                                                                           |  |
|      | □                                                                                        |  |
|      |                                                                                          |  |
|      |                                                                                          |  |
|      |                                                                                          |  |
|      | evenctions market files                                                                  |  |
| 2    | Fully expand the Hardware tree.                                                          |  |
| 3    | If you wish to set JVM-C02 as HMI or set interface parameters, double-click <b>CPU</b> . |  |
|      | Result:                                                                                  |  |
|      | The dialog box <b>Configuration</b> opens.                                               |  |
|      | Controller                                                                               |  |
|      | Type: JVM-CO2                                                                            |  |
|      | Version: 3.15                                                                            |  |
|      | Autorun Autoffash Online Version Detection                                               |  |
|      | Interface                                                                                |  |
|      | Type: JetCAN                                                                             |  |
|      | Node ID: 127                                                                             |  |
|      | Timeout: 4000 ms                                                                         |  |
|      | Baudrate: 250K                                                                           |  |
|      | Device Idx: 1                                                                            |  |
|      | Interface Idx: 1 More                                                                    |  |
| 4    | From <b>Controller/Type</b> , select JVM-C02.                                            |  |
| 5    | Under Interface/Type select JetCAN.                                                      |  |
|      |                                                                                          |  |

| Step | Action                                                                                                    |
|------|----------------------------------------------------------------------------------------------------|
| 6    | Enter the node ID of the HMI into the box Interface/Node-ID.<br>If the node ID is unknown to you, it can be retrieved by the Scan<br>hardware function.                           |
| 7    | Under Interface/Baudrate select 250K.                                                                                                    |
| 8    | Test the connection with JVER running by pressing the button <b>Test</b> . If the test is unsuccessful, check the node ID, the baud rate and the CAN connection with the JVM-104. |
| 9    | Save your settings using the shortcut <b>[Ctrl] + [S]</b> .                                                                                                    |

Result: The hardware settings have been configured in JetSym.

VisualInterface.stxp -Include in the project In order for the description of the objects and masks included in the visualization application to be available for programming, the file **Visualinterface.stxp** must be included as follows:

| Step | Action                                                                                                    |
|------|----------------------------------------------------------------------------------------------------|
| 1    | Switch to the view Files.                                                                                                    |
|      | Files       Image: A transmission of the second state of the second state of the secon |
| 2    | Expand the folder <b>Program</b> .                                                                                                    |
| 3    | Click on the folder <b>Include</b> and open the shortcut menu (by pressing the right mouse button).                                                                                                    |
| 4    | Select the shortcut menu entry <b>Add Files to Directory</b> .<br><b>Result:</b><br>An Explorer window for selecting a file opens.                                                                                                    |
| 5    | Navigate to the <b>STX</b> folder of the JetViewSoft project. The default location for this is at <i>[Project location]/ Name of the JetViewSoft project/STX</i> .                                                                                                    |
| 6    | Select here the file VisualInterface.stxp.                                                                                                    |

| Step | Action                                                                                                    |
|------|----------------------------------------------------------------------------------------------------|
| 7    | Click the button <b>Open</b> .                                                                                                    |
|      | Files 💌 🕈 🗙                                                                                                    |
|      | <ul> <li>Workspace Visu_STX*</li> <li>Visu_STX files</li> <li>Program</li> <li>Visu_STX.stxp</li> <li>Include</li> <li>VisualInterface.stxp</li> <li>Declaration</li> <li>Setup</li> <li>Data Dump</li> <li>Oscilloscope</li> <li>Library</li> <li>Others</li> <li>System Files</li> <li>External Dependencies</li> </ul> |
|      | =•Functions 🕅 Setup 🙀 Hardware 📄 Files                                                                                                    |

Result: The file VisualInterface.stxp is now included into the project.

#### Including a library

For the library with its visualization functions to be available in JetSym, you have to include it as follows:

| Step | Action                                                                                                    |
|------|----------------------------------------------------------------------------------------------------|
| 1    | Open the menu Tools. Select menu item Library Manager.                                                                                                    |
| ₽    | The dialog box of the same name opens.                                                                                                    |
| 2    | Click the button <b>Add</b> .<br><b>Result:</b><br>An Explorer window opens in the <b>Lib</b> folder of the JetSym installation.                                                     |
| 3    | Select the file <b>Visualisation_Library_1.0.0.3.libpackage</b> or an up-to-date version of this library.                                                                            |
| 4    | Click the button <b>Open</b> .<br><b>Result:</b><br>The library file has now been integrated into the library manager. So, you can now include the library into your JetSym project. |

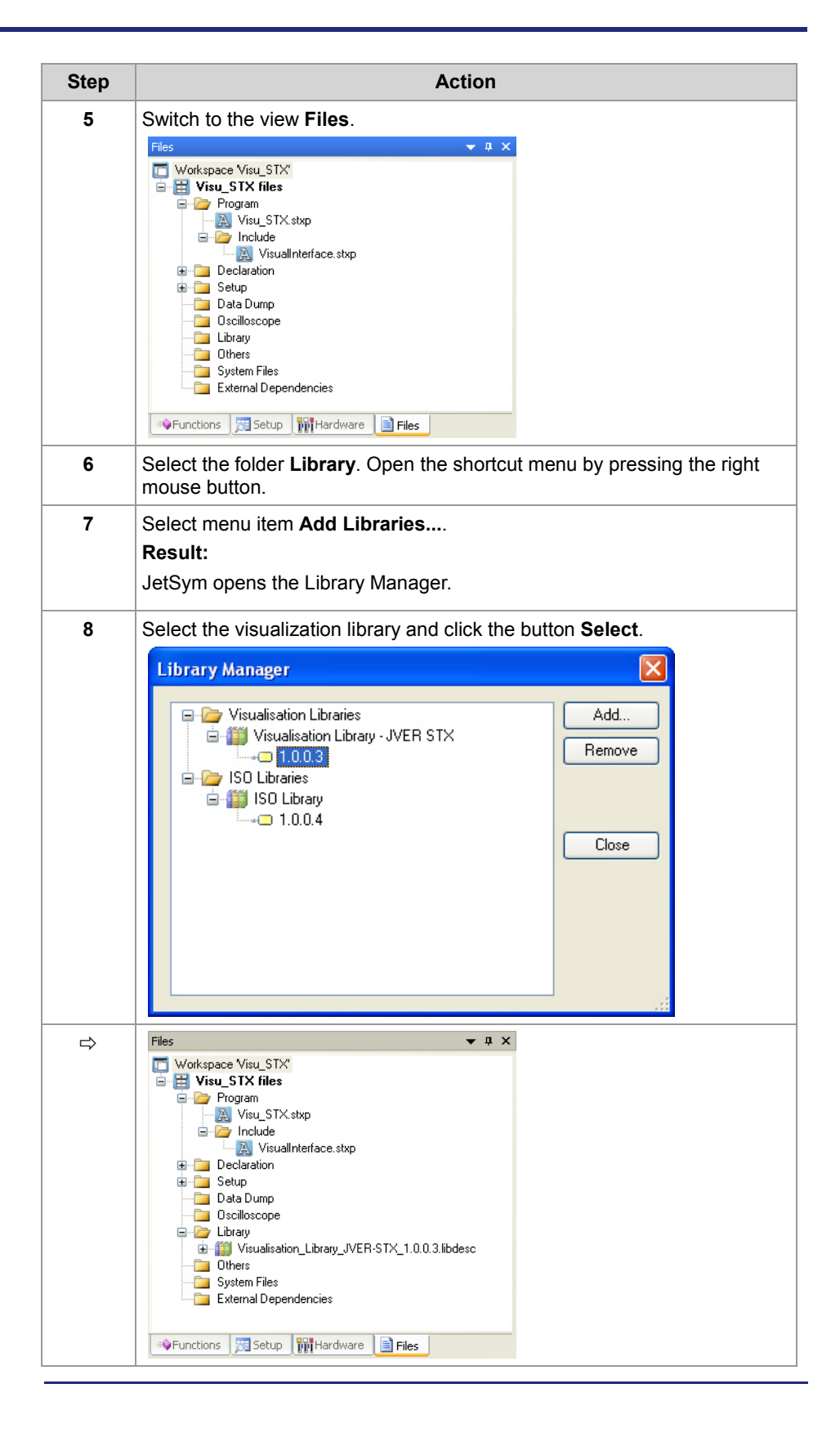

# Creating a compilable program

To create and compile an executable program, proceed as follows:

| Step | Action                                                                                                    |
|------|----------------------------------------------------------------------------------------------------|
| 1    | Switch to the view <b>Files</b> .                                                                                                    |
|      | Files 🔻 🎙 X                                                                                                    |
|      | <ul> <li>Workspace Visu_STX*</li> <li>Visu_STX files</li> <li>Program</li> <li>Visu_STX stxp</li> <li>Include</li> <li>VisualInterface.stxp</li> <li>Declaration</li> <li>Setup</li> <li>Data Dump</li> <li>Oscilloscope</li> <li>Library</li> <li>Wisualisation_Library_JVER-STX_1.0.0.3.libdesc</li> <li>Others</li> <li>System Files</li> <li>External Dependencies</li> </ul> |
|      | Functions Betup MiHardware Files                                                                                                    |
| 2    | Double-click the program file. The program file has the same name as the project, plus the extension <b>stxp</b> . <b>Result:</b> The program file opens in the JetSym editor.                                                                                                    |
| 3    | Enter the following program code.                                                                                                    |
|      | Mind this when giving the Include instruction.                                                                                                    |
|      | <pre>#Include "VisualInterface.stxp";</pre>                                                                                                    |
|      | <pre>Function OnKeyDown(KeyCode:long, Flags:long) End_Function;</pre>                                                                                                    |
|      | <pre>Function OnKeyUp(KeyCode:long, Flags:long) End_Function;</pre>                                                                                                    |
|      | Tack Main Autorup                                                                                                    |
|      | End Task;                                                                                                    |
| 4    | Press the <b>[F7]</b> key to trigger the build process for this project.                                                                                                    |
|      | Result:                                                                                                    |
|      | The visualization functions and the VisualInterface header file are now available for programming.                                                                                                    |

#### **Result:**

You can expand the program now. In **IntelliSense** (**Ctrl + Space bar**), the visualization functions and the information from the VisualInterface header file are now available. You can **transfer** the program to the HMI by the shortcut **[Strg] + [F5]**. However, the program has no function as yet.

| Functions OnKeyDown<br>and OnKeyUp | The functions OnKeyDown and OnKeyUp let you trigger, for example, visualization commands when a key is pressed or released. The operating |
|------------------------------------|----------------------------------------------------------------------------------------------------|
|                                    | system returns a specific key code to the function depending on what key you                                                              |
|                                    | press.                                                                                                    |

The following key codes, for example, are assigned to the keys **[UP]**, **[DOWN]**, **[OK]** and **[ESC]**:

| Кеу      | Key code | Constant   |
|----------|----------|------------|
| <b>A</b> | 0x26     | KEY_UP     |
| ▼        | 0x28     | KEY_DOWN   |
| ОК       | 0x0D     | KEY_RETURN |
| ESC      | 0x1B     | KEY_ESCAPE |

The file **VISU\_Defines.stxp** holds the key codes assigned to individual keys as constants. This lets you use constants in the application program.

A sample STX program is listed below:

```
#include "VisualInterface.stxp"
```

```
Function OnKeyDown(KeyCode:LONG, Flags:Long)
Case KeyCode Of
KEY UP: VisuCmdAttribute(Ellipse 4000,
ELLIPSE ATTR FILLATTRIBUTE, FillAttribute 26000);
Break;
KEY DOWN: VisuCmdAttribute(Ellipse 4000,
ELLIPSE ATTR FILLATTRIBUTE, FillAttribute 26001);
Break:
KEY RETURN: VisuCmdAttribute(Ellipse 4000,
ELLIPSE ATTR FILLATTRIBUTE, FillAttribute 26002);
Break;
KEY ESC: VisuCmdAttribute (Ellipse 4000,
ELLIPSE ATTR FILLATTRIBUTE, FillAttribute 26003);
Break;
End Case;
End Function;
```

**Recommendations** 

It is advisable to use for **Ellipse\_4000** and **FillAttribute\_26000** object names that are more descriptive. This makes it easier to find these objects and to assign them properly. Instead of *FillAttribute\_26000* you could name it, for example, *FillAttribute\_White*.

Blanks or special characters (ä, ö, ü, ß, -, ...) are not allowed for object names.

JetViewSoft lets you enter object names in the properties pane of the corresponding object. JetViewSoft incorporates this object name and the object ID into the file **VisualInterface.stxp**. Then, you can use the object name and ID in the program.

#### **Related topics**

• Initial commissioning in JetViewSoft (see page 45)

# 5.3 ER-STX-CE platform - Programming

| Introduction           | This chapter consists of the following two parts:                                                                                                    |      |  |  |
|------------------------|----------------------------------------------------------------------------------------------------|------|--|--|
|                        | <ul> <li>Entering data via digipot on the HMI</li> <li>Making changes to visualization objects through visualization commands<br/>(VisuCommands) from within the application program.</li> </ul> |      |  |  |
| Prerequisites          | This description applies to the platform JetView ER-STX-CE/PC.                                                                                                    |      |  |  |
| Additional information | For more information refer to the JetSym and JetViewSoft online help.                                                                                                    |      |  |  |
| Contents               |                                                                                                    |      |  |  |
|                        | Торіс                                                                                                    | Page |  |  |
|                        | Entering data via digipot                                                                                                    | 59   |  |  |
|                        | Using visualization commands to manipulate visualization objects                                                                                                    | 63   |  |  |

# Entering data via digipot

| Introduction              | A few line<br>These da                         | es of program code enable you to enter data via digipot on the HMI.<br>ata are then available in a JetSym STX application program.                                                                                                    |  |  |  |
|---------------------------|------------------------------------------------|----------------------------------------------------------------------------------------------------|--|--|--|
| Entering data via digipot | To enter data via digipot, proceed as follows: |                                                                                                    |  |  |  |
|                           | Step                                           | Action                                                                                                    |  |  |  |
|                           | 1                                              | Declare the variables in the JetSym STX program using [export jde].                                                                                                    |  |  |  |
|                           |                                                | Task Visu_STX Autorun<br>Var<br>input_value: Int At %VL 1000000 [export jde];<br>End_Var;<br>End_Task;                                                                                                    |  |  |  |
|                           | 2                                              | In JetSym navigate to Project Settings and the tab TagDB. Here, tick the checkbox Create file.                                                                                                    |  |  |  |
|                           | 3                                              | Open the <b>Build</b> menu. Select menu item <b>Build</b> .                                                                                                    |  |  |  |
|                           | ⇒                                              | During the build process JetSym will then create a TagDB file with the extension *.jde. This file holds the declarations of all variables.<br><b>Storage location:</b><br>JetSym creates a folder named <b>Release</b> . JetSym stores the file to this folder. |  |  |  |

| Step | Action                                                                                                    |  |  |  |  |
|------|----------------------------------------------------------------------------------------------------|--|--|--|--|
| 4    | 4 Embed the TagDB file into your JetViewSoft visualization project.<br>To this end, activate the shortcut menu in the workspace and click on Add<br>TagDB File                                                                                                    |  |  |  |  |
|      | Workspace 4 ×                                                                                                    |  |  |  |  |
|      | TypeNameWorkspace "Fahrzeuutyp_1000"Set as Active ProjectDelete ProjectDelete ProjectOpen Project FolderOpen Project FolderAdd MaskAdd Tag DB FileAdd FolderHaild ProjectProjectClean OutputDeploy ProjectCtrl+F5PropertiesFindCtrl+F5BookmarksFindCtrl+F5FindCtrl+F5Coto DejectCtrl+F5Coto DejectCtrl+F5 |  |  |  |  |
|      | Collapse all but this                                                                                                    |  |  |  |  |
| ⇒    | JetViewSoft displays the variables declared in the TagDB file in the TagDB window.                                                                                                    |  |  |  |  |
| 5    | Use Drag&Drop to drag a variable into the window Variables.                                                                                                    |  |  |  |  |

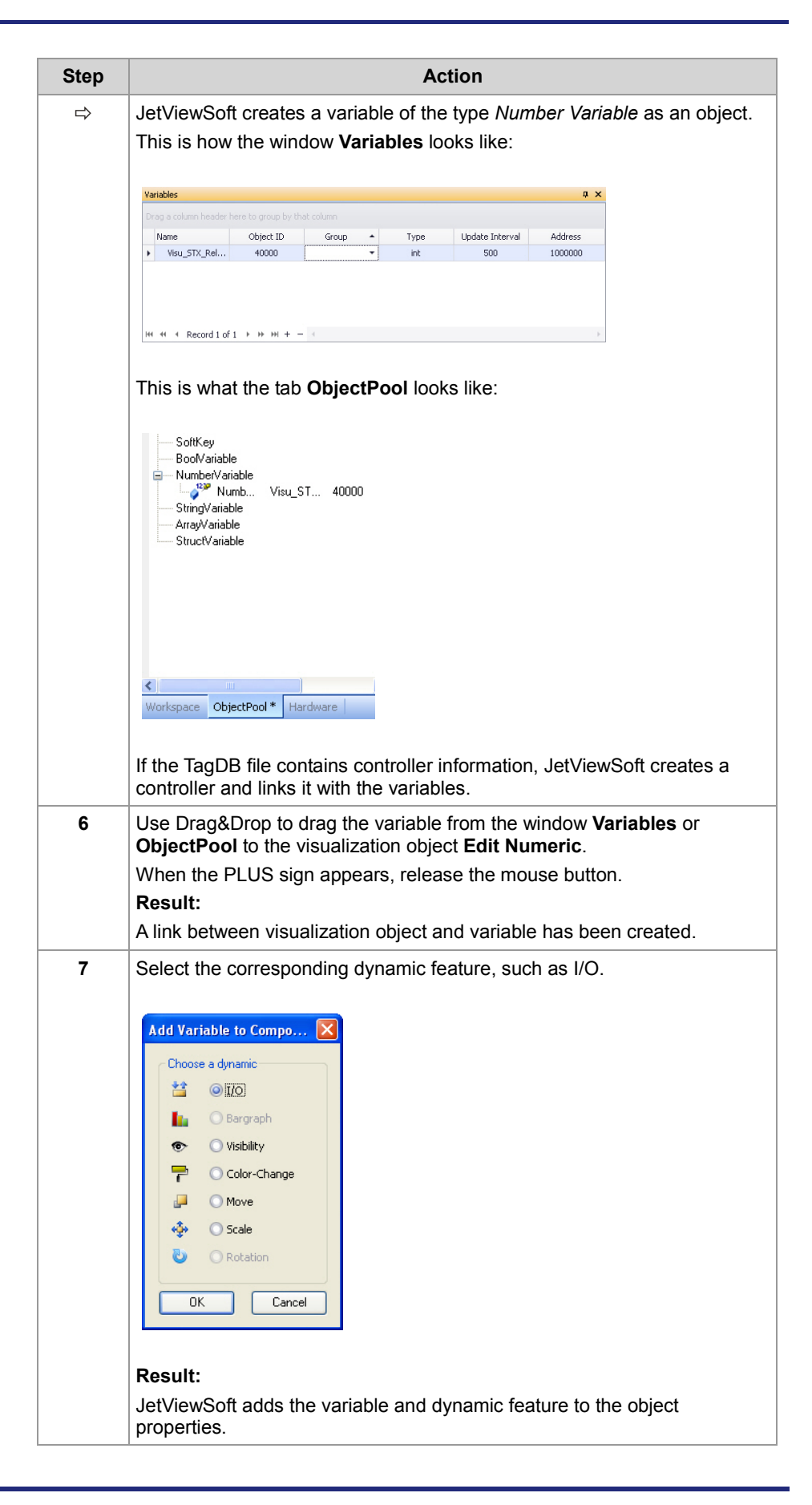

| Step | Action                                                                                               |
|------|----------------------------------------------------------------------------------------------------|
| 8    | In JetSym and JetViewSoft, carry out the commands <b>Build</b> and <b>Deploy</b> .<br><b>Result:</b> |
|      | The application is now available on the HMI.                                                         |
| 9    | Restart the HMI.                                                                                     |

#### **Result:**

The HMI shows the start screen. Now, you can use the digipot to enter a value in the object **Edit Numeric**.

If you enter in the JetSym setup pane register number R 1000000, JetSym displays the set value.

### Using visualization commands to manipulate visualization objects

| Introduction                            | Visualization commands are functions included in the JetSym visualization<br>library. These function can be invoked in the JetSym STX program. Thus,<br>visualization commands let you manipulate visualization objects directly from<br>within the JetSym STX program. The description below shows how to change,<br>for example, the fill color of an ellipse using the corresponding visualization<br>command. |  |  |  |
|-----------------------------------------|----------------------------------------------------------------------------------------------------|--|--|--|
| Components of the visualization library | All available commands have been declared in the file <b>VISU_Functions.st</b><br>Predefined data types, such as the color as RGB value, attributes and key<br>codes have been declared in the file <b>VISU_Defines.stxp</b> . Both files form a<br>integral part of the visualization library.                                                                                                    |  |  |  |
| Prerequisites                           | For the compiler to compile the following program without errors, add the program code listed below to the sample programs:                                                                                                    |  |  |  |
|                                         | <pre>#Include "VisualInterface.stxp";</pre>                                                                                                    |  |  |  |
|                                         | <pre>Function OnKeyDown (KeyCode:long, Flags:long) End_Function;</pre>                                                                                                    |  |  |  |
|                                         | <pre>Function OnKeyUp (KeyCode:long, Flags:long)</pre>                                                                                                    |  |  |  |
|                                         | End_Function;                                                                                                    |  |  |  |
| Task 1                                  | The application program is to control the color change of an ellipse through the fill color attribute. After 5 seconds the fill color is to change from red to blue and after another 5 seconds back from blue to red.                                                                                                    |  |  |  |
| Task 1 - Solution                       | The application program invokes the function <b>VisuCmdAttribute()</b> at regular intervals (cycles).                                                                                                    |  |  |  |
| Task 1 - JetSym STX                     | Var                                                                                                    |  |  |  |
| program                                 | Flag: Bool At %MX 1;                                                                                                    |  |  |  |
|                                         | End_Var;                                                                                                    |  |  |  |
|                                         | Task Visu_STX Autorun                                                                                                    |  |  |  |
|                                         | <pre>Flag := FALSE;</pre>                                                                                                    |  |  |  |
|                                         | Loop                                                                                                    |  |  |  |
|                                         | If Flag = FALSE Then                                                                                                    |  |  |  |
|                                         | <pre>Flag := TRUE;</pre>                                                                                                    |  |  |  |
|                                         | ELSE                                                                                                    |  |  |  |
|                                         | <pre>Flag := FALSE;</pre>                                                                                                    |  |  |  |
|                                         | End_If;                                                                                                    |  |  |  |
|                                         | Case Flag Of                                                                                                    |  |  |  |
|                                         | TRUE: VisuCmdAttribute (Ellipse_4000,<br>ELLIPSE_ATTR_FILLATTRIBUTE, FillAttribute_Blue);                                                                                                    |  |  |  |
|                                         | Break;                                                                                                    |  |  |  |
|                                         | <pre>FALSE: VisuCmdAttribute (Ellipse_4000,<br/>ELLIPSE_ATTR_FILLATTRIBUTE, FillAttribute_Red);</pre>                                                                                                    |  |  |  |
|                                         | Break;                                                                                                    |  |  |  |

End\_Case;

Delay(T#5s); End\_Loop; End Task;

Task 2

When a certain button is activated (Button\_10000), the fill color of a rectangle object is to change to red.

When a second button is activated (Button\_10001), the fill color of the same rectangle object is to change to blue. The digipot is used to activate the buttons.

 Task 2 - Solution
 Assign in JetViewSoft the event OnButtonDown to both buttons. When this event occurs, the macro function CallSTXFunctionEx() is invoked.

| DataMask                                     | Button_10000: Di<br>HotKey: | nButtonDown(SenderID)                                |           |
|----------------------------------------------|-----------------------------|------------------------------------------------------|-----------|
| ■ 8utton_10001     □ 8utton_10001            | Macro:                      | Macro_23000                                          | New Macro |
| 23000 - Macro_23000<br>12 Edit_11000         | Result                      | Command                                              | EM.YOS    |
| C Elipse_4000<br>Rectangle_3000<br>Text_8000 |                             | CallSTXFunctionEx ( VisuSTXFunction, SenderID, int ) | <b>•</b>  |

In the application program, a function has been declared which in turn executes a visualization command. In the given case it is the function **VisuSTXFunction()**.

The SenderID holds the information which button has been pressed. A case instruction is used to retrieve this information.

```
Task 2 - JetSym-STX
                          Function VisuSTXFunction (SenderID : long)
program
                          Case SenderID Of
                               Button 10000: VisuCmdAttribute (Rectangle 3000;
                          RECTANGLE ATTR FILLATTRIBUTE, FillAttribute Red);
                               Break;
                               Button 10001: VisuCmdAttribute (Rectangle 3000;
                          RECTANGLE ATTR FILLATTRIBUTE, FillAttribute Blue);
                               Break;
                          End Case;
                          End Function;
                          Task Visu STX Autorun
                          End Task;
Note
                          Once you have selected the macro function CallSTXFunctionEX() in a macro
                          object, this function with its name is declared in the file VisualInterface.stxp
                          as forward.
```

# 6 CANopen® STX API

| The CANopen® standard       CANopen® is an open standard for networking and communication, for instance, in the automobile sector.<br>The CANopen® protocol has been further developed by the CiA e.V. (CAN in Automation) and works on the physical layer with CAN Highspeed in accordance with ISO 11898.         Documentation       The CANopen® specifications can be obtained from the CiA e.V. (thtp://www.can-cia.org homepage. The key specification documents are:         •       CiA DS 301 - This document is also known as the communication profile and describes the fundamental services and protocols used under CANopen®.         •       CiA DS 302 - Framework for programmable devices (CANopen® Manager, SDO Manager)         •       CiA DS 302 - Framework for programmable devices (CANopen® Manager, SDO Manager)         •       CiA DS 302 - Framework for programmable devices (CANopen® Manager, SDO Manager)         •       CiA DS 303 - Information on cables and connectors         •       CiA DS 303 - Information on cables and connectors         •       CiA DS 303 - Information on cables and connectors         •       CiA DS 4Xx - These documents describe the behavior of a number of device classes in, what are known as, device profiles.         Application       These STX functions are used in communication between the JVM-104 and other CANopen® nodes.         Note: Take into account the point of view from the higher-level controller, whereas in the document CiA DS 301 the point of view from the devices is used.         This is why you need, for example, a PDO-RX macro to invoke the | Introduction                               | This chapter describes the STX functions of the CANopen® STX API.                                                                                                    |                                                                                   |  |  |
|----------------------------------------------------------------------------------------------------|--------------------------------------------|----------------------------------------------------------------------------------------------------|-----------------------------------------------------------------------------------|--|--|
| Documentation       The CANopen® specifications can be obtained from the CiA e.V.<br>http://www.can-cia.org homepage. The key specification documents are:         • CiA DS 301 - This document is also known as the communication profile<br>and describes the fundamental services and protocols used under<br>CANopen®.         • CiA DS 302 - Framework for programmable devices (CANopen® Manager,<br>SDO Manager)         • CiA DR 303 - Information on cables and connectors         • CiA DS 303 - These documents describe the behavior of a number of<br>device classes in, what are known as, device profiles.         Application         Note: Take into account<br>the point of view!         In this chapter we use the point of view from the higher-level controller,<br>whereas in the document CiA DS 301 the point of view from the devices is<br>used.<br>This is why you need, for example, a PDO-RX macro to invoke the function<br>CanOpenAddPDORx ().         Terms and abbreviations       In this chapter, the following terms and abbreviations are used:         MUT       Node identification number of the device:<br>This ID lets you address the device.         NMT       Network management - Netzwerkmanagement<br>ro         Read/write access       Read/write access                                                                                                    | The CANopen® standard                      | CANopen® is an open standard for networking and communication, for instance, in the automobile sector.<br>The CANopen® protocol has been further developed by the CiA e.V. (CAN in Automation) and works on the physical layer with CAN Highspeed in accordance with ISO 11898. |                                                                                   |  |  |
| <ul> <li>CiA DS 301 - This document is also known as the communication profile and describes the fundamental services and protocols used under CANopen®.</li> <li>CiA DS 302 - Framework for programmable devices (CANopen® Manager, SDO Manager)</li> <li>CiA DR 303 - Information on cables and connectors</li> <li>CiA DR 303 - Information on cables and connectors</li> <li>CiA DR 303 - Information on cables and connectors</li> <li>CiA DR 303 - Information on cables and connectors</li> <li>CiA DR 303 - Information on cables and connectors</li> <li>CiA DR 303 - Information on cables and connectors</li> <li>CiA DS 4xx - These documents describe the behavior of a number of device classes in, what are known as, device profiles.</li> </ul> Application These STX functions are used in communication between the JVM-104 and other CANopen® nodes. In this chapter we use the point of view from the higher-level controller, whereas in the document CiA DS 301 the point of view from the devices is used. This is why you need, for example, a PDO-RX macro to invoke the function CanOpenAddPDORx (). Terms and abbreviations In this chapter, the following terms and abbreviations are used: Mode ID Node ID Node identification number of the device: This ID lets you address the device. NMT Network management - Netzwerkmanagement ro Read/write access rw                                                                                                    | Documentation                              | The CANopen <sup>®</sup> specifications can be obtained from the <b>CiA e.V.</b><br>http://www.can-cia.org homepage. The key specification documents are:                                                                                                    |                                                                                   |  |  |
| <ul> <li>CiA DS 302 - Framework for programmable devices (CANopen® Manager, SDO Manager)</li> <li>CiA DR 303 - Information on cables and connectors</li> <li>CiA DS 4xx - These documents describe the behavior of a number of device classes in, what are known as, device profiles.</li> <li>Application</li> <li>These STX functions are used in communication between the JVM-104 and other CANopen® nodes.</li> <li>In this chapter we use the point of view from the higher-level controller, whereas in the document CiA DS 301 the point of view from the devices is used. This is why you need, for example, a PDO-RX macro to invoke the function CanOpenAddPDORx ().</li> <li>Terms and abbreviations</li> <li>In this chapter, the following terms and abbreviations are used:</li> <li>MMT</li> <li>Network management - Netzwerkmanagement ro</li> <li>Read only access</li> </ul>                                                                                                    |                                            | <ul> <li>CiA DS 301 - This document is also known as the communication profile<br/>and describes the fundamental services and protocols used under<br/>CANopen®.</li> </ul>                                                                                                    |                                                                                   |  |  |
| <ul> <li>CiA DR 303 - Information on cables and connectors</li> <li>CiA DS 4xx - These documents describe the behavior of a number of device classes in, what are known as, device profiles.</li> <li>Application</li> <li>These STX functions are used in communication between the JVM-104 and other CANopen® nodes.</li> <li>In this chapter we use the point of view from the higher-level controller, whereas in the document CiA DS 301 the point of view from the devices is used.<br/>This is why you need, for example, a PDO-RX macro to invoke the function CanOpenAddPDORx ().</li> <li>Terms and abbreviations</li> <li>In this chapter, the following terms and abbreviations are used:</li> <li>Mode ID</li> <li>Node identification number of the device:<br/>This ID lets you address the device.</li> <li>NMT</li> <li>Network management - Netzwerkmanagement<br/>ro</li> <li>Read only access</li> </ul>                                                                                                    |                                            | <ul> <li>CiA DS 302 - Framew<br/>SDO Manager)</li> </ul>                                                                                                    | ork for programmable devices (CANopen® Manager,                                   |  |  |
| CiA DS 4xx - These documents describe the behavior of a number of device classes in, what are known as, device profiles.  Application  Note: Take into account the point of view from the higher-level controller, whereas in the document CiA DS 301 the point of view from the devices is used.  This is why you need, for example, a PDO-RX macro to invoke the function CanOpenAddPDORx ().  Terms and abbreviations  In this chapter, the following terms and abbreviations are used:            Terms         Description           Node ID         Node identification number of the device:           This ID lets you address the device.         NMT           NMT         Network management - Netzwerkmanagement           ro         Read only access                                                                                                    |                                            | <ul> <li>CiA DR 303 - Informa</li> </ul>                                                                                                    | tion on cables and connectors                                                     |  |  |
| Application       These STX functions are used in communication between the JVM-104 and other CANopen® nodes.         Note: Take into account the point of view!       In this chapter we use the point of view from the higher-level controller, whereas in the document CiA DS 301 the point of view from the devices is used.         This is why you need, for example, a PDO-RX macro to invoke the function CanOpenAddPDORx().         Terms and abbreviations         In this chapter, the following terms and abbreviations are used:         Mode ID       Node identification number of the device: This ID lets you address the device.         NMT       Network management - Netzwerkmanagement ro         Read only access       In the document of Read only access                                                                                                    |                                            | <ul> <li>CiA DS 4xx - These documents describe the behavior of a number of<br/>device classes in, what are known as, device profiles.</li> </ul>                                                                                                    |                                                                                   |  |  |
| Note: Take into account the point of view!       In this chapter we use the point of view from the higher-level controller, whereas in the document CiA DS 301 the point of view from the devices is used.         This is why you need, for example, a PDO-RX macro to invoke the function CanOpenAddPDORx ().         Terms and abbreviations         In this chapter, the following terms and abbreviations are used:         Node ID       Node identification number of the device: This ID lets you address the device.         NMT       Network management - Netzwerkmanagement         ro       Read only access         rw       Read/write access                                                                                                    | Application                                | These STX functions are used in communication between the JVM-104 and other CANopen $\ensuremath{\mathbb{R}}$ nodes.                                                                                                    |                                                                                   |  |  |
| Terms and abbreviations       Term following terms and abbreviations are used:         In this chapter, the following terms and abbreviations are used: <b>Term Node ID Node ID Nite</b> Network management - Netzwerkmanagement <b>ro Read only access</b>                                                                                                    | Note: Take into account the point of view! | In this chapter we use the point of view from the higher-level controller,<br>whereas in the document CiA DS 301 the point of view from the devices is                                                                                                    |                                                                                   |  |  |
| Terms and abbreviations       In this chapter, the following terms and abbreviations are used:         Image: Term       Description         Node ID       Node identification number of the device:<br>This ID lets you address the device.         NMT       Network management - Netzwerkmanagement         ro       Read only access         rw       Read/write access                                                                                                    |                                            | This is why you need, for example, a PDO-RX macro to invoke the func CanOpenAddPDORx ().                                                                                                    |                                                                                   |  |  |
| TermDescriptionNode IDNode identification number of the device:<br>This ID lets you address the device.NMTNetwork management - NetzwerkmanagementroRead only accessrwRead/write access                                                                                                    | Terms and abbreviations                    | In this chapter, the following terms and abbreviations are used:                                                                                                    |                                                                                   |  |  |
| Node IDNode identification number of the device:<br>This ID lets you address the device.NMTNetwork management - NetzwerkmanagementroRead only accessrwRead/write access                                                                                                    |                                            | Term                                                                                                    | Description                                                                       |  |  |
| NMT     Network management - Netzwerkmanagement       ro     Read only access       rw     Read/write access                                                                                                    |                                            | Node ID                                                                                                    | Node identification number of the device:<br>This ID lets you address the device. |  |  |
| ro Read only access                                                                                                    |                                            | NMT                                                                                                    | Network management - Netzwerkmanagement                                           |  |  |
| rw Read/write access                                                                                                    |                                            | ro                                                                                                    | Read only access                                                                  |  |  |
|                                                                                                    |                                            | rw Read/write access                                                                                                    |                                                                                   |  |  |

#### Table of contents

| Торіс                                  | Page |
|----------------------------------------|------|
| STX function: CanOpenInit()            | 67   |
| STX function: CanOpenSetCommand()      | 69   |
| STX function: CanOpenUploadSDO()       | 71   |
| STX function: CanOpenDownloadSDO()     | 76   |
| STX function: CanOpenAddPDORx()        | 81   |
| STX function: CanOpenAddPDOTx()        | 88   |
| Heartbeat monitoring                   | 94   |
| CANopen® object dictionary for JVM-104 | 98   |

# STX function: CanOpenInit()

| Introduction                                                                             | The function CanO<br>JVM-104 then auto<br>the following comm                                                      | penInit() lets you initialize one<br>omatically sends the heartbeat me<br>nunication object identifier (COB-I                                                                    | e of the CAN busses. The<br>essage every second with<br>D): Node ID + 0x700.                        |  |
|------------------------------------------------------------------------------------------|----------------------------------------------------------------------------------------------------|----------------------------------------------------------------------------------------------------|----------------------------------------------------------------------------------------------------|--|
| Function declaration                                                                     | <pre>Function CanOpenInit(     CANNo:Int,     NodeID:Int,     const ref SWVersion:String, ) :Int;</pre>           |                                                                                                    |                                                                                                    |  |
| Function parameters         The function CanOpenInit() has got the following parameters. |                                                                                                    |                                                                                                    |                                                                                                    |  |
|                                                                                          | Parameter                                                                                                    | Description                                                                                                    | Value                                                                                               |  |
|                                                                                          | CANNo                                                                                                    | CAN bus number                                                                                                    | 0 CANMAX                                                                                            |  |
|                                                                                          | NodelD                                                                                                    | Node ID of the given device                                                                                                    | 1 127                                                                                               |  |
|                                                                                          | SWVersion                                                                                                    | Reference to own software<br>version<br>This software version is entered<br>into the index 0x100A in the<br>object directory.                                                    | String up to 255<br>characters                                                                      |  |
| Return value                                                                             | This function trans                                                                                               | fers the following return values to                                                                                                    | the higher-level program.                                                                           |  |
|                                                                                          | Return value                                                                                                    |                                                                                                    |                                                                                                    |  |
|                                                                                          | 0                                                                                                    | OK                                                                                                    |                                                                                                    |  |
|                                                                                          | -1                                                                                                    | Error when checking parameters                                                                                                    |                                                                                                    |  |
|                                                                                          | -3                                                                                                    | Initialization has not worked                                                                                                    |                                                                                                    |  |
|                                                                                          | -4                                                                                                    | The JX2 system bus driver is active                                                                                                    | vated                                                                                               |  |
| CANNo parameter                                                                          | This parameter sp<br>assigned to the firs<br>device. For inform<br>(CANMAX) refer to<br><i>Reference</i> in the c | ecifies the number of the CAN interst<br>st interface. The number of CAN in<br>ation on the maximum number of<br>the chapters <i>Technical Specifica</i><br>orresponding manual. | erface. CANNo = 0 is<br>nterfaces depends on the<br>CAN interfaces<br><i>tions</i> and <i>Quick</i> |  |

### 6 CANopen® STX API

| How to use this function       | This function lets you initialize CAN bus 0. The JVM-104 has node ID 20 (0x14).                                                           |                                                                                                    |  |  |
|--------------------------------|----------------------------------------------------------------------------------------------------|----------------------------------------------------------------------------------------------------|--|--|
|                                | Result                                                                                                    | = CanOpenInit(0, 20, 'Version: 01.00.0.00');                                                                            |  |  |
| Operating principle            | During initialization, the JVM-104 processes the following process steps:                                                                 |                                                                                                    |  |  |
|                                | Step                                                                                                    | Description                                                                                                    |  |  |
|                                | 1                                                                                                    | First, the bootup message is sent as a heartbeat message.                                                               |  |  |
|                                | 2                                                                                                    | As soon as the JVM-104 goes into <b>pre-operational</b> status, it sends the heartbeat message <b>pre-operational</b> . |  |  |
| Access to the object directory | If the JVM-104 is in <b>pre-operational</b> state, it lets you access the object directory using SDO.                                     |                                                                                                    |  |  |
| NMT messages                   | After initialization, NMT messages can be sent and received. The own heartbeat status can be changed with the function CanOpenSetCommand. |                                                                                                    |  |  |
| Related topics                 |                                                                                                    |                                                                                                    |  |  |
|                                | ■ STX f                                                                                                    | unction CanOpenSetCommand (see page 69)                                                                                 |  |  |

### STX function: CanOpenSetCommand()

| Introduction         | The function CanOpenSe<br>the device itself and of al | etCommand() lets you cha<br>I other devices (NMT slave | ange the heartbeat status o<br>es) on the CAN bus. | f |
|----------------------|-------------------------------------------------------|--------------------------------------------------------|----------------------------------------------------|---|
| Function declaration | Function CanOpenSetCo<br>CANNo:Int,<br>iType:Int.     | ommand(                                                |                                                    |   |
|                      | Value:Int,<br>) :Int;                                 |                                                        |                                                    |   |
| Function parameters  | The function CanOpenSe                                | etCommand() has got the                                | following parameters:                              |   |
|                      | Devenue of en                                         | Description                                            | Malua                                              |   |

| Parameter | Description                        | Value    |  |
|-----------|------------------------------------|----------|--|
| CANNo     | CAN bus number                     | 0 CANMAX |  |
| іТуре     | Command selection See table below. |          |  |

| іТуре                     | Description: Value                                                                                                    |  |
|---------------------------|----------------------------------------------------------------------------------------------------|--|
| CAN_CMD_HEARTBEAT         | Only the own heartbeat status is changed. Selecting heartbeat states:                                                                                                    |  |
|                           | CAN_HEARTBEAT_STOPPED (0x04)                                                                                                    |  |
|                           | CAN_HEARTBEAT_OPERATIONAL (0x05)                                                                                                    |  |
|                           | CAN_HEARTBEAT_PREOPERATIONAL (0x7F)                                                                                                    |  |
| CAN_CMD_NMT               | The heartbeat status is changed for all other devices of for a specific device on the CAN bus. Selecting heartbeat states (NMT master):                                                                                                    |  |
|                           | CAN_NMT_OPERATIONAL (0x01) or<br>CAN_NMT_START (0x01)                                                                                                    |  |
|                           | CAN_NMT_STOP (0x02)                                                                                                    |  |
|                           | CAN_NMT_PREOPERATIONAL (0x80)                                                                                                    |  |
|                           | CAN_NMT_RESET (0x81)                                                                                                    |  |
|                           | CAN_NMT_RESETCOMMUNICATION (0x82)                                                                                                    |  |
| CAN_CMD_TIME_CONS<br>UMER | This command lets you set the device to<br>ready-to-receive state to allow time synchronization via<br>CAN bus (CAN ID 0x100). Refer to document by CiA<br>e.V. DS301 V402 <i>Selecting Synchronization</i> , page 59.<br>CAN_TIME_CONSUMER_DISABLE = 0 |  |
|                           | CAN_TIME_CONSUMER_ENABLE = 1                                                                                                    |  |
| CAN_CMD_TIME_PROD<br>UCER | The time is published on the CAN bus. For more information on the structure refer to document DS301 by CIA e.V., CAN ID 0x100:                                                                                                    |  |
|                           | TIME_OF_DAY once)                                                                                                    |  |

| Note                                 | The macro function CAN_CMD_NMT_Value(NodeID, CAN_CMD_NMT) is used to select the command CAN_CMD_NMT.                                                                                                    |  |  |  |
|--------------------------------------|----------------------------------------------------------------------------------------------------|--|--|--|
|                                      | Values from 0 to 127 are permitted for the node ID parameter. 1 to 127 is the node ID for a specific device. If the command is to be sent to all devices on the CAN bus, use the parameter CAN_CMD_NMT_ALLNODES(0).                                                                                                    |  |  |  |
| CANNo parameter                      | This parameter specifies the number of the CAN interface. CANNo = 0 is assigned to the first interface. The number of CAN interfaces depends on the device. For information on the maximum number of CAN interfaces (CANMAX) refer to the chapters <i>Technical Specifications</i> and <i>Quick Reference</i> in the corresponding manual. |  |  |  |
| Return value                         | This function sends the following return values to the higher-level program.                                                                                                    |  |  |  |
|                                      | Return value                                                                                                    |  |  |  |
|                                      | 0 OK                                                                                                    |  |  |  |
|                                      | -1 Error when checking parameters<br>Command not known                                                                                                    |  |  |  |
| How to use this function (example 1) | Task: Set the own heartbeat status to <b>operational</b> .                                                                                                    |  |  |  |
|                                      | <pre>Result := CanOpenSetCommand(0, CAN_CMD_HEARTBEAT,<br/>CAN_HEARTBEAT_OPERATIONAL);</pre>                                                                                                    |  |  |  |
| How to use this function (example 2) | Task: Set the own heartbeat status and the status of all other devices on the CAN bus to <b>operational</b> .                                                                                                    |  |  |  |
|                                      | <pre>Result := CanOpenSetCommand(0, CAN_CMD_NMT,<br/>CAN_CMD_NMT_Value(CAN_CMD_NMT_ALLNODES, CAN_NMT_OPERATIONAL));</pre>                                                                                                    |  |  |  |
| How to use this function (example 3) | Task: Set the heartbeat status of the device with the node ID 60 (0x3C) to <b>operational</b> .                                                                                                    |  |  |  |
|                                      | <pre>Result := CanOpenSetCommand(0, CAN_CMD_NMT, CAN_CMD_NMT_Value(60,<br/>CAN_NMT_OPERATIONAL));</pre>                                                                                                    |  |  |  |
| How to use this function (example 4) | Task: Enable time synchronization via CAN bus (CAN ID 0x100).                                                                                                    |  |  |  |
|                                      | <pre>Result := CanOpenSetCommand(0, CAN_CMD_TIME_CONSUMER,<br/>CAN_TIME_CONSUMER_ENABLE);</pre>                                                                                                    |  |  |  |
| How to use this function (example 5) | Task: Publish the time on the CAN bus.                                                                                                    |  |  |  |
|                                      | <pre>Result := CanOpenSetCommand(0, CAN_CMD_TIME_PRODUCER,<br/>CAN_TIME_PRODUCER_SEND);</pre>                                                                                                    |  |  |  |

### STX function: CanOpenUploadSDO()

| Introduction         | The function CanOpenUploadSDO() lets you access a particular object in the object directory of the message recipient and read the value of the object. Data is exchanged in accordance with the SDO upload protocol. Supported transfer types are <b>segmented</b> (more than 4 data bytes) and <b>expedited</b> (up to 4 data bytes). |                                          |  |  |
|----------------------|----------------------------------------------------------------------------------------------------|------------------------------------------|--|--|
| Function declaration | Function CanOpenUploadSDO(                                                                                                    |                                          |  |  |
|                      | CANNo:Int,                                                                                                    | // Number of the bus line                |  |  |
|                      | NodeID:Int,                                                                                                    | // Device ID                             |  |  |
|                      | wIndex:Word,                                                                                                    |                                          |  |  |
|                      | SubIndex:Byte,                                                                                                    |                                          |  |  |
|                      | DataType:Int,                                                                                                    | // Type of the data to be received       |  |  |
|                      | // Data length for                                                                                                    | the global variable DataAddr             |  |  |
|                      | DataLength:Int,                                                                                                    |                                          |  |  |
|                      | <pre>// Global variable const ref DataAddr,</pre>                                                                                                    | into which the received value is entered |  |  |
|                      | ref Busy: Int,                                                                                                    | // Status of the SDO transmission        |  |  |
|                      | ) :Int;                                                                                                    |                                          |  |  |

#### **Function parameters**

The CanOpenUploadSDO() function has got the following parameters:

| Parameter  | Description                                                    | Value    |
|------------|----------------------------------------------------------------|----------|
| CANNo      | CAN bus number                                                 | 0 CANMAX |
| NodelD     | Node ID of the message recipient                               | 1 127    |
| wIndex     | Index number of the object                                     | 0 0xFFFF |
| SubIndex   | Subindex number of the object                                  | 0 255    |
| DataType   | Type of data to be received                                    | 2 27     |
| DataLength | Data length of the global variable<br>DataAddr                 |          |
| DataAddr   | Global variable into which the received value is to be entered |          |
| Busy       | Status of the SDO transmission                                 |          |

### 6 CANopen® STX API

| Return value                                                         | This function sends the following return values to the higher-level program.                                                                                                    |                                                                                            |               |  |  |
|----------------------------------------------------------------------|----------------------------------------------------------------------------------------------------|--------------------------------------------------------------------------------------------|---------------|--|--|
|                                                                      | Return value                                                                                                    |                                                                                            |               |  |  |
|                                                                      | 0                                                                                                    | ОК                                                                                         |               |  |  |
|                                                                      | -1                                                                                                    | Error in checking parameters                                                               |               |  |  |
|                                                                      | -2 Device in <b>Stop</b> status                                                                                                    |                                                                                            |               |  |  |
|                                                                      | -3 DataType is greater than DataLength                                                                                                    |                                                                                            |               |  |  |
|                                                                      | -4                                                                                                    | Insufficient memory                                                                        |               |  |  |
|                                                                      |                                                                                                    |                                                                                            |               |  |  |
| CANNo parameter                                                      | This parameter specifies the number of the CAN interface. CANNo = 0 is assigned to the first interface. The number of CAN interfaces depends on the device. For information on the maximum number of CAN interfaces (CANMAX) refer to the chapters <i>Technical Specifications</i> and <i>Quick Reference</i> in the corresponding manual. |                                                                                            |               |  |  |
| DataType parameter         The following data types can be received. |                                                                                                    |                                                                                            |               |  |  |
|                                                                      | Byte types                                                                                                    | CANopen® format                                                                            | Jetter format |  |  |
|                                                                      | 1                                                                                                    | CANOPEN_INTEGER8<br>CANOPEN_UNSIGNED8                                                      | Byte          |  |  |
|                                                                      | 2                                                                                                    | CANOPEN_INTEGER16<br>CANOPEN_UNSIGNED16                                                    | Word          |  |  |
|                                                                      | 3                                                                                                    | CANOPEN_INTEGER24<br>CANOPEN_UNSIGNED24                                                    | -             |  |  |
|                                                                      | 4                                                                                                    | CANOPEN_INTEGER32<br>CANOPEN_UNSIGNED32<br>CANOPEN_REAL                                    | Int           |  |  |
|                                                                      | 5                                                                                                    | CANOPEN_INTEGER40<br>CANOPEN_UNSIGNED40                                                    | -             |  |  |
|                                                                      | 6                                                                                                    | CANOPEN_INTEGER48<br>CANOPEN_UNSIGNED48<br>CANOPEN_TIME_OF_DAY<br>CANOPEN_TIME_DIFFERENCE  | -             |  |  |
|                                                                      | 7                                                                                                    | CANOPEN_INTEGER56<br>CANOPEN_UNSIGNED46                                                    | -             |  |  |
|                                                                      | 8                                                                                                    | CANOPEN_INTEGER64<br>CANOPEN_UNSIGNED64<br>CANOPEN_REAL64                                  | -             |  |  |
|                                                                      | n                                                                                                    | CANOPEN_VISIBLE_STRING<br>CANOPEN_OCTET_STRING<br>CANOPEN_UNICODE_STRING<br>CANOPEN_DOMAIN | String        |  |  |
| Busy parameter     | After successfully calling up the function, the <b>Busy</b> parameter is set to SDOACCESS_INUSE. With an error in transmission, <b>Busy</b> is set to SDOACCESS_ERROR. With a successful transmission, the function returns the number of bytes transmitted. |
|--------------------|----------------------------------------------------------------------------------------------------|
| Busy - Error codes | With an error in transmission, <b>Busy</b> returns an error code. The following error codes are available:                                                                                                    |
|                    | SDOACCESS_STILLUSED                                                                                                    |
|                    | Another task is communicating with the same node ID.                                                                                                    |
|                    | SDOACCESS_TIMEOUT                                                                                                    |
|                    | The task has been timed out because the device with the specified node ID is not responding.                                                                                                    |
|                    | If the specified node ID does not respond within 1 second, the timeout bit is set.                                                                                                    |
|                    | SDOACCESS_ILLCMD                                                                                                    |
|                    | The response to the request is invalid.                                                                                                    |
|                    | SDOACCESS_ABORT                                                                                                    |
|                    | Access to the device with the specified node ID was aborted.                                                                                                    |
|                    | SDOACCESS SYSERROR                                                                                                    |
|                    | General internal error                                                                                                    |
| Macro definitions  | The following macros have been defined in connection with this function:                                                                                                    |
|                    | SDOACCESS_FINISHED (busy)                                                                                                    |
|                    | This macro checks whether communication has finished.                                                                                                    |
|                    | SDOACCESS_ERROR (busy)                                                                                                    |
|                    | This macro checks whether an error has occurred.                                                                                                    |

### 6 CANopen® STX API

```
Result := CanOpenUploadSDO(
How to use this function
                                                             // CANNo
                              0,
                                                             // NodeID
                              66,
                              0x100A,
                                                             // wIndex
                                                             // SubIndex
                              Ο,
                              CANOPEN STRING,
                                                             // DataType
                              sizeof(var Versionstring),
                                                            // DataLength
                              var Versionstring,
                                                             // DataAddr
                              busy);
                                                             // Busy
JetSym STX program
                          In the following example, the manufacturer's software version is read from the
                          CANopen® Object Directory of the device with the addressed node ID.
                          Const
                              CANNO = 0;
                                                      // Number of the bus line
                              NodeID Node 0 = 10;
                                                      // Device ID of node 1
                              NodeID Node 0 = 66; // Device ID of node 2
                          End Const;
                          Var
                              busy: Int;
                              Versionstring: String;
                              Objectindex: Word;
                              Subindex: Byte;
                              Result: Int;
                          End Var;
                          Task Example UploadSDO autorun
                          Var
                              SW Version: String;
                          End Var;
                          SW Version := 'v4.3.0.2004';
                          // Initializing CAN 0
                                                         // Number of the bus line
                          CanOpenInit (CANNo,
                                                         // Node ID
                                      NodeID_Node_0,
                                      SW Version);
                                                         // Manufacturer's software version
                          // All nodes on the CAN bus are in <code>PREOPERATIONAL</code> state
                          // Request manufacturer's software version per SDO
                          Objectindex := 0x100A;
                          Subindex := 0;
```

```
Result:= CanOpenUploadSDO(CANNo,
                                      // Number of the bus line
                NodeID Node 1,
                                      // Node ID
                Objectindex,
                                      // wIndex
                Subindex,
                                      // SubIndex
                CANOPEN STRING,
                                      // DataType
                sizeof(Versionstring), // DataLength
                                      // DataAddr
                Versionstring,
                                       // Busy
                busy);
// Checking the command for successful execution
If (Result == 0) Then
    // Waiting until communication is completed
    When SDOACCESS FINISHED(busy) Continue;
    // Checking for errors
    If (SDOACCESS ERROR(busy)) Then
        // Troubleshooting
    End_If;
End If;
11
       . . .
11
        . . .
11
        . . .
End_Task;
```

# STX function: CanOpenDownloadSDO()

| Introduction         | The function CanO<br>the Object Director<br>object. Data is exc<br>Supported transfer<br>and <b>expedited</b> (up | penDownloadSDO() lets you access<br>ry of the message recipient and specify<br>hanged in accordance with the SDO u<br>r types are <b>segmented</b> or <b>block</b> (more<br>o to 4 data bytes). | a particular object in<br>y the value of the<br>pload protocol.<br>e than 4 data bytes) |
|----------------------|----------------------------------------------------------------------------------------------------|----------------------------------------------------------------------------------------------------|-----------------------------------------------------------------------------------------|
| Function declaration | Function CanOpe                                                                                                   | nDownloadSDO(                                                                                                    |                                                                                         |
|                      | CANNo:Int,                                                                                                    | // Number of the bus                                                                                                    | line                                                                                    |
|                      | NodeID:Int,                                                                                                    | // Device ID                                                                                                    |                                                                                         |
|                      | wIndex:Word                                                                                                    | 1                                                                                                    |                                                                                         |
|                      | SubIndex:By                                                                                                    | te,                                                                                                    |                                                                                         |
|                      | DataType:In                                                                                                    | t, // Type of the data                                                                                                    | to be sent                                                                              |
|                      | // Data len<br>DataLength:                                                                                        | gth of the global variable Data<br>Int                                                                                                    | Addr                                                                                    |
|                      | // Global v                                                                                                    | ariable holding the value to be                                                                                                    | sent                                                                                    |
|                      | const ref D                                                                                                    | ataAddr,                                                                                                    |                                                                                         |
|                      | ref Busy: I                                                                                                    | nt, // Status of the SDO                                                                                                    | transmission                                                                            |
|                      | ) :Int;                                                                                                    |                                                                                                    |                                                                                         |
| Function parameters  | The CanOpenDownloadSDO() function has got the following parameters:                                               |                                                                                                    |                                                                                         |
|                      | Parameter                                                                                                    | Description                                                                                                    | Value                                                                                   |
|                      | CANNo                                                                                                    | CAN bus number                                                                                                    | 0 CANMAX                                                                                |
|                      | NodelD                                                                                                    | Node ID of the message recipient                                                                                                    | 1 127                                                                                   |
|                      | wIndex                                                                                                    | Index number of the object                                                                                                    | 0 0xFFFF                                                                                |
|                      | SubIndex                                                                                                    | Subindex number of the object                                                                                                    | 0 255                                                                                   |
|                      | DataType                                                                                                    | Type of data to be sent                                                                                                    | 2 27                                                                                    |
|                      | DataLength                                                                                                    | Data length of the global variable<br>DataAddr                                                                                                    |                                                                                         |
|                      | DataAddr                                                                                                    | Global variable into which the value to be sent is to be entered                                                                                                    |                                                                                         |
|                      | Busy                                                                                                    | Status of the SDO transmission                                                                                                    |                                                                                         |
| Return value         | This function send                                                                                                | s the following return values to the hig                                                                                                    | her-level program.                                                                      |
|                      | Return value                                                                                                    |                                                                                                    |                                                                                         |
|                      | 0 OK                                                                                                    |                                                                                                    |                                                                                         |
|                      | -1                                                                                                    | Error when checking parameters                                                                                                    |                                                                                         |
|                      | -2                                                                                                    | Device in Stop status (own heartbeat s                                                                                                    | tatus)                                                                                  |
|                      | -3                                                                                                    | DataType is greater than DataLength                                                                                                    |                                                                                         |
|                      | -4                                                                                                    | Insufficient memory                                                                                                    |                                                                                         |

| CANNo parameter    | This parameter specifies the number of the CAN interface. CANNo = 0 is assigned to the first interface. The number of CAN interfaces depends on the device. For information on the maximum number of CAN interfaces (CANMAX) refer to the chapters <i>Technical Specifications</i> and <i>Quick Reference</i> in the corresponding manual. |
|--------------------|----------------------------------------------------------------------------------------------------|
| DataType parameter | The following data types can be received.                                                                                                    |

| Byte types | CANopen® format                                                                            | Jetter format |
|------------|--------------------------------------------------------------------------------------------|---------------|
| 1          | CANOPEN_INTEGER8<br>CANOPEN_UNSIGNED8                                                      | Byte          |
| 2          | CANOPEN_INTEGER16<br>CANOPEN_UNSIGNED16                                                    | Word          |
| 3          | CANOPEN_INTEGER24<br>CANOPEN_UNSIGNED24                                                    | -             |
| 4          | CANOPEN_INTEGER32<br>CANOPEN_UNSIGNED32<br>CANOPEN_REAL                                    | Int           |
| 5          | CANOPEN_INTEGER40<br>CANOPEN_UNSIGNED40                                                    | -             |
| 6          | CANOPEN_INTEGER48<br>CANOPEN_UNSIGNED48<br>CANOPEN_TIME_OF_DAY<br>CANOPEN_TIME_DIFFERENCE  | -             |
| 7          | CANOPEN_INTEGER56<br>CANOPEN_UNSIGNED46                                                    | -             |
| 8          | CANOPEN_INTEGER64<br>CANOPEN_UNSIGNED64<br>CANOPEN_REAL64                                  | -             |
| n          | CANOPEN_VISIBLE_STRING<br>CANOPEN_OCTET_STRING<br>CANOPEN_UNICODE_STRING<br>CANOPEN_DOMAIN | String        |

| Busy parameter           | After successfully calling up the function, the <b>Busy</b> parameter is set to SDOACCESS_INUSE. With an error in transmission, <b>Busy</b> is set to SDOACCESS_ERROR. With a successful transmission, the function returns the number of bytes transmitted. |                                         |  |
|--------------------------|----------------------------------------------------------------------------------------------------|-----------------------------------------|--|
| "Busy" error codes       | With an error in transmission, Busy retu codes are available:                                                                                                    | rns an error code. The following error  |  |
|                          | SDOACCESS STILLUSED                                                                                                    |                                         |  |
|                          | Another task is communicating with the                                                                                                    | same node ID.                           |  |
|                          | SDOACCESS_TIMEOUT                                                                                                    |                                         |  |
|                          | The task has been timed out because th responding.                                                                                                    | ne device with the given node ID is not |  |
|                          | If the specified node ID does not respon set.                                                                                                    | d within 1 second, the timeout bit is   |  |
|                          | SDOACCESS_ILLCMD                                                                                                    |                                         |  |
|                          | The response to the request is invalid.                                                                                                    |                                         |  |
|                          | SDOACCESS_ABORT                                                                                                    |                                         |  |
|                          | Access to the device with the specified node ID was aborted. <b>SDOACCESS_BLKSIZEINV</b>                                                                                                    |                                         |  |
|                          |                                                                                                    |                                         |  |
|                          | Communication error with Block Downlo                                                                                                    | ad                                      |  |
|                          | SDOACCESS_SYSERROR                                                                                                    |                                         |  |
|                          | General internal error                                                                                                    |                                         |  |
| Macro definitions        | The following macros have been defined                                                                                                    | d in connection with this function:     |  |
|                          | SDOACCESS_FINISHED (busy)                                                                                                    |                                         |  |
|                          | This macro checks whether communication has finished. SDOACCESS_ERROR (busy)                                                                                                    |                                         |  |
|                          |                                                                                                    |                                         |  |
|                          | This macro checks whether an error has                                                                                                    | s occurred.                             |  |
| How to use this function | Result := CanOpenDownloadSDO(                                                                                                    |                                         |  |
|                          | Ο,                                                                                                    | // CANNO                                |  |
|                          | 68,                                                                                                    | // NodeID                               |  |
|                          | 0x1017,                                                                                                    | // wIndex                               |  |
|                          | U,                                                                                                    | // Subindex                             |  |
|                          | CANUPEN_WORD,                                                                                                    | // DataType                             |  |
|                          | var Hearthoat time                                                                                                    | // Datalength                           |  |
|                          | <pre>var_meartbeat_time, husy):</pre>                                                                                                    | // Busy                                 |  |
|                          |                                                                                                    | ,, 546y                                 |  |

```
JetSym STX program
                         In the following example, the heartbeat time is entered in the CANopen®
                         object directory of the device with the addressed node ID.
                         Const
                                                    // Number of the bus line
                             CANNO = 0;
                             NodeID_Node_0 = 10;
                                                   // Node ID of node 1
                             NodeID Node 0 = 68;
                                                   // Node ID of node 2
                         End Const;
                         Var
                             busy: Int;
                             Heartbeat time: Int;
                             Objectindex: Word;
                             Subindex: Byte;
                             Result: Int;
                         End Var;
                         Task Example DownloadSDO autorun
                         Var
                             SW Version: String;
                         End Var;
                         SW Version := 'v4.3.0.2004';
                         // Initializing CAN 0
                         CanOpenInit(CANNo,
                                                      // Number of the bus line
                                     NodeID_Node_0,
                                                      // Device ID of the node
                                     SW Version);
                                                       // Manufacturer's software version
                         // Setting the node with ID NodeID Node 1 on the CAN bus to
                         // PREOPERATIONAL state
                         CanOpenSetCommand (CANNo, CAN CMD NMT_Value (NodeID_Node_1,
                         CAN CMD NMT), CAN NMT PREOPERATIONAL);
                         // Changing the heartbeat time of the addressed device via SDO
                         Objectindex := 0x1017;
                         Subindex := 0;
                         Result:= CanOpenDownloadSDO(CANNo, // Number of the bus line
                                            NodeID Node 1,
                                                               // Node ID
                                                                  // wIndex
                                            Objectindex,
                                            Subindex,
                                                                  // SubIndex
                                            CANOPEN WORD,
                                                                  // DataType
                                            sizeof(Heartbeat time), // DataLength
                                            Heartbeat time, // DataAddr
                                            busy);
                                                                   // Busy
                         // Checking the command for successful execution
```

```
If (Result == 0) Then
```

```
// Waiting until communication is completed
    When SDOACCESS_FINISHED(busy) Continue;
    // Checking for errors
    If (SDOACCESS_ERROR(busy)) Then
    // Troubleshooting
    End_If;
End If;
//\ensuremath{\mathsf{Resetting}} all devices on the CAN bus to <code>OPERATIONAL</code> status
CanOpenSetCommand(CANNo, CAN_CMD_NMT_Value(CAN_CMD_NMT_ALLNODES,
CAN_CMD_NMT), CAN_NMT_OPERATIONAL);
11
        . . .
11
        . . .
11
        . . .
End_Task;
```

## STX function: CanOpenAddPDORx()

| Introduction         | The function CanOpenAddPDORx () lets you specify which process data, sent<br>by other CANopen® devices, must be received.<br>Process data can be received only when a CANopen® device is sending<br>them.                                                                                                 |                                                                                                    |                                                                                                    |
|----------------------|----------------------------------------------------------------------------------------------------|----------------------------------------------------------------------------------------------------|----------------------------------------------------------------------------------------------------|
| Notes                | <ul> <li>Only if the CAN<br/>PDO telegram i</li> <li>The smallest tir</li> <li>The smallest tir</li> </ul>                                                                                                    | open® devices on the bus are in<br>s transmitted.<br>ne unit for the event time is 1 ms<br>ne unit for the inhibit time is 1 ms                                                                                                    | state <b>operational</b> , the<br>s.                                                                            |
| Function declaration | <pre>Function CanOpes<br/>CANNo:Int,<br/>CANID:Int,<br/>// Starting<br/>BytePos:Int<br/>DataType:Int<br/>// Data lend<br/>DataLength:<br/>// Global va<br/>const ref Va<br/>// Cycle tim<br/>// Event tim<br/>EventTime:<br/>// Minimum<br/>// Inhibit<br/>InhibitTime<br/>Paramset: In<br/>) :Int;</pre> | nAddPDORx(<br>// Number of the<br>// CAN identifier<br>position of data to be rec<br>,<br>t, // Data type of t<br>gth of the global variable<br>Int,<br>ariable into which the rece<br>arAddr,<br>me for receiving a telegram<br>me<br>Int,<br>interval between two receiv<br>time<br>: Int,<br>nt, // Bit-coded para | bus line<br>weived<br>he data to be received<br>VarAddr<br>wived value is entered<br>n<br>red messages<br>meter |
| Function parameters  | The CanOpenAdd                                                                                                    | PDORx () function has got the fol                                                                                                    | lowing parameters:                                                                                              |
|                      | Parameter                                                                                                    | Description                                                                                                    | Value                                                                                                    |
|                      | CANNo                                                                                                    | CAN bus number                                                                                                    | 0 CANMAX                                                                                                    |
|                      | CANID                                                                                                    | CAN identifier 11-bit<br>CAN identifier 29-bit                                                                                                    | 0 0x7FF<br>0 0x1FFFFFFF                                                                                         |
|                      | BytePos                                                                                                    | Starting position of data to be received                                                                                                    | 0 7                                                                                                    |

Data type of data to be received

Data length of the global variable

Global variable into which the received value is entered

Time lag between two telegrams

VarAddr

(> InhibitTime)

DataType

VarAddr

EventTime

DataLength

2 ... 13, 15 ... 27

|                                            | Parameter                                                                                                    | Description                                                         | Value                   |
|--------------------------------------------|----------------------------------------------------------------------------------------------------|---------------------------------------------------------------------|-------------------------|
|                                            | InhibitTime                                                                                                    | Minimum time lag between two<br>telegrams received<br>(< EventTime) |                         |
|                                            | Paramset                                                                                                    | Bit-coded parameter                                                 |                         |
| Return value                               | This function sends                                                                                                    | the following return values to the                                  | e higher-level program. |
|                                            | Return value                                                                                                    |                                                                     |                         |
|                                            | 0                                                                                                    | ОК                                                                  |                         |
|                                            | -1                                                                                                    | Error when checking parameters                                      |                         |
|                                            | -3                                                                                                    | DataType is greater than DataLen                                    | gth                     |
|                                            | -4                                                                                                    | Insufficient memory                                                 |                         |
| CANNo parameter                            | This parameter specifies the number of the CAN interface. CANNo = 0 is assigned to the first interface. The number of CAN interfaces depends on the device. For information on the maximum number of CAN interfaces (CANMAX) refer to the chapters <i>Technical Specifications</i> and <i>Quick Reference</i> in the corresponding manual. |                                                                     |                         |
| Note: Take into account the point of view! | In this chapter we use the point of view from the higher-level controller,<br>whereas in the document CiA DS 301 the point of view from the devices is<br>used.<br>This is why you need a PDO-RX macro to invoke the function                                                                                                    |                                                                     |                         |
|                                            | This is why you nee<br>CanOpenAddPDORx                                                                                                    | d a PDO-RX macro to invoke the                                      | e function              |

| CANID parameter                     | The <b>CANID</b> parameter is used to transfer the CAN identifier. The CAN identifier is generated with a macro. The CAN identifier depends on the node ID of the other communicating user and on whether it is a PDO1, PDO2, PDO3 or PDO4 message. |                                                         |                                             |                                     |
|-------------------------------------|----------------------------------------------------------------------------------------------------|---------------------------------------------------------|---------------------------------------------|-------------------------------------|
|                                     | Macro definition                                                                                                    | s:                                                      |                                             |                                     |
|                                     | #Define CANOP                                                                                                    | EN_PDO1_RX                                              | (NodelD) ((No                               | delD) + 0x180)                      |
|                                     | #Define CANOP                                                                                                    | EN_PDO2_RX                                              | (NodelD) ((No                               | delD) + 0x280)                      |
|                                     | #Define CANOP                                                                                                    | EN_PDO3_RX                                              | (NodelD) ((No                               | delD) + 0x380)                      |
|                                     | #Define CANOP                                                                                                    | EN_PDO4_RX                                              | (NodelD) ((No                               | delD) + 0x480)                      |
|                                     | #Define CANOP                                                                                                    | EN_PDO1_TX                                              | (NodelD) ((No                               | delD) + 0x200)                      |
|                                     | <pre>#Define CANOPEN_PDO2_TX (NodelD) ((NodelD) + 0x300)</pre>                                                                                                    |                                                         |                                             |                                     |
|                                     | #Define CANOP                                                                                                    | EN_PDO3_TX                                              | (NodelD) ((No                               | deID) + 0x400)                      |
|                                     | #Define CANOP                                                                                                    | EN_PDO4_TX                                              | (NodelD) ((No                               | deID) + 0x500)                      |
|                                     | Example for call<br>CANOPEN_PDO<br><sup>□</sup> The resulting (                                                                                                    | <b>ing up the mac</b><br>2_RX (64)<br>CAN identifier is | : 2C0h = 40h + 28                           | 80h                                 |
| Default CAN identifier distribution | For CANopen® the case, the node nu                                                                                                    | ne following CAI<br>umber is embed                      | N identifier distrib<br>ded in the identifi | ution is predefined. In this<br>er. |
|                                     | 11-bit identifier<br>(binary)                                                                                                    | ldentifier<br>(decimal)                                 | ldentifier<br>(hexadecimal)                 | Description                         |
|                                     | 00000000000                                                                                                    | 0                                                       | 0                                           | Network management                  |
|                                     | 00010000000                                                                                                    | 128                                                     | 80h                                         | Synchronization                     |
|                                     |                                                                                                    |                                                         |                                             |                                     |

| 00000000000                   | 0           | 0           | Network management |
|-------------------------------|-------------|-------------|--------------------|
| 00010000000                   | 128         | 80h         | Synchronization    |
| 0001xxxxxxx                   | 129 - 255   | 81h - FFh   | Emergency          |
| 0011xxxxxxx                   | 385 - 511   | 181h - 1FFh | PDO1 (tx)          |
| 0100xxxxxxx                   | 513 - 639   | 201h - 27Fh | PDO1 (rx)          |
| 0101xxxxxxx                   | 641 - 767   | 281h - 2FFh | PDO2 (tx)          |
| 0110xxxxxxx                   | 769 - 895   | 301h - 37Fh | PDO2 (rx)          |
| 0111xxxxxxx                   | 897 - 1023  | 381h - 3FFh | PDO3 (tx)          |
| 1000xxxxxxx                   | 1025 - 1151 | 401h -47Fh  | PDO3 (rx)          |
| 1001xxxxxxx                   | 1153 - 1279 | 481h - 4FFh | PDO4 (tx)          |
| 1010xxxxxxx                   | 1281 - 1407 | 501h - 57Fh | PDO4 (rx)          |
| 1011xxxxxxxx                  | 1409 - 1535 | 581h - 5FFh | Send SDO           |
| 1100xxxxxxx                   | 1537 - 1663 | 601h - 67Fh | Receive SDO        |
| 1110xxxxxxxx                  | 1793 - 1919 | 701h - 77Fh | NMT error control  |
| xxxxxxx = Node number 1 - 127 |             |             |                    |
|                               |             |             |                    |

#### DataType parameter

The following data types can be received.

| Byte types | CANopen® format                                                                            | Jetter format |
|------------|--------------------------------------------------------------------------------------------|---------------|
| 1          | CANOPEN_INTEGER8<br>CANOPEN_UNSIGNED8                                                      | Byte          |
| 2          | CANOPEN_INTEGER16<br>CANOPEN_UNSIGNED16                                                    | Word          |
| 3          | CANOPEN_INTEGER24<br>CANOPEN_UNSIGNED24                                                    | -             |
| 4          | CANOPEN_INTEGER32<br>CANOPEN_UNSIGNED32<br>CANOPEN_REAL                                    | Int           |
| 5          | CANOPEN_INTEGER40<br>CANOPEN_UNSIGNED40                                                    | -             |
| 6          | CANOPEN_INTEGER48<br>CANOPEN_UNSIGNED48<br>CANOPEN_TIME_OF_DAY<br>CANOPEN_TIME_DIFFERENCE  | -             |
| 7          | CANOPEN_INTEGER56<br>CANOPEN_UNSIGNED46                                                    | -             |
| 8          | CANOPEN_INTEGER64<br>CANOPEN_UNSIGNED64<br>CANOPEN_REAL64                                  | -             |
| n          | CANOPEN_VISIBLE_STRING<br>CANOPEN_OCTET_STRING<br>CANOPEN_UNICODE_STRING<br>CANOPEN_DOMAIN | String        |

#### **Paramset parameter**

The following parameters can be transferred to the function. Several parameters can be linked together using the Or function.

#### CANOPEN\_ASYNCPDORTRONLY

Receive asynchronous PDOs by sending an RTR frame to the sender (after each expired EventTime). If there is no response to RTR frames, the request time increases to five times the EventTime.

#### CANOPEN\_ASYNCPDO

Receive asynchronous PDOs.

#### CANOPEN\_PDOINVALID

PDO not received. Disk space is reserved.

#### CANOPEN\_NORTR

PDO cannot be requested by RTR (Remote Request). Only if CANOPEN\_ASYNCPDORTROnly has been set, an RTR is sent.

#### CANOPEN\_29BIT

### Use 29-bit identifier Default: 11-bit identifier

| How to use this function | Result := CanOpenAddPDORx(               |                 |
|--------------------------|------------------------------------------|-----------------|
|                          | 0,                                       | // CANNo        |
|                          | 662,                                     | // CANID        |
|                          | 0,                                       | // BytePos      |
|                          | CANOPEN_DWORD,                           | // DataType     |
|                          | <pre>sizeof(var_Data_1_of_Node_1),</pre> | // DataLength   |
|                          | <pre>var_Data_1_of_Node_1,</pre>         | // VarAddr      |
|                          | 1000,                                    | // Event time   |
|                          | 10,                                      | // Inhibit time |
|                          | CANOPEN_ASYNCPDO   CANOPEN_NORTR);       | // Paramset     |

JetSym STX program

JVM-104 with node ID 10 wants to receive a PDO from two CANopen® devices with node ID 64 and 102. The function CanOpenAddPDORx() is invoked for this purpose. After running the program, the JVM-104 receives cyclic PDO telegrams.

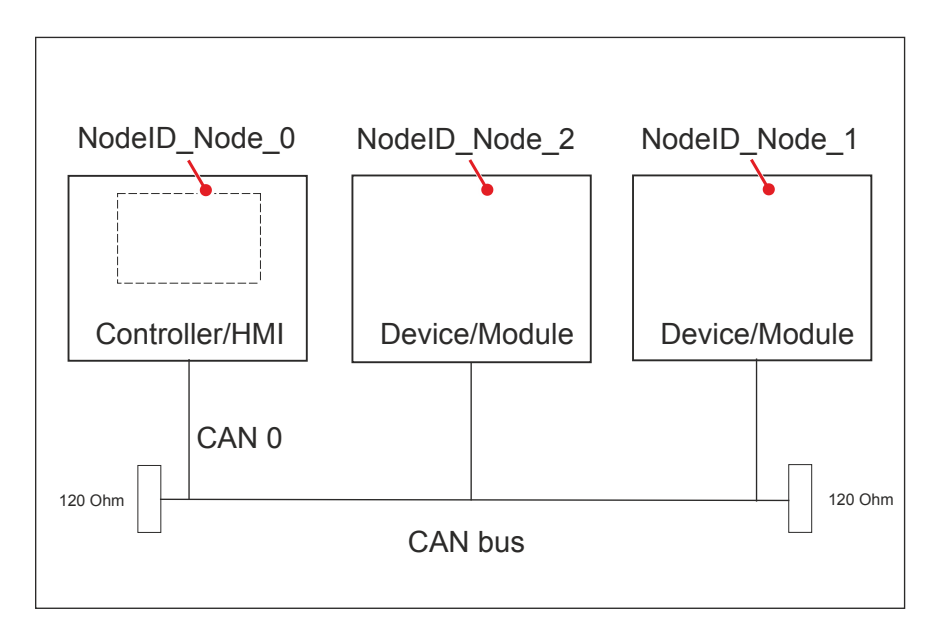

```
Const
   CANNo = 0;   // Number of the bus line
   NodeID_Node_0 = 10;   // Device ID of node 1
   NodeID_Node_1 = 64;   // Device ID of node 2
   NodeID_Node_2 = 102;   // Device ID of node 3
   Event_Time = 1000;   // Event time in ms
   Inhibit_Time = 10;   // Inhibit time in ms
End_Const;
```

```
Var
    Data 1 of Node 1: Int;
    Data 2 of Node 1: Int;
    Data 1 of Node 2: Int;
End Var;
Task main autorun
Var
    SW_Version: String;
End Var;
SW Version := 'v4.3.0.2004';
// Initializing CAN 0
CanOpenInit(CANNo,
                             // Number of the bus line
           NodeID_Node_0, // Node ID
           SW Version);
                            // Manufacturer's software version
// Entering process data to be received
CanOpenAddPDORx (
                                     // Number of the bus line
    CANNo,
    CANOPEN PDO2 RX(NodeID Node 1),
                                     // CANID
    0,
                                     // BytePos
    CANOPEN DWORD,
                                     // DataType
    sizeof(Data_1_of_Node_1),
                                   // DataLength
                                     // VarAddr
    Data_1_of_Node_1,
    Event Time,
                                    // Event time
    Inhibit_Time,
                                     // Inhibit time
    CANOPEN ASYNCPDORTRONLY);
                                     // Paramset
CanOpenAddPDORx (
    CANNo,
                                      // Number of the bus line
    CANOPEN_PDO2_RX(NodeID_Node_1),
                                     // CANID
                                     // BytePos
    4,
    CANOPEN_DWORD,
                                     // DataType
    sizeof(Data_2_of_Node_1),
                                    // DataLength
                                     // VarAddr
    Data_2_of_Node_1,
                                    // Event time
    Event_Time,
                                    // Inhibit time
    Inhibit_Time,
                                     // Paramset
    CANOPEN ASYNCPDORTRONLY);
```

```
CanOpenAddPDORx (
                                       // Number of the bus line
   CANNo,
    CANOPEN PDO3 RX(NodeID Node 2),
                                       // CANID
    Ο,
                                       // BytePos
    CANOPEN BYTE,
                                       // DataType
    sizeof(Data_1_of_Node_2),
                                       // DataLength
                                       // VarAddr
    Data 1 of Node 2,
    Event_Time,
                                       // Event time
    Inhibit_Time,
                                       // Inhibit time
    CANOPEN ASYNCPDO | CANOPEN NORTR); // Paramset
// All nodes on the CAN bus are in PREOPERATIONAL state
// Setting all nodes on the CAN bus to OPERATIONAL state
CanOpenSetCommand (CANNo, CAN CMD NMT Value (CAN CMD NMT ALLNODES,
CAN CMD NMT), CAN NMT START);
// As of now, PDO telegrams are received/sent
// from the higher-level controller
11
     . . .
11
       . . .
11
       . . .
End Task;
```

## STX function: CanOpenAddPDOTx()

| Introduction         | By calling up the CanOpenAddPDOTx() function, process data can be deposited on the bus.<br>However, that should not mean that other CANopen® devices on the bus can also read this process data.                      |                                                                                                    |  |
|----------------------|----------------------------------------------------------------------------------------------------|----------------------------------------------------------------------------------------------------|--|
| Notes                | <ul> <li>Only if the CANopend<br/>PDO telegram is tran</li> <li>As soon as there are<br/>telegram is transmitte</li> <li>The smallest time uni</li> <li>The smallest time uni</li> <li>Any unused bytes of</li> </ul> | <ul> <li>B devices on the bus are in state operational, the smitted.</li> <li>any changes to the process data, another PDO ed immediately.</li> <li>it for the event time is 1 ms.</li> <li>it for the inhibit time is 1 ms.</li> <li>a telegram are sent as null.</li> </ul> |  |
| Function declaration | <pre>Function CanOpenAddPDOTx(<br/>CANNo:Int,</pre>                                                                                                    |                                                                                                    |  |

#### **Function parameters**

The CanOpenAddPDOTx() function has got the following parameters:

| Parameter  | Description                                                | Value                   |
|------------|------------------------------------------------------------|-------------------------|
| CANNo      | CAN bus number                                             | 0 CANMAX                |
| CANID      | CAN identifier 11-bit<br>CAN identifier 29-bit             | 0 0x7FF<br>0 0x1FFFFFFF |
| BytePos    | Starting position of data to be sent                       | 0 7                     |
| DataType   | Data type of data to be sent                               | 2 13, 15 27             |
| DataLength | Data length of the global variable<br>VarAddr              |                         |
| VarAddr    | Global variable into which the value to be sent is entered |                         |

|                                     | Parameter                                                                                                    | Description                                                                                                    | Value                                                                                                    |
|-------------------------------------|----------------------------------------------------------------------------------------------------|----------------------------------------------------------------------------------------------------|----------------------------------------------------------------------------------------------------|
|                                     | EventTime                                                                                                    | Time lag between two teleg<br>(> InhibitTime)                                                                                               | rams                                                                                                    |
|                                     | InhibitTime                                                                                                    | Minimum time lag between<br>telegrams to be sent<br>(< EventTime)                                                                           | two                                                                                                    |
|                                     | Paramset                                                                                                    | Bit-coded parameter                                                                                                    |                                                                                                    |
| Return value                        | This function sends t                                                                                                    | he following return values                                                                                                    | to the higher-level program.                                                                                   |
|                                     | Return value                                                                                                    |                                                                                                    |                                                                                                    |
|                                     | 0                                                                                                    | ОК                                                                                                    |                                                                                                    |
|                                     | -1                                                                                                    | Error when checking param                                                                                                    | ieters                                                                                                    |
|                                     | -3                                                                                                    | DataType is greater than Da                                                                                                    | ataLength                                                                                                    |
|                                     | -4                                                                                                    | Insufficient memory                                                                                                    |                                                                                                    |
| CANNo parameter                     | This parameter spec<br>assigned to the first i<br>device. For information<br>(CANMAX) refer to the<br><i>Reference</i> in the correct | ifies the number of the CA<br>nterface. The number of (<br>on on the maximum numb<br>ne chapters <i>Technical Spe</i><br>responding manual. | AN interface. CANNo = 0 is<br>CAN interfaces depends on the<br>per of CAN interfaces<br>ecifications and Quick |
| CANID parameter                     | The <b>CANID</b> paramet<br>identifier is generated<br>ID of the other comm<br>PDO3 or PDO4 mess                                      | er is used to transfer the (<br>d with a macro. The CAN<br>nunicating user and on wh<br>sage.                                               | CAN identifier. The CAN identifier depends on the node lether it is a PDO1, PDO2,                              |
|                                     | Macro definitions:                                                                                                    |                                                                                                    |                                                                                                    |
|                                     | #Define CANOPEN                                                                                                    | _PDO1_RX (NodeID)                                                                                                    | ((NodeID) + 0x180)                                                                                             |
|                                     | <pre>#Define CANOPEN</pre>                                                                                                    | _PDO2_RX (NodeID)                                                                                                    | ((NodeID) + 0x280)                                                                                             |
|                                     | #Define CANOPEN                                                                                                    | _PDO3_RX (NodeID)                                                                                                    | ((NodeID) + 0x380)                                                                                             |
|                                     | #Define CANOPEN                                                                                                    | _PDO4_RX (NodeID)                                                                                                    | ((NodeID) + 0x480)                                                                                             |
|                                     | #Define CANOPEN                                                                                                    | _PDO1_TX (NodeID)                                                                                                    | ((NodeID) + 0x200)                                                                                             |
|                                     | #Define CANOPEN                                                                                                    | _PDO2_TX (NodeID)                                                                                                    | ((NodeID) + 0x300)                                                                                             |
|                                     | <pre>#Define CANOPEN</pre>                                                                                                    | _PDO3_TX (NodeID)                                                                                                    | ((NodeID) + 0x400)                                                                                             |
|                                     | #Define CANOPEN                                                                                                    | _PDO4_TX (NodelD)                                                                                                    | ((NodeID) + 0x500)                                                                                             |
|                                     | Example for calling<br>CANOPEN_PDO2_F                                                                                                 | up the macro:<br>RX (64)                                                                                                    |                                                                                                    |
|                                     | $\Rightarrow$ The resulting CAN                                                                                                    | l identifier is: 2C0h = 40h                                                                                                    | + 280h                                                                                                    |
| Default CAN identifier distribution | For CANopen® the for case, the node numb                                                                                              | ollowing CAN identifier dis                                                                                                    | stribution is predefined. In this entifier.                                                                    |

## 6 CANopen® STX API

| 11-bit identifier<br>(binary) | ldentifier<br>(decimal) | ldentifier<br>(hexadecimal) | Description        |  |  |
|-------------------------------|-------------------------|-----------------------------|--------------------|--|--|
| 00000000000                   | 0                       | 0                           | Network management |  |  |
| 00010000000                   | 128                     | 80h                         | Synchronization    |  |  |
| 0001xxxxxxx                   | 129 - 255               | 81h - FFh                   | Emergency          |  |  |
| 0011xxxxxxxx                  | 385 - 511               | 181h - 1FFh                 | PDO1 (tx)          |  |  |
| 0100xxxxxxx                   | 513 - 639               | 201h - 27Fh                 | PDO1 (rx)          |  |  |
| 0101xxxxxxx                   | 641 - 767               | 281h - 2FFh                 | PDO2 (tx)          |  |  |
| 0110xxxxxxx                   | 769 - 895               | 301h - 37Fh                 | PDO2 (rx)          |  |  |
| 0111xxxxxxx                   | 897 - 1023              | 381h - 3FFh                 | PDO3 (tx)          |  |  |
| 1000xxxxxxx                   | 1025 - 1151             | 401h -47Fh                  | PDO3 (rx)          |  |  |
| 1001xxxxxxx                   | 1153 - 1279             | 481h - 4FFh                 | PDO4 (tx)          |  |  |
| 1010xxxxxxx                   | 1281 - 1407             | 501h - 57Fh                 | PDO4 (rx)          |  |  |
| 1011xxxxxxxx                  | 1409 - 1535             | 581h - 5FFh                 | Send SDO           |  |  |
| 1100xxxxxxxx                  | 1537 - 1663             | 601h - 67Fh                 | Receive SDO        |  |  |
| 1110xxxxxxx                   | 1793 - 1919             | 701h - 77Fh                 | NMT error control  |  |  |
| xxxxxxx = Node number 1 - 127 |                         |                             |                    |  |  |

### DataType parameter

The following data types can be received.

| Byte types | CANopen® format                                                                           | Jetter format |
|------------|-------------------------------------------------------------------------------------------|---------------|
| 1          | CANOPEN_INTEGER8<br>CANOPEN_UNSIGNED8                                                     | Byte          |
| 2          | CANOPEN_INTEGER16<br>CANOPEN_UNSIGNED16                                                   | Word          |
| 3          | CANOPEN_INTEGER24<br>CANOPEN_UNSIGNED24                                                   | -             |
| 4          | CANOPEN_INTEGER32<br>CANOPEN_UNSIGNED32<br>CANOPEN_REAL                                   | Int           |
| 5          | CANOPEN_INTEGER40<br>CANOPEN_UNSIGNED40                                                   | -             |
| 6          | CANOPEN_INTEGER48<br>CANOPEN_UNSIGNED48<br>CANOPEN_TIME_OF_DAY<br>CANOPEN_TIME_DIFFERENCE | -             |
| 7          | CANOPEN_INTEGER56<br>CANOPEN_UNSIGNED46                                                   | -             |
| 8          | CANOPEN_INTEGER64<br>CANOPEN_UNSIGNED64<br>CANOPEN_REAL64                                 | -             |

| Byte types         CANopen® format           n         CANOPEN_VISIBLE_STRING<br>CANOPEN_OCTET_STRING<br>CANOPEN_UNICODE_STRING<br>CANOPEN_DOMAIN           aramset parameter         The following parameters can be transferred to the<br>parameters can be linked together using the Or fu           CANOPEN_ASYNCPDORTRONLY         Send asynchronous PDOs by receiving an RTR fr<br>This feature is not yet supported at the moment.           CANOPEN_ASYNCPDO<br>Send asynchronous PDO.         CANOPEN_ASYNCPDO<br>Send asynchronous PDO.           CANOPEN_PDOINVALID<br>PDO not sent. The required disk space is reserved         CANOPEN_NORTR<br>PDO cannot be requested by RTR (Remote Requ           CANOPEN_29BIT<br>Use 29-bit identifier         Use 29-bit identifier           ov to use this function         Result := CanOpenAddPDOTx(<br>0,<br>842,<br>0,<br>CANOPEN_DWORD,<br>sizeof(var_Data_1_of_Node_3,<br>1000,<br>100,<br>CANOPEN ASYNCPDO   CANOPEN NORTE);                                                                                                    | at     Jetter format       RING     String       ING     Ing       ING     Ing       ING     Ing       ed to the function. Several he Or function.       ed to the function.       at RTR frame.       ment.                                                         |
|----------------------------------------------------------------------------------------------------|----------------------------------------------------------------------------------------------------|
| n       CANOPEN_VISIBLE_STRING<br>CANOPEN_OCTET_STRING<br>CANOPEN_UNICODE_STRING<br>CANOPEN_DOMAIN         ramset parameter       The following parameters can be transferred to the<br>parameters can be linked together using the Or fu         CANOPEN_ASYNCPDORTRONLY       Send asynchronous PDOs by receiving an RTR fr<br>This feature is not yet supported at the moment.         CANOPEN_ASYNCPDO<br>Send asynchronous PDO.       CANOPEN_ASYNCPDO<br>Send asynchronous PDO.         CANOPEN_NORTR<br>PDO not sent. The required disk space is reserved         CANOPEN_NORTR<br>PDO cannot be requested by RTR (Remote Requing<br>CANOPEN_29BIT<br>Use 29-bit identifier<br>Default: 11-bit identifier         o,<br>CANOPEN_DWORD,<br>sizeof (var_Data_l_of_Node_3),<br>var_Data_l_of_Node_3,<br>1000,<br>100,<br>CANOPEN_ASYNCPDO   CANOPEN NORTE);                                                                                                    | RING       String         ING       FRING         ed to the function. Several he Or function.         n RTR frame.         ment.         reserved.         te Request).         // CANNo         // CANID         // BytePos         // DataType         // DataType |
| CANOPEN_OCTET_STRING         CANOPEN_UNICODE_STRING         CANOPEN_DOMAIN         The following parameters can be transferred to the parameters can be linked together using the Or fu         CANOPEN_ASYNCPDORTRONLY         Send asynchronous PDOs by receiving an RTR fr         This feature is not yet supported at the moment.         CANOPEN_ASYNCPDO         Send asynchronous PDO.         CANOPEN_ASYNCPDO         Send asynchronous PDO.         CANOPEN_NORTR         PDO not sent. The required disk space is reserved         CANOPEN_29BIT         Use 29-bit identifier         Default: 11-bit identifier         Mesult := CanOpenAddPDOTx(         0,         CANOPEN_DWORD,         sizeof(var_Data_1_of_Node_3),         var_Data_1_of_Node_3,         1000,         CANOPEN ASYNCPDO   CANOPEN NORTE);                                                                                                    | ING<br>IRING<br>ed to the function. Several<br>he Or function.<br>ING<br>ING<br>ING<br>ING<br>ING<br>ING<br>ING<br>ING                                                                                                    |
| CANOPEN_UNICODE_STRING<br>CANOPEN_DOMAIN         ramset parameter         The following parameters can be transferred to the<br>parameters can be linked together using the Or fut         CANOPEN_ASYNCPDORTRONLY         Send asynchronous PDOs by receiving an RTR fr<br>This feature is not yet supported at the moment.         CANOPEN_ASYNCPDO         Send asynchronous PDO.         CANOPEN_PDOINVALID         PDO not sent. The required disk space is reserved         CANOPEN_NORTR         PDO cannot be requested by RTR (Remote Required to the intermediate intermed to the intermediate intermediate intermedi                                                             | reserved.<br>// CANNo<br>// CANNo<br>// CANID<br>// BytePos<br>// DataType<br>// DataLongth                                                                                                    |
| ramset parameter       The following parameters can be transferred to the parameters can be linked together using the Or fullowing parameters can be linked together using the Or fullowing parameters can be transferred to the parameters can be transferred to the moment.         CANOPEN_ASYNCPDO       Send asynchronous PDO.         CANOPEN_NORTR       PDO to termination be requested by RTR (Remote Requested by RTR (Remote Requested by RTR (Remote Requested to the time is 11-bit identifier         we to use this function       Result := CanOpenAddPDOTx (         0,       842,         0,       842,         0,       Sizeof(var_Data_1_of_Node_3,         1000,       100,         100,       CANOPEN_ASYNCPDO   CANOPEN_NORTR);                                                                                                    | ed to the function. Several<br>ne Or function.<br>n RTR frame.<br>oment.<br>reserved.<br>te Request).<br>// CANNo<br>// CANID<br>// BytePos<br>// DataType<br>// DataLongth                                                                                          |
| ramset parameter       The following parameters can be transferred to the parameters can be linked together using the Or full CANOPEN_ASYNCPDORTRONLY         Send asynchronous PDOs by receiving an RTR fr. This feature is not yet supported at the moment.         CANOPEN_ASYNCPDO         Send asynchronous PDO.         CANOPEN_PDOINVALID         PDO not sent. The required disk space is reserved         CANOPEN_NORTR         PDO cannot be requested by RTR (Remote Required the term of the term of the term of the term of the term of the term of the term of the term of the term of the term of the term of the term of the term of the term of the term of the term of the term of the term of term of term of | ed to the function. Several<br>ne Or function.<br>n RTR frame.<br>oment.<br>reserved.<br>te Request).<br>// CANNo<br>// CANID<br>// BytePos<br>// DataType<br>// DataLongth                                                                                          |
| parameters can be linked together using the Or fu         CANOPEN_ASYNCPDORTRONLY         Send asynchronous PDOs by receiving an RTR fr         This feature is not yet supported at the moment.         CANOPEN_ASYNCPDO         Send asynchronous PDO.         CANOPEN_PDOINVALID         PDO not sent. The required disk space is reserved         CANOPEN_NORTR         PDO cannot be requested by RTR (Remote Requ         CANOPEN_29BIT         Use 29-bit identifier         Default: 11-bit identifier         w to use this function         Result := CanOpenAddPDOTx(         0,         842,         0,         CANOPEN_DWORD,         sizeof(var_Data_1_of_Node_3),         var_Data_1_of_Node_3,         1000,         (D0,         CANOPEN ASYNCPDO   CANOPEN NORTR);                                                                                                    | ne Or function.                                                                                                    |
| CANOPEN_ASYNCPDORTRONLY         Send asynchronous PDOs by receiving an RTR fr.         This feature is not yet supported at the moment.         CANOPEN_ASYNCPDO         Send asynchronous PDO.         CANOPEN_PDOINVALID         PDO not sent. The required disk space is reserved         CANOPEN_NORTR         PDO cannot be requested by RTR (Remote Required Default: 11-bit identifier         Default: 11-bit identifier         Default: 11-bit identifier         Result := CanOpenAddPDOTx (         0,         CANOPEN_DWORD,         sizeof(var_Data_1_of_Node_3),         var_Data_1_of_Node_3,         1000,         100,         CANOPEN ASYNCPDO   CANOPEN NORTR);                                                                                                    | n RTR frame.<br>oment.<br>reserved.<br>te Request).<br>// CANNo<br>// CANID<br>// BytePos<br>// DataType<br>// DataLongth                                                                                                    |
| Send asynchronous PDOs by receiving an RTR fr<br>This feature is not yet supported at the moment.<br>CANOPEN_ASYNCPDO<br>Send asynchronous PDO.<br>CANOPEN_PDOINVALID<br>PDO not sent. The required disk space is reserved<br>CANOPEN_NORTR<br>PDO cannot be requested by RTR (Remote Requined<br>CANOPEN_29BIT<br>Use 29-bit identifier<br>Default: 11-bit identifier<br>Mesult := CanOpenAddPDOTx(<br>0,<br>842,<br>0,<br>CANOPEN_DWORD,<br>sizeof(var_Data_1_of_Node_3),<br>var_Data_1_of_Node_3,<br>1000,<br>100,<br>CANOPEN ASYNCPD0   CANOPEN NORTR);                                                                                                    | n RTR frame.<br>oment.<br>reserved.<br>te Request).<br>// CANNo<br>// CANID<br>// BytePos<br>// DataType<br>// DataLongth                                                                                                    |
| This feature is not yet supported at the moment.<br>CANOPEN_ASYNCPDO<br>Send asynchronous PDO.<br>CANOPEN_PDOINVALID<br>PDO not sent. The required disk space is reserved<br>CANOPEN_NORTR<br>PDO cannot be requested by RTR (Remote Requind<br>CANOPEN_29BIT<br>Use 29-bit identifier<br>Default: 11-bit identifier<br>Mesult := CanOpenAddPDOTx(<br>0,<br>842,<br>0,<br>CANOPEN_DWORD,<br>sizeof(var_Data_1_of_Node_3),<br>var_Data_1_of_Node_3,<br>1000,<br>100,<br>CANOPEN_ASYNCPD0   CANOPEN NORTR);                                                                                                    | reserved.<br>te Request).<br>// CANNo<br>// CANID<br>// BytePos<br>// DataType<br>// DataLongth                                                                                                    |
| CANOPEN_ASYNCPDO         Send asynchronous PDO.         CANOPEN_PDOINVALID         PDO not sent. The required disk space is reserved         CANOPEN_NORTR         PDO cannot be requested by RTR (Remote Required disk space)         CANOPEN_29BIT         Use 29-bit identifier         Default: 11-bit identifier         Mesult := CanOpenAddPDOTx(         0,         842,         0,         CANOPEN_DWORD,         sizeof(var_Data_1_of_Node_3),         var_Data_1_of_Node_3,         1000,         100,         CANOPEN ASYNCPDO   CANOPEN NORTR);                                                                                                    | reserved.<br>te Request).<br>// CANNo<br>// CANID<br>// BytePos<br>// DataType<br>// DataLongth                                                                                                    |
| Send asynchronous PDO.<br>CANOPEN_PDOINVALID<br>PDO not sent. The required disk space is reserved<br>CANOPEN_NORTR<br>PDO cannot be requested by RTR (Remote Requining<br>CANOPEN_29BIT<br>Use 29-bit identifier<br>Default: 11-bit identifier<br>Default: 11-bit identifier<br>Result := CanOpenAddPDOTx(<br>0,<br>842,<br>0,<br>CANOPEN_DWORD,<br>sizeof(var_Data_1_of_Node_3),<br>var_Data_1_of_Node_3,<br>1000,<br>100,<br>CANOPEN ASYNCPDO   CANOPEN NORTR);                                                                                                    | reserved.<br>te Request).<br>// CANNo<br>// CANID<br>// BytePos<br>// DataType<br>// DataLongth                                                                                                    |
| CANOPEN_PDOINVALID         PDO not sent. The required disk space is reserved         CANOPEN_NORTR         PDO cannot be requested by RTR (Remote Required)         CANOPEN_29BIT         Use 29-bit identifier         Default: 11-bit identifier         Mesult := CanOpenAddPDOTx (         0,         842,         0,         CANOPEN_DWORD,         sizeof(var_Data_1_of_Node_3),         var_Data_1_of_Node_3,         1000,         100,         CANOPEN_ASYNCPDO   CANOPEN NORTR);                                                                                                    | reserved.<br>te Request).<br>// CANNo<br>// CANID<br>// BytePos<br>// DataType<br>// DataLongth                                                                                                    |
| PDO not sent. The required disk space is reserved<br>CANOPEN_NORTR<br>PDO cannot be requested by RTR (Remote Requinable)<br>CANOPEN_29BIT<br>Use 29-bit identifier<br>Default: 11-bit identifier<br>New to use this function<br>Result := CanOpenAddPDOTx(<br>0,<br>842,<br>0,<br>CANOPEN_DWORD,<br>sizeof(var_Data_1_of_Node_3),<br>var_Data_1_of_Node_3,<br>1000,<br>100,<br>CANOPEN_ASYNCPDO   CANOPEN NORTR);                                                                                                    | reserved.<br>te Request).<br>// CANNo<br>// CANID<br>// BytePos<br>// DataType<br>// DataLongth                                                                                                    |
| CANOPEN_NORTR         PDO cannot be requested by RTR (Remote Requised by RTR)         CANOPEN_29BIT         Use 29-bit identifier         Default: 11-bit identifier         we to use this function         Result := CanOpenAddPDOTx(         0,         842,         0,         cANOPEN_DWORD,         sizeof(var_Data_1_of_Node_3),         var_Data_1_of_Node_3,         1000,         100,         CANOPEN_ASYNCPDO   CANOPEN_NORTR);                                                                                                    | te Request).<br>// CANNo<br>// CANID<br>// BytePos<br>// DataType<br>// DataLongth                                                                                                    |
| PDO cannot be requested by RTR (Remote Requinations)<br>CANOPEN_29BIT<br>Use 29-bit identifier<br>Default: 11-bit identifier<br>Ne sult := CanOpenAddPDOTx(<br>0,<br>842,<br>0,<br>CANOPEN_DWORD,<br>sizeof(var_Data_1_of_Node_3),<br>var_Data_1_of_Node_3,<br>1000,<br>100,<br>CANOPEN_ASYNCPDO   CANOPEN_NORTR);                                                                                                    | te Request).<br>// CANNo<br>// CANID<br>// BytePos<br>// DataType<br>// DataLongth                                                                                                    |
| <pre>CANOPEN_29BIT<br/>Use 29-bit identifier<br/>Default: 11-bit identifier<br/>ww to use this function<br/>Result := CanOpenAddPDOTx(</pre>                                                                                                    | // CANNo<br>// CANID<br>// BytePos<br>// DataType<br>// DataLongth                                                                                                    |
| Use 29-bit identifier<br>Default: 11-bit identifier<br>mesult := CanOpenAddPDOTx(<br>0,<br>842,<br>0,<br>CANOPEN_DWORD,<br>sizeof(var_Data_1_of_Node_3),<br>var_Data_1_of_Node_3,<br>1000,<br>100,<br>CANOPEN_ASYNCPDO   CANOPEN_NORTR);                                                                                                    | // CANNO<br>// CANID<br>// BytePos<br>// DataType<br>// DataLongth                                                                                                    |
| Default: 11-bit identifier<br>The sult := CanOpenAddPDOTx(<br>0,<br>842,<br>0,<br>CANOPEN_DWORD,<br>sizeof(var_Data_1_of_Node_3),<br>var_Data_1_of_Node_3,<br>1000,<br>100,<br>CANOPEN_ASYNCPDO   CANOPEN NORTR);                                                                                                    | // CANNo<br>// CANID<br>// BytePos<br>// DataType<br>// DataLongth                                                                                                    |
| <pre>Dev to use this function Result := CanOpenAddPDOTx(</pre>                                                                                                    | // CANNO<br>// CANID<br>// BytePos<br>// DataType<br>// DataLongth                                                                                                    |
| <pre>New to use this function Result := CanOpenAddPDOTx(</pre>                                                                                                    | <pre>// CANNo // CANID // BytePos // DataType // DataLongth</pre>                                                                                                    |
| 842,<br>0,<br>CANOPEN_DWORD,<br>sizeof(var_Data_1_of_Node_3),<br>var_Data_1_of_Node_3,<br>1000,<br>100,<br>CANOPEN ASYNCPDO   CANOPEN NORTR);                                                                                                    | <pre>// CANID // BytePos // DataType // DataLongth</pre>                                                                                                    |
| 0,<br>CANOPEN_DWORD,<br>sizeof(var_Data_1_of_Node_3),<br>var_Data_1_of_Node_3,<br>1000,<br>100,<br>CANOPEN ASYNCPDO   CANOPEN NORTR);                                                                                                    | <pre>// BytePos // DataType // DataLongth</pre>                                                                                                    |
| CANOPEN_DWORD,<br>sizeof(var_Data_1_of_Node_3),<br>var_Data_1_of_Node_3,<br>1000,<br>100,<br>CANOPEN ASYNCPDO   CANOPEN NORTR);                                                                                                    | <pre>// DataType // DataLongth</pre>                                                                                                    |
| <pre>sizeof(var_Data_1_of_Node_3), var_Data_1_of_Node_3, 1000, 100, CANOPEN ASYNCPDO   CANOPEN NORTR);</pre>                                                                                                    | // Datalongth                                                                                                    |
| <pre>var_Data_1_of_Node_3, 1000, 100, CANOPEN ASYNCPDO   CANOPEN NORTR);</pre>                                                                                                    | // Databellytll                                                                                                    |
| 1000,<br>100,<br>CANOPEN ASYNCPDO   CANOPEN NORTR);                                                                                                    | // VarAddr                                                                                                    |
| 100,<br>CANOPEN ASYNCPDO   CANOPEN NORTR);                                                                                                    | // Event time                                                                                                    |
| CANOPEN ASYNCPDO   CANOPEN NORTR);                                                                                                    | // Inhibit time                                                                                                    |
|                                                                                                    | <pre>IR); // Paramset</pre>                                                                                                    |
|                                                                                                    |                                                                                                    |
| JVM-104 sends process data to two CANopen® d                                                                                                    | pen® devices with the node ID                                                                                                    |

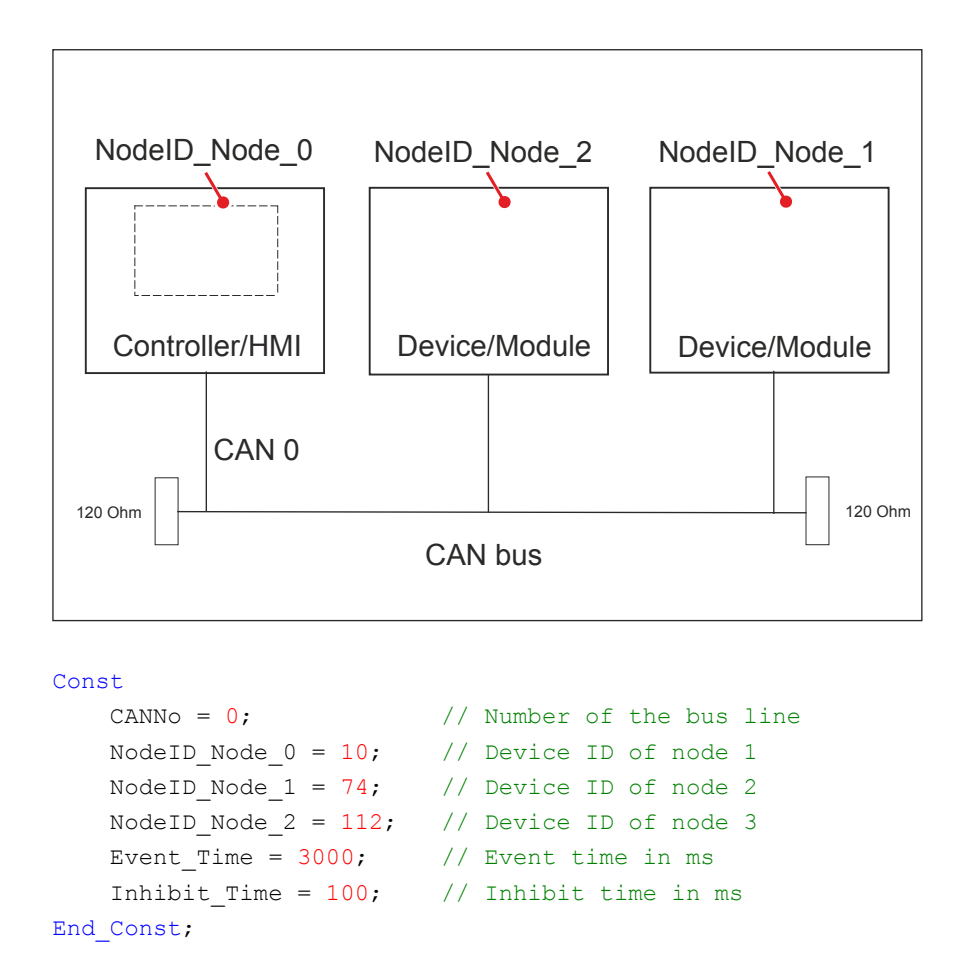

#### Var

```
Data_1_of_Node_1: Int;
Data_2_of_Node_1: Int;
Data_1_of_Node_2: Byte;
End_Var;
```

```
Task main autorun
Var
```

```
SW_Version: String;
End_Var;
```

SW\_Version := 'v4.3.0.2004';

```
// Initializing CAN 0
CanOpenInit(CANNo,
```

```
// Number of the bus line
```

```
NodeID_Node_0, // Node ID
SW Version); // Manufacture
```

// Manufacturer's software version

```
// Send data per PDO
CanOpenAddPDOTx (
    CANNo,
                                       // Number of the bus line
                                      // CANID
    CANOPEN PDO2 TX(NodeID Node 1),
    0,
                                      // BytePos
                                      // DataType
    CANOPEN DWORD,
    sizeof(Data_1_of_Node_1),
                                      // DataLength
    Data 1 of Node 1,
                                      // VarAddr
    Event Time,
                                      // Event time
                                      // Inhibit time
    Inhibit_Time,
    CANOPEN ASYNCPDORTRONLY);
                                      // Paramset
CanOpenAddPDOTx (
                                      // Number of the bus line
    CANNo,
    CANOPEN PDO2 TX(NodeID Node 1),
                                      // CANID
    4,
                                      // BytePos
    CANOPEN DWORD,
                                      // DataType
    sizeof(Data 2 of Node 1),
                                      // DataLength
                                     // VarAddr
    Data 2 of Node 1,
                                     // Event time
    Event Time,
                                      // Inhibit time
    Inhibit Time,
    CANOPEN ASYNCPDORTRONLY);
                                    // Paramset
CanOpenAddPDOTx (
                                          // Number of the bus line
    CANNo,
    CANOPEN PDO3 TX(NodeID Node 2),
                                         // CANID
                                         // BytePos
    Ο,
    CANOPEN BYTE,
                                         // DataType
                                         // DataLength
    sizeof(Data_1_of_Node_2),
    Data_1_of_Node_2,
                                         // VarAddr
    Event Time,
                                         // Event time
                                          // Inhibit time
    Inhibit Time,
    CANOPEN ASYNCPDO | CANOPEN NORTR); // Paramset
// All nodes on the CAN bus are in PREOPERATIONAL state
//\ Setting all nodes on the CAN bus to OPERATIONAL state
CanOpenSetCommand (CANNo, CAN_CMD_NMT_Value (CAN_CMD_NMT_ALLNODES,
CAN CMD NMT), CAN NMT START);
// As of now, PDO telegrams will be transmitted from the devices with
node ID 74
// and 112.
11
      . . .
End Task;
```

## Heartbeat monitoring

#### Introduction

The heartbeat protocol is for monitoring the activity of communication partners. If the inactivity exceeds the set interval (Heartbeat consumer time), the status is set to **offline**.

The application program lets you define heartbeat functions, such as

- Displaying information to the user
- Rebooting the device
- Ignoring process data

Prerequisites

**Heartbeat monitoring** is available only for specific devices and its availability depends on the OS version.

| Device  | OS version                                                   |
|---------|--------------------------------------------------------------|
| FMC-01  | 1.18.1.00 or higher                                          |
| JVM-C02 | 4.00.0.00 or higher                                          |
| JCM-350 | 1.09.0.215 or higher                                         |
| JCM-620 | JVER bersion 3.2.2.645 and JetVM version 3.04.0.00 or higher |

# Registers for heartbeat monitoring

Heartbeat monitoring uses the following registers:

| Register         | Description                                                                                                    | Data type | Attributes             |
|------------------|----------------------------------------------------------------------------------------------------|-----------|------------------------|
| 40x001           | Own heartbeat status of the device;<br>Value range:<br>0 = Bootup<br>4 = Stopped<br>5 = Operational<br>127 = Preoperational<br>255 = Offline (default value)      | Int       | ro (read<br>only)      |
| 40x100           | The heartbeat status of all monitored<br>node IDs has changed. Value range:<br>0 = False<br>1 = True                                                              | Bool      | rw (read<br>and write) |
| 40x101<br>40x227 | Heartbeat status of nodes with ID 1<br>127; value range:<br>0 = Bootup<br>4 = Stopped<br>5 = Operational<br>127 = Preoperational<br>255 = Offline (default value) | Byte      | ro                     |
| 40x229<br>40x355 | Heartbeat timeout of nodes with ID 1<br>127; value range:<br>0 65535 [ms]                                                                                         | Word      | rw                     |

In the register number, the letter  ${\bm x}$  represents the number of the CAN bus line used:  ${\bm x}$  = 0 ... CANMAX.

| Launching heartbeat<br>monitoring | To launch heartbeat monitoring, proceed as follows:                                                                                                    |                                                                                                    |                                                                                                    |
|-----------------------------------|----------------------------------------------------------------------------------------------------|----------------------------------------------------------------------------------------------------|----------------------------------------------------------------------------------------------------|
|                                   | Step                                                                                                    |                                                                                                    | Action                                                                                                    |
|                                   | 1                                                                                                    | Enable hearth                                                                                                    | peat monitoring:                                                                                                    |
|                                   |                                                                                                    | Enter the time must range be                                                                                                    | eout value into the corresponding register. This value etween 1 and 65535 [ms]. Example:                                                                                                    |
|                                   |                                                                                                    | For CAN 0 an register 4002                                                                                                    | nd node ID 1: Enter a timeout value of 3000 [ms] into 29.                                                                                                    |
|                                   | 2                                                                                                    | Define in you<br>individual valu                                                                                                | r application program how the device is to respond to use in the heartbeat status register.                                                                                                    |
|                                   |                                                                                                    | When the star<br>register 40x10                                                                                                 | te in register 40x101 40x227 changes, the value in 00 changes to 1 (true).                                                                                                    |
|                                   | 3                                                                                                    | Reset the val                                                                                                    | ue in register 40x100 to zero (false).                                                                                                    |
|                                   |                                                                                                    | This step ens 40x227 can b                                                                                                    | ures that subsequent changes in register 40x101 e displayed.                                                                                                    |
|                                   | Heartbeat m<br>message). T                                                                                                    | onitoring star<br>he DLC (Dat                                                                                                   | rts on receipt of the first heartbeat (including bootup<br>a Length Code) of the heartbeat message must be 1                                                                                                    |
| Terminating heartbeat monitoring  | To terminate                                                                                                    | heartbeat m                                                                                                    | onitoring, proceed as follows:                                                                                                    |
| 0                                 |                                                                                                    |                                                                                                    |                                                                                                    |
| 5                                 | Step                                                                                                    |                                                                                                    | Action                                                                                                    |
| Ū                                 | Step<br>1                                                                                                    | Disable heart                                                                                                    | Action beat monitoring:                                                                                                    |
| Ū                                 | Step<br>1                                                                                                    | Disable heart<br>Enter a timeo                                                                                                  | Action<br>beat monitoring:<br>ut value of 0 [ms] into the timeout register.                                                                                                    |
| Emergency message                 | Step<br>1<br>When a hea<br>automaticall                                                                                                    | Disable heart<br>Enter a timeo<br>rtbeat timeou<br>y.                                                                           | Action<br>beat monitoring:<br>ut value of 0 [ms] into the timeout register.<br>It is detected, an emergency message is sent                                                                                                    |
| Emergency message                 | Step<br>1<br>When a hea<br>automaticall<br>On receipt o                                                                                                    | Disable heart<br>Enter a timeo<br>rtbeat timeou<br>y.<br>f the next hea                                                         | Action<br>beat monitoring:<br>ut value of 0 [ms] into the timeout register.<br>It is detected, an emergency message is sent<br>artbeat message, the emergency message is reset.                                                                                                    |
| Emergency message                 | Step<br>1<br>When a hea<br>automaticall<br>On receipt o<br>Example:                                                                                         | Disable heart<br>Enter a timeo<br>rtbeat timeou<br>y.<br>f the next hea                                                         | Action<br>beat monitoring:<br>ut value of 0 [ms] into the timeout register.<br>It is detected, an emergency message is sent<br>artbeat message, the emergency message is reset.                                                                                                    |
| Emergency message                 | Step<br>1<br>When a hea<br>automaticall<br>On receipt o<br>Example:<br>The followin                                                                         | Disable heart<br>Enter a timeou<br>rtbeat timeou<br>y.<br>f the next hea<br>g emergency                                         | Action<br>beat monitoring:<br>ut value of 0 [ms] into the timeout register.<br>It is detected, an emergency message is sent<br>artbeat message, the emergency message is reset.                                                                                                    |
| Emergency message                 | Step<br>1<br>When a hea<br>automaticall<br>On receipt o<br>Example:<br>The followin<br>Refer                                                                | Disable heart<br>Enter a timeou<br>rtbeat timeou<br>y.<br>f the next hea<br>g emergency<br>rence                                | Action<br>beat monitoring:<br>ut value of 0 [ms] into the timeout register.<br>It is detected, an emergency message is sent<br>artbeat message, the emergency message is reset.                                                                                                    |
| Emergency message                 | Step<br>1<br>When a hea<br>automaticall<br>On receipt o<br>Example:<br>The followin<br>Refer<br>Error code                                                  | Disable heart<br>Enter a timeou<br>rtbeat timeou<br>y.<br>f the next hea<br>g emergency<br><b>rence</b>                         | Action<br>beat monitoring:<br>ut value of 0 [ms] into the timeout register.<br>It is detected, an emergency message is sent<br>artbeat message, the emergency message is reset.<br>It message is tripped:<br>Value<br>0x8130                                                                                                    |
| Emergency message                 | Step<br>1<br>When a hea<br>automaticall<br>On receipt o<br>Example:<br>The followin<br>Refer<br>Error code<br>Error Registe                                 | Disable heart<br>Enter a timeou<br>rtbeat timeou<br>y.<br>f the next hea<br>g emergency<br>rence                                | Action         beat monitoring:         ut value of 0 [ms] into the timeout register.         ut is detected, an emergency message is sent         artbeat message, the emergency message is reset.         message is tripped:         Value         0x8130         0x81                                                                        |
| Emergency message                 | Step<br>1<br>When a hea<br>automaticall<br>On receipt of<br>Example:<br>The followin<br>Refer<br>Error code<br>Error Registe<br>Manufacturer                | Disable heart<br>Enter a timeou<br>rtbeat timeou<br>y.<br>f the next hea<br>g emergency<br>rence<br>r<br>error                  | Action beat monitoring: ut value of 0 [ms] into the timeout register. ut is detected, an emergency message is sent artbeat message, the emergency message is reset. message is tripped: Value 0x8130 0x81 0x00,NodeID,0x00,0x00                                                                                                    |
| Emergency message                 | Step<br>1<br>When a hea<br>automaticall<br>On receipt of<br>Example:<br>The followin<br>Refer<br>Error code<br>Error Registe<br>Manufacturer<br>The message | Disable heart<br>Enter a timeou<br>rtbeat timeou<br>y.<br>f the next hea<br>g emergency<br>rence<br>r<br>error<br>ge on the CAN | Action         beat monitoring:         ut value of 0 [ms] into the timeout register.         at is detected, an emergency message is sent         artbeat message, the emergency message is reset.         message is tripped:         Value         0x8130         0x81         0x00,NodelD,0x00,0x00,0x00         N bus looks as shown below: |

- Monitored NodeID 1
- ID: 0x85 DLC = 8 Data: 0x30 0x81 0x81 0x00 0x01 0x00 0x00 0x00

**Emergency message Rx** The declaration of the emergency message Rx consists of the following elements:

```
CanOpenAddEmergencyRx(

CANNo:Int, // Number of the bus line

NodeID:Int, // Node ID

// Status, number of valid messages

ref stCanOpenEmergencyStat:CanOpenEmergencyStat,

// Array holding the emergency messages

ref CanOpenEmergencyMSG:CanOpenEmergencyArray,

):int
```

#### Example:

The above program lines must be included into the corresponding tasks of your application program. The example below shows an emergency message from a device with node ID 21.

```
. . .
// Initializing the CAN bus once.
. . .
// Defining global variables
Var
    stCanOpenEmergencyMsg : ARRAY[5] of CanOpenEmergencyMsg;
    stCanOpenEmergencyStat : CanOpenEmergencyStat;
End Var;
stCanOpenEmergencyStat.lBuffer := sizeof(stCanOpenEmergencyMsg);
iRet:= CanOpenAddEmergencyRx(0,
                                                        // CANNo.
                                                        // NodeID
                             21,
                             stCanOpenEmergencyStat, // Status
                                                        // Array
                             stCanOpenEmergencyMsg);
```

• • •

#### The above program lines produce the following result:

When the device with node ID 21 receives an emergency message, the value in register 400100 switches from 0 to 1 (true).

Reset this value always to 0 (false). In doing so, you make sure that new emergency messages are displayed.

```
Emergency message Tx
                         The declaration of the emergency message Tx consists of the following
                         elements:
                         CanOpenAddEmergencyTx(
                              // Number of the bus line
                              CANNo:int,
                              // For error code see CiA DS 301 V4.02 page 60
                              // or CiA DS 4xx (device profile)
                              ErrorCode:word,
                              // Error register (object 0x1001)
                              ErrorRegister:byte,
                              // 5 bytes can be used at the user's discretion
                              ManufacturerArray:ByteArray5,
                              // True = An error has occurred
                              // False = Error has been cleared (acknowledged)
                              bSet:bool
                              ):Int;
```

## CANopen® object dictionary for JVM-104

| Index<br>(hex) | Object<br>(code) | Object name                   | Туре             | Attribute<br>s       |
|----------------|------------------|-------------------------------|------------------|----------------------|
| 1000           | VAR              | Device type                   | Unsigned32       | ro (read<br>only)    |
| 1001           | VAR              | Error register                | Unsigned8        | ro                   |
| 1002           | VAR              | Manufacturer status           | Unsigned32       | ro                   |
| 1003           | ARRAY            | Pre-defined error field       | Unsigned32       | ro                   |
| 1008           | VAR              | Manufacturer device name      | String           | const                |
| 1009           | VAR              | Manufacturer hardware version | String           | const                |
| 100A           | VAR              | Manufacturer software version | String           | const                |
| 100B           | VAR              | Node ID                       | Unsigned32       | ro                   |
| 1017           | VAR              | Producer heartbeat time       | Unsigned16       | rw (read &<br>write) |
| 1018           | RECORD           | Identity                      | Identity         | ro                   |
| 1200           | RECORD           | Server 1 - SDO parameter      | SDO<br>parameter | ro                   |
| 1201           | RECORD           | Server 2 - SDO parameter      | SDO<br>parameter | rw                   |
| 1203           | RECORD           | Server 3 - SDO parameter      | SDO<br>parameter | rw                   |
| 1203           | RECORD           | Server 4 - SDO parameter      | SDO<br>parameter | rw                   |

### Supported objects

The operating system of JVM-104 supports the following objects:

### Device Type object (index 0x1000)

The structure of the **Device Type object** is shown in the following table.

| Index  | Subindex | Default    | Description             |
|--------|----------|------------|-------------------------|
| 0x1000 | 0        | 0x0000012D | Device type (read-only) |

# Error Register object (index 0x1001)

The function CanOpenAddEmergencyTx() lets you set the bits in this register.

The structure of the **Error Register object** is shown in the following table.

| Index  | Subindex | Default | Description                |
|--------|----------|---------|----------------------------|
| 0x1001 | 0        | 0       | Error register (read-only) |

This object implements the CANopen® error register functionality. The following error messages may appear:

- Bit 0 = Generic error
- Bit 1 = Current error
- Bit 2 = Voltage error
- Bit 3 = Temperature error
- Bit 4 = Communication error (overrun, error state)
- Bit 5 = Specific device profile error
- Bit 6 = Reserved (always 0)
- Bit 7 = Manufacturer-specific error

# Pre-defined Error Field object (index 0x1003)

The structure of the **Pre-defined Error Field object** is shown in the following table.

| Index  | Subindex | Default | Description                                                  |
|--------|----------|---------|--------------------------------------------------------------|
| 0x1003 | 0        | 0       | Number of errors entered in the array's standard error field |
|        | 1        | 0       | Most recent error<br>0 indicates no error                    |
|        | 2 254    | -       | Earlier errors                                               |

This object shows a history list of errors that have been detected by the JVM-104. The maximum length of the list is 254 errors. The list content is deleted on restart.

#### Composition of standard error field

2-byte LSB: Error code 2-byte MSB: Additional information

Manufacturer Device Name object (index 0x1008)

The structure of the **Manufacturer Device Name object** is shown in the following table.

| Index  | Subindex | Default | Description   |
|--------|----------|---------|---------------|
| 0x1008 | 0        | JVM-104 | Hardware name |

Manufacturer Hardware Version object (index 0x1009) The structure of the **Manufacturer Hardware Version object** is shown in the following table.

| Index  | Subindex | Default | Description              |
|--------|----------|---------|--------------------------|
| 0x1009 | 0        |         | OS version of the device |

Manufacturer Software Version object (index 0x100A) The structure of the **Manufacturer Software Version object** is shown in the following table.

| Index  | Subindex | Default | Description                                                          |
|--------|----------|---------|----------------------------------------------------------------------|
| 0x100A | 0        |         | Software version of the application program that runs on the JVM-104 |

The entry in this index is made via the parameter **SWVersion** of the STX function CanOpenInit().

Node ID object (index 0x100B)

The structure of the **Node ID object** is shown in the following table.

| Index  | Subindex | Default | Description                 |
|--------|----------|---------|-----------------------------|
| 0x100B | 0        |         | Node ID of the given device |

Producer Heartbeat Time object (index 0x1017)

The structure of the **Producer Heartbeat Time object** is shown in the following table.

| Index  | Subindex | Default    | Description    |
|--------|----------|------------|----------------|
| 0x1017 | 0        | 1,000 [ms] | Heartbeat time |

CANopen® registers - JVM-104

The table below lists the JVM-104 registers associated with the CANopen® Object Dictionary.

The letter  $\boldsymbol{x}$  in the register number represents the CAN bus number ranging from 0  $\dots$  CANMAX.

| Register<br>number | Description             | Value range                                                                              | Attributes           | Data type          |
|--------------------|-------------------------|------------------------------------------------------------------------------------------|----------------------|--------------------|
| 40x000             | Own node ID             | 1 127                                                                                    | rw (read &<br>write) | Int                |
| 40x001             | Own heartbeat<br>status | 0 = Bootup<br>4 = Stopped<br>5 = Operational<br>127 =<br>Preoperational<br>255 = Offline | ro (read<br>only)    | Int                |
| 40x002             |                         | Refer to object<br>0x1001                                                                | ro                   | Int                |
| 40x019             |                         |                                                                                          | ro                   | Int (IP<br>format) |

| Register<br>number | Description              | Value range                                                                                           | Attributes | Data type |
|--------------------|--------------------------|----------------------------------------------------------------------------------------------------|------------|-----------|
| 40x020             |                          |                                                                                                    | rw         | Int       |
| 40x021             |                          |                                                                                                    | rw         | Int       |
| 40x022             |                          |                                                                                                    | rw         | Int       |
| 40x023             |                          |                                                                                                    | rw         | Int       |
| 40x030             |                          |                                                                                                    | rw         | Int       |
| 40x100             |                          |                                                                                                    | rw         | bool      |
| 40x400             |                          |                                                                                                    | rw         | bool      |
| 40x101<br>40x227   | Node ID 1 127<br>Status  | 0 = Bootup<br>4 = Stopped<br>5 = Operational<br>127 =<br>Preoperational<br>255 = Offline<br>(default) | ro         | byte      |
| 40x229<br>40x355   | Node ID 1 127<br>timeout | 0 65535 ms                                                                                            | rw         | word      |

# 7 SAE J1939 STX API

| This chapter describes the STX functions of the SAE J1939 STX                                                                                                    | API.                                                                                                    |
|----------------------------------------------------------------------------------------------------|----------------------------------------------------------------------------------------------------|
| SAE J1939 is an open standard for networking and communication<br>commercial vehicle sector. The focal point of the application is the<br>of the power train and chassis. The J1939 protocol originates from<br>international Society of Automotive Engineers (SAE) and works of<br>physical layer with CAN high-speed according to ISO 11898. | on in the<br>e networking<br>n the<br>n the                                                                                                    |
| These STX functions are used in communication between the cor<br>JVM-104 and other ECUs in the vehicle. As a rule, engine data, s<br>speed or coolant temperature are read and displayed.                                                                                                    | ntroller<br>uch as RPM,                                                                                                    |
| The key SAE J1939 specifications are:                                                                                                    |                                                                                                    |
| <ul> <li>J1939-11 - Information on the physical layer</li> <li>J1939-21 - Information on the data link layer</li> <li>J1939-71 - Information on the application layer vehicles</li> <li>J1939-73 - Information on the application layer range analysis</li> <li>J1939-81 - Network management</li> </ul>                                       |                                                                                                    |
|                                                                                                    |                                                                                                    |
| Topic         Content of a J1939 message                                                                                                    | Page<br>104<br>106<br>107<br>108<br>109<br>112<br>115<br>115<br>118<br>121<br>124<br>125                                                                                                    |
|                                                                                                    | This chapter describes the STX functions of the SAE J1939 STX /<br>SAE J1939 is an open standard for networking and communicatio<br>commercial vehicle sector. The focal point of the application is the<br>of the power train and chassis. The J1939 protocol originates from<br>international Society of Automotive Engineers (SAE) and works of<br>physical layer with CAN high-speed according to ISO 11898.<br>These STX functions are used in communication between the cor<br>JVM-104 and other ECUs in the vehicle. As a rule, engine data, s<br>speed or coolant temperature are read and displayed.<br>The key SAE J1939 specifications are:<br>J1939-11 - Information on the physical layer<br>J1939-21 - Information on the data link layer<br>J1939-73 - Information on the application layer vehicles<br>J1939-73 - Information on the application layer range analysis<br>J1939-81 - Network management<br><b>Topic</b><br>Content of a J1939 message |

## Content of a J1939 message

# Content of a J1939 message

The following diagram shows the structure of a J1939 message:

| 29bit (  | AN-Identifier | 8  | Data    |
|----------|---------------|----|---------|
| 2826     | 258           | 70 | 08 Byte |
| Priority | PGN           | SA | PDU     |

| Parameter Group Number (PGN) |           |            |         |  |
|------------------------------|-----------|------------|---------|--|
| 25                           | 24        | 2316       | 158     |  |
| Extended Data Page           | Data Page | PDU Format | DA / GE |  |

|          | 3                |
|----------|------------------|
| PDU Form | nat 1 (specific) |
| 2316     | 158              |
| 00hEFh   | DA               |
| PDU For  | nat 2 (global)   |
| 2316     | 158              |
| F0hFFh   | GE               |

| Abbreviation | Description            |
|--------------|------------------------|
| DA           | Destination Address    |
| GE           | Group Extensions       |
| PDU          | Protocol Data Unit     |
| PGN          | Parameter Group Number |
| SA           | Source Address         |

#### Meaning of the Parameter Group Number (PGN)

The PGN is a number defined in the SAE J1939 standard that groups together several SPNs into a meaningful group. The PGN is part of the CAN identifier. The 8-byte data (PDU) contain the values of individual SPNs. The example below shows a PGN 65262 (0xFEEE):

| PGN 65262<br>- ET1           | Engine Temperature 1 |                            |  |
|------------------------------|----------------------|----------------------------|--|
| Part of the PGN              | Value                | Comment                    |  |
| Transmission Repetition Rate | 1 s                  |                            |  |
| Data Length                  | 8                    |                            |  |
| Extended Data Page           | 0                    |                            |  |
| Data Page                    | 0                    |                            |  |
| PDU Format                   | 254                  |                            |  |
| PDU Specific                 | 238                  | PGN supporting information |  |
| Default Priority             | 6                    |                            |  |
| Parameter Group Number       | 65262                | in hex: 0xFEEE             |  |

## Jetter AG

| Start position | Length  | Parameter name                        | SPN  |
|----------------|---------|---------------------------------------|------|
| 1              | 1 byte  | Engine Coolant Temperature            | 110  |
| 2              | 1 byte  | Engine Fuel Temperature 1             | 174  |
| 3 - 4          | 2 bytes | Engine Oil Temperature 1              | 175  |
| 5 - 6          | 2 bytes | Engine Turbocharger Oil Temperature   | 176  |
| 7              | 1 byte  | Engine Intercooler Temperature        | 52   |
| 8              | 1 byte  | Engine Intercooler Thermostat Opening | 1134 |

## STX Function SAEJ1939Init()

| Introduction             | Calling up the SAEJ<br>(not CAN 0 as this is<br>From then on, the JV<br>function parameter r                                                                                                    | 1939Init() function initializes<br>reserved for CANopen®) for us<br>/M-104 has got the SA (Source and the second second | one of the CAN busses<br>with the J1939 protocol.<br>Address) assigned by the<br>evice address on the bus. |  |
|--------------------------|----------------------------------------------------------------------------------------------------|----------------------------------------------------------------------------------------------------|----------------------------------------------------------------------------------------------------|--|
| Function declaration     | <pre>Function SAEJ1939 CANNo:Int, mySA:Byte, ) :Int;</pre>                                                                                                    | ƏInit(                                                                                                    |                                                                                                    |  |
| Function parameters      | The SAEJ1939Init() function comprises the following parameters:                                                                                                    |                                                                                                    |                                                                                                    |  |
|                          | Parameter                                                                                                    | Description                                                                                                    | Value                                                                                                    |  |
|                          | CANNo                                                                                                    | CAN channel number                                                                                                    | 1 CANMAX                                                                                                   |  |
|                          | mySA                                                                                                    | Own source address                                                                                                    | 0 253                                                                                                    |  |
| Return value             | This function transfers the following return values to the higher-level program                                                                                                    |                                                                                                    |                                                                                                    |  |
|                          | Return value                                                                                                    |                                                                                                    |                                                                                                    |  |
|                          | 0                                                                                                    | ОК                                                                                                    |                                                                                                    |  |
|                          | -1                                                                                                    | Error when checking parameters                                                                                                    |                                                                                                    |  |
|                          | -3                                                                                                    | Insufficient memory for SAE J1939                                                                                                    | 9                                                                                                    |  |
| CANNo parameter          | This parameter specifies the number of the SAEJ1939 interface. CANNo = 1 is assigned to the first interface. The number of SAEJ1939 interfaces depends on the device. For information on the maximum number of SAEJ1939 interfaces (CANMAX) refer to the chapters <i>Technical Specifications</i> and <i>Quick Reference</i> in the corresponding manual. |                                                                                                    |                                                                                                    |  |
| How to use this function | Initializing CAN bus 1. The JVM-104 has got Node SA 20 (0x14). The JVM-104 can now send messages with the set SA (and only these messages).                                                                                                    |                                                                                                    |                                                                                                    |  |
|                          | Result := SAEJ193                                                                                                    | 39Init(1, 20);                                                                                                    |                                                                                                    |  |
| Address Claiming         | Address Claiming ha                                                                                                    | as not been implemented.                                                                                                    |                                                                                                    |  |

# STX function SAEJ1939SetSA()

| Introduction             | The function SAEJ1939SetSA() lets you change the own SA (Source Address) during runtime.                                                                                                    |                                |          |  |
|--------------------------|----------------------------------------------------------------------------------------------------|--------------------------------|----------|--|
| Function declaration     | <pre>Function SAEJ1939 CANNo:Int, mySA:Byte, ) :Int;</pre>                                                                                                    | SetSA(                         |          |  |
| Function parameters      | The function SAEJ1939SetSA() comprises the following parameters:                                                                                                    |                                |          |  |
|                          | Parameter                                                                                                    | Description                    | Value    |  |
|                          | CANNo                                                                                                    | CAN channel number             | 1 CANMAX |  |
|                          | mySA                                                                                                    | New SA                         | 0 253    |  |
| Return value             | This function transfers the following return values to the higher-level program.           Return value                                                                                                    |                                |          |  |
|                          |                                                                                                    |                                |          |  |
|                          | 0                                                                                                    | ОК                             |          |  |
|                          | -1                                                                                                    | Error when checking parameters |          |  |
| CANNo parameter          | This parameter specifies the number of the SAEJ1939 interface. CANNo = 1 is assigned to the first interface. The number of SAEJ1939 interfaces depends on the device. For information on the maximum number of SAEJ1939 interfaces (CANMAX) refer to the chapters <i>Technical Specifications</i> and <i>Quick Reference</i> in the corresponding manual. |                                |          |  |
| How to use this function | Changing the SA during runtime.                                                                                                    |                                |          |  |
|                          | Result := SAEJ1939SetSA(1, 20);                                                                                                    |                                |          |  |
| Important note!          | Messages are immediately sent/received using the new SA.                                                                                                    |                                |          |  |

## STX function SAEJ1939GetSA()

| Introduction             | The function SAEJ19<br>Address).                                                                                                    | 939GetSA() lets you determine    | your own SA (Source |  |
|--------------------------|----------------------------------------------------------------------------------------------------|----------------------------------|---------------------|--|
| Function declaration     | <pre>Function SAEJ1939GetSA(     CANNo:Int,     ref mySA:Byte, ) :Int;</pre>                                                                                                    |                                  |                     |  |
| Function parameters      | The function SAEJ1939GetSA() comprises the following parameters:                                                                                                    |                                  |                     |  |
|                          | Parameter                                                                                                    | Description                      | Value               |  |
|                          | CANNo                                                                                                    | CAN channel number               | 1 CANMAX            |  |
|                          | mySA                                                                                                    | SA currently set                 | 0 253               |  |
| Return value             | This function transfers the following return values to the higher-level program.<br>Return value                                                                                                    |                                  |                     |  |
|                          |                                                                                                    |                                  |                     |  |
|                          | 0                                                                                                    | ОК                               |                     |  |
|                          | -1                                                                                                    | Error when checking parameters   |                     |  |
| CANNo parameter          | This parameter specifies the number of the SAEJ1939 interface. CANNo = 1 is assigned to the first interface. The number of SAEJ1939 interfaces depends on the device. For information on the maximum number of SAEJ1939 interfaces (CANMAX) refer to the chapters <i>Technical Specifications</i> and <i>Quick Reference</i> in the corresponding manual. |                                  |                     |  |
| How to use this function | This function returns the currently set SA.                                                                                                    |                                  |                     |  |
|                          | Result := SAEJ193                                                                                                    | <pre>9SetSA(1, actual_SA);</pre> |                     |  |
### STX function SAEJ1939AddRx()

| Introduction         | Calling up the function SAEJ1939AddRx() prompts the JVM-104 to receive a specific message. This message is sent from another bus node. The address of this bus node is transferred to this function as a bySA parameter. If the message is not sent, the value received last remains valid. Cyclical reading continues until the function SAEJ1939Init() is called up again. |
|----------------------|----------------------------------------------------------------------------------------------------|
| Function declaration | Function SAEJ1939AddRx(                                                                                                    |
|                      | CANNo:Int,                                                                                                    |
|                      | IPGN:Long,                                                                                                    |
|                      | bySA:Byte,                                                                                                    |
|                      | BytePos:Int,                                                                                                    |
|                      | BitPos:Int,                                                                                                    |
|                      | DataType:Int,                                                                                                    |
|                      | DataLength:Int,                                                                                                    |
|                      | const ref VarAddr,                                                                                                    |
|                      | ref stJ1939:TJ1939Rx                                                                                                    |
|                      | EventTime: Int,                                                                                                    |
|                      | InhibitTime: Int,                                                                                                    |
|                      | ) :Int;                                                                                                    |
|                      |                                                                                                    |

### Function parameters

The function SAEJ1939AddRx () comprises the following parameters:

| Parameter   | Description                                                         | Value                   |
|-------------|---------------------------------------------------------------------|-------------------------|
| CANNo       | CAN channel number                                                  | 1 CANMAX                |
| IPGN        | PGN<br>Parameter Group Number                                       | 0 0x3FFFF               |
| bySA        | Source Address of message sender                                    | 0 253                   |
| BytePos     | Starting position of bytes of data to be received                   | 1 n                     |
| BitPos      | Starting position of bits of data to be received                    | 1 8                     |
| DataType    | Data type of data to be received                                    | 1 3, 10 16              |
| DataLength  | Volume of data for the global variable VarAddr                      |                         |
| VarAddr     | Global variable into which the received value is entered            |                         |
| TJ1939Rx    | Control structure                                                   |                         |
| EventTime   | Time lag between two telegrams<br>(> InhibitTime)                   | Default value: 1,000 ms |
| InhibitTime | Minimum time lag between two<br>telegrams received<br>(< EventTime) | Default value: 100 ms   |

### 7 SAE J1939 STX API

| Return value       | This function trans                                                                                                    | sfers the following | ng return values to the higher-level program. |
|--------------------|----------------------------------------------------------------------------------------------------|---------------------|-----------------------------------------------|
|                    | Return value                                                                                                    |                     |                                               |
|                    | 0                                                                                                    | ОК                  |                                               |
|                    | -1                                                                                                    | Error when cl       | hecking parameters                            |
| CANNo parameter    | This parameter specifies the number of the SAEJ1939 interface. CANNo = 1 is assigned to the first interface. The number of SAEJ1939 interfaces depends on the device. For information on the maximum number of SAEJ1939 interfaces (CANMAX) refer to the chapters <i>Technical Specifications</i> and <i>Quick Reference</i> in the corresponding manual. |                     |                                               |
| DataType parameter | All allowed data ty                                                                                                    | /pes are listed b   | elow:                                         |
|                    | Byte types                                                                                                    | Bit types           |                                               |
|                    | 1                                                                                                    | -                   | SAEJ1939_UNSIGNED8<br>SAEJ1939_BYTE           |
|                    | 2                                                                                                    | -                   | SAEJ1939_UNSIGNED16<br>SAEJ1939_WORD          |
|                    | 4                                                                                                    | -                   | SAEJ1939_UNSIGNED32<br>SAEJ1939_DWORD         |
|                    | n                                                                                                    | -                   | SAEJ1939_STRING                               |
|                    | -                                                                                                    | 1                   | SAEJ1939_1BIT                                 |
|                    | -                                                                                                    | 2                   | SAEJ1939_2BIT                                 |

3

4

5

6

7

SAEJ1939\_3BIT

SAEJ1939\_4BIT

SAEJ1939\_5BIT

SAEJ1939\_6BIT

SAEJ1939\_7BIT

#### Control structure TJ1939Rx

TJ1939Rx: Struct // Status of received message byStatus : Byte; // Priority of received message byPriority : Byte; End\_Struct;

-

-

-

-

-

```
How to use this function
                           Result := SAEJ1939AddRx (
                                1,
                                OxFEEE,
                                0x00,
                                2
                                0
                                SAEJ1939 BYTE,
                                sizeof(var Fueltemp),
                                var Fueltemp,
                                struct TJ1939Rx EngineTemperatureTbl,
                                1500,
                                120);
JetSym STX program
                           The device JVM-104 with the own SA of 20 wants to receive and display the
                           current fuel temperature. The parameters InhibitTime and EventTime are not
                           explicitly specified when calling up the function. In this case, the default values
                           are used. The controller for capturing the fuel temperature has got SA 0. In
                            practice, the address of the controller can be found in the engine
                            manufacturer's documentation.
                            The fuel temperature has the SPN 174 and is a component (byte 2) of the
                           PGN 65262 Engine Temperature 1.
                            #Include "SAEJ1939.stxp"
                           Var
                                bySAEJ1939Channel : Byte;
                                own Source Address : Byte;
                            // PGN 65262 Engine Temperature 1
                                Fueltemp : Byte;
                                EngineTemperatureTbl : TJ1939Rx;
                           End Var;
                           Task main autorun
                            // Initializing CAN 1
                           bySAEJ1939Channel := 1;
                            own Source Address := 20;
                            SAEJ1939Init (bySAEJ1939Channel, own_Source_Address);
                            // Receiving the fuel temperature value
                            SAEJ1939AddRx (bySAEJ1939Channel, 65262, 0x00, 2, 1, SAEJ1939 BYTE,
                            sizeof(Fueltemp), Fueltemp, EngineTemperatureTbl);
                           End_Task;
Engine manufacturer's
                           For information on the data (priority, PGN, SA and data byte structure) refer to
manual
                            the manual provided by the engine manufacturer.
```

### STX function SAEJ1939AddTx()

| Introduction         | Calling up the function SAEJ1939AddTx() prompts the JVM-104 to cyclically<br>send a specific message via the bus.<br>Cyclical sending continues until the function SAEJ1939Init() is called up<br>again.<br>Date are sent once the event time has elapsed or the given variables have<br>changed and inhibit time has elapsed. |
|----------------------|----------------------------------------------------------------------------------------------------|
| Function declaration | <pre>Function SAEJ1939AddTx(<br/>CANNo:Int,<br/>IPGN:Long,<br/>BytePos:Int,<br/>BitPos:Int,<br/>dataType:Int,<br/>DataLength:Int,<br/>const ref VarAddr,<br/>ref stJ1939:TJ1939Tx<br/>EventTime: Int,</pre>                                                                                                    |
|                      | <pre>InhibitTime: Int, ) :Int;</pre>                                                                                                    |

#### Function parameters

The function SAEJ1939AddTx() comprises the following parameters:

| Parameter   | Description                                                         | Value                   |
|-------------|---------------------------------------------------------------------|-------------------------|
| CANNo       | CAN channel number                                                  | 1 CANMAX                |
| IPGN        | PGN                                                                 | 0 0x3FFFF               |
|             | Parameter Group Number                                              |                         |
| BytePos     | Starting position of the byte of data to be sent                    | 1 n                     |
| BitPos      | Starting position of the bit of data to be sent                     | 1 8                     |
| dataType    | Data type of data to be sent                                        | 1 3, 10 16              |
| DataLength  | Volume of data for the global variable VarAddr                      |                         |
| VarAddr     | Global variable into which the value to be sent is entered          |                         |
| TJ1939Tx    | Control structure                                                   |                         |
| EventTime   | Time lag between two telegrams (> InhibitTime)                      | Default value: 1,000 ms |
| InhibitTime | Minimum time lag between two<br>telegrams received<br>(< EventTime) | Default value: 100 ms   |

| Return value                  | This function transfers the following return values to the higher-level program.                               |                                                                                                   |                                                                                                    |
|-------------------------------|----------------------------------------------------------------------------------------------------|---------------------------------------------------------------------------------------------------|----------------------------------------------------------------------------------------------------|
|                               | Return value                                                                                                   |                                                                                                   |                                                                                                    |
|                               | 0                                                                                                    | OK                                                                                                |                                                                                                    |
|                               | -1                                                                                                    | Error when cl                                                                                     | hecking parameters                                                                                                    |
|                               |                                                                                                    |                                                                                                   |                                                                                                    |
| CANNo parameter               | This parameter sp<br>is assigned to the<br>on the device. For<br>interfaces (CANM<br><i>Reference</i> in the o | pecifies the num<br>first interface. T<br>r information on<br>AX) refer to the<br>corresponding n | ber of the SAEJ1939 interface. CANNo = 1<br>The number of SAEJ1939 interfaces depends<br>the maximum number of SAEJ1939<br>chapters <i>Technical Specifications</i> and <i>Quick</i><br>nanual. |
| DataType parameter            | All allowed data ty                                                                                            | /pes are listed b                                                                                 | elow:                                                                                                    |
|                               | Byte types                                                                                                    | Bit types                                                                                         |                                                                                                    |
|                               | 1                                                                                                    | -                                                                                                 | SAEJ1939_UNSIGNED8<br>SAEJ1939_BYTE                                                                                                    |
|                               | 2                                                                                                    | -                                                                                                 | SAEJ1939_UNSIGNED16<br>SAEJ1939_WORD                                                                                                    |
|                               | 4                                                                                                    | -                                                                                                 | SAEJ1939_UNSIGNED32<br>SAEJ1939_DWORD                                                                                                    |
|                               | n                                                                                                    | -                                                                                                 | SAEJ1939_STRING                                                                                                    |
|                               | -                                                                                                    | 1                                                                                                 | SAEJ1939_1BIT                                                                                                    |
|                               | -                                                                                                    | 2                                                                                                 | SAEJ1939_2BIT                                                                                                    |
|                               | -                                                                                                    | 3                                                                                                 | SAEJ1939_3BIT                                                                                                    |
|                               | -                                                                                                    | 4                                                                                                 | SAEJ1939_4BIT                                                                                                    |
|                               | -                                                                                                    | 5                                                                                                 | SAEJ1939_5BIT                                                                                                    |
|                               | -                                                                                                    | 6                                                                                                 | SAEJ1939_6BIT                                                                                                    |
|                               | -                                                                                                    | 7                                                                                                 | SAEJ1939_7BIT                                                                                                    |
|                               |                                                                                                    |                                                                                                   |                                                                                                    |
| Control Structure<br>TJ1939Tx | TJ1939Tx : Stru<br>// Status of se<br>bys<br>// Priority of<br>bys<br>End S                                    | act<br>ent message<br>Status :<br>sent message<br>Priority :<br>Struct;                           | Byte;<br>Byte;                                                                                                    |
|                               |                                                                                                    |                                                                                                   |                                                                                                    |
| How to use this function      | Result := SAEJI<br>1,<br>0xFEEE,<br>0x00,<br>2<br>0<br>SAEJ1939_BS<br>sizeof(var_                              | (TE,<br>_Fueltemp),                                                                               |                                                                                                    |

```
var Fueltemp,
                                struct TJ1939Tx EngineTemperatureTbl,
                                1500,
                                120);
JetSym STX program
                           Redefining the priority.
                           Priority value 0 has the highest priority, priority value 7 has the lowest priority.
                           A message with priority 6 can be superseded by a message with priority 4 (if
                           the messages are sent at the same time). The parameters InhibitTime and
                           EventTime are not explicitly specified when calling up the function. In this
                           case, the default values are used.
                           #Include "SAEJ1939.stxp"
                           Var
                                bySAEJ1939Channel : Byte;
                                own Source Address : Byte;
                           // PGN 65262 Engine Temperature 1
                                Fueltemp : Byte;
                                EngineTemperatureTbl : TJ1939Tx;
                           End Var;
                           Task main autorun
                           // Initializing CAN 1
                           bySAEJ1939Channel := 1;
                           own Source Address := 20;
                           SAEJ1939Init (bySAEJ1939Channel, own_Source_Address);
                           // PGN 65262 Engine Temperature
                           // Setting a new priority
                           EngineTemperatureTbl.byPriority := 6;
                           SAEJ1939AddTx (bySAEJ1939Channel, 65262, 0x00, 2, 1, SAEJ1939 BYTE,
                           sizeof(Fueltemp), Fueltemp, EngineTemperatureTbl);
                           End Task;
Engine manufacturer's
                           For information on the data (priority, PGN, SA and data byte structure) refer to
```

the manual provided by the engine manufacturer.

manual

## STX function SAEJ1939RequestPGN()

| Introduction         | Calling up the function SAEJ1939RequestPGN() sends a request to the DA (Destination Address) following a PGN.<br>This function is terminated only if a valid value has been received or the timeout of 1,250 ms has elapsed.<br>To obtain the value of the requested message its receipt must be scheduled using the function SAEJ1939AddRx ().<br>This function must constantly be recalled in cycles. |                                                                       |                                       |  |
|----------------------|----------------------------------------------------------------------------------------------------|-----------------------------------------------------------------------|---------------------------------------|--|
| Function declaration | <pre>Function SAEJ1939RequestPGN(     CANNo:Int,     byDA:Byte,     ulPGN:Long,     byPriority:Byte, ) :Int;</pre>                                                                                                    |                                                                       |                                       |  |
| Function parameters  | The function SAEJ19                                                                                                    | 39RequestPGN() comprises                                              | the following parameters:             |  |
|                      | Parameter                                                                                                    | Description                                                           | Value                                 |  |
|                      | CANNo                                                                                                    | CAN channel number                                                    | 1 CANMAX                              |  |
|                      | byDA                                                                                                    | Destination Address<br>Address from which the message<br>is requested | 0 253<br>The own SA cannot be<br>used |  |
|                      | uIPGN                                                                                                    | PGN<br>Parameter Group Number                                         | 0 0x3FFFF                             |  |
|                      | byPriority                                                                                                    | Priority                                                              | 0 7<br>Default value 6                |  |
| Return value         | This function transfer                                                                                                    | rs the following return values to                                     | the higher-level program.             |  |
|                      | Return value                                                                                                    |                                                                       |                                       |  |
|                      | 0 Message has been received                                                                                                    |                                                                       |                                       |  |
|                      | -1 Timeout, as no reply has been received                                                                                                    |                                                                       |                                       |  |
| CANNo parameter      | This parameter specifies the number of the SAEJ1939 interface. CANNo = 1 is assigned to the first interface. The number of SAEJ1939 interfaces depend on the device. For information on the maximum number of SAEJ1939 interfaces (CANMAX) refer to the chapters <i>Technical Specifications</i> and <i>Quic Reference</i> in the corresponding manual.                                                 |                                                                       |                                       |  |

#### DataType parameter

All allowed data types are listed below:

|                    | Byte types                                                                                                    | Bit types                                                                           |                                                                                                    |
|--------------------|----------------------------------------------------------------------------------------------------|-------------------------------------------------------------------------------------|----------------------------------------------------------------------------------------------------|
|                    | 1                                                                                                    | -                                                                                   | SAEJ1939_UNSIGNED8<br>SAEJ1939_BYTE                                                                                                    |
|                    | 2                                                                                                    | -                                                                                   | SAEJ1939_UNSIGNED16<br>SAEJ1939_WORD                                                                                                    |
|                    | 4                                                                                                    | -                                                                                   | SAEJ1939_UNSIGNED32<br>SAEJ1939_DWORD                                                                                                    |
|                    | n                                                                                                    | -                                                                                   | SAEJ1939_STRING                                                                                                    |
|                    | -                                                                                                    | 1                                                                                   | SAEJ1939_1BIT                                                                                                    |
|                    | -                                                                                                    | 2                                                                                   | SAEJ1939_2BIT                                                                                                    |
|                    | -                                                                                                    | 3                                                                                   | SAEJ1939_3BIT                                                                                                    |
|                    | -                                                                                                    | 4                                                                                   | SAEJ1939_4BIT                                                                                                    |
|                    | -                                                                                                    | 5                                                                                   | SAEJ1939_5BIT                                                                                                    |
|                    | -                                                                                                    | 6                                                                                   | SAEJ1939_6BIT                                                                                                    |
|                    | -                                                                                                    | 7                                                                                   | SAEJ1939_7BIT                                                                                                    |
|                    | 1,<br>0x00,<br>0xFEE5,<br>5);                                                                                   |                                                                                     |                                                                                                    |
| JetSym STX program | JVM-104 with ow<br>from an engine co<br><i>Operation</i> should<br>receipt of the SPN<br>The parameter <b>b</b> | n SA of 20 wants<br>ontrol unit with the<br>be read from this<br>N 247 by calling u | to request the PGN 65253 Engine Hours<br>e SA 0. The SPN 247 Engine Total Hours of<br>B PGN. It is therefore necessary to register<br>p the function SAEJ1939Addrx(). |
|                    | function. In this case, the default value is used.                                                              |                                                                                     |                                                                                                    |
|                    | <pre>#Include "SAEJ1939.stxp"</pre>                                                                             |                                                                                     |                                                                                                    |
|                    | Var                                                                                                    |                                                                                     |                                                                                                    |
|                    | bySAEJ1939Channel : Byte;                                                                                       |                                                                                     |                                                                                                    |
|                    | Own_Source                                                                                                    | _AUUIESS . BYLE                                                                     | -,                                                                                                    |
|                    | // PGN 65253 E<br>EngineTota                                                                                    | ngine Hours, Re<br>lHours : Int;                                                    | evolutions                                                                                                    |
|                    | EngineHoursTbl : TJ1939Rx;                                                                                      |                                                                                     |                                                                                                    |

End\_Var;

```
Task main autorun
// Initializing CAN 1
bySAEJ1939Channel := 1;
own Source Address := 20;
SAEJ1939Init (bySAEJ1939Channel, own Source Address);
// Engine Hours, Revolutions -- on Request
SAEJ1939AddRx (bySAEJ1939Channel, 65253, 0x00, 1, 0,
SAEJ1939_DWORD, sizeof(EngineTotalHours), EngineTotalHours,
EngineHoursTbl, 5000, 150);
// Required for a cyclical task
TaskAllEnableCycle ();
EnableEvents;
End Task;
Task t RequestPGN 5000 cycle 5000
Var
    Return value : Int;
End_Var;
// Requesting total machine operating hours
Return value := SAEJ1939RequestPGN (bySAEJ1939Channel, 0x00,
65253);
If Return value Then
      Trace ('PGN Request failed');
End_If;
End Task;
```

### STX function SAEJ1939GetDM1()

| Introduction         | Calling up the function SAEJ1939GetDM1 () requests the current diagnostics error codes (also see SAE J1939-73 No. 5.7.1). The corresponding PGN number is 65226. This function must constantly be recalled in cycles. |
|----------------------|----------------------------------------------------------------------------------------------------|
| Function declaration | Function SAEJ1939GetDM1(                                                                                                    |
|                      | bySA:Byte,                                                                                                    |
|                      | ref stJ1939DM1stat:TJ1939DM1STAT                                                                                                    |
|                      | <pre>ref stJ1939DM1msg:TJ1939DM1MSG</pre>                                                                                                    |
|                      | ) :Int;                                                                                                    |

**Function parameters** 

The function SAEJ1939GetDM1() comprises the following parameters:

| Parameter      | Description                      | Value                                                                              |
|----------------|----------------------------------|------------------------------------------------------------------------------------|
| CANNo          | CAN channel number               | 1 CANMAX                                                                           |
| bySA           | Source Address of message sender | 0 253<br>The own SA cannot be<br>used                                              |
| stJ1939DM1stat | IStatus<br>IMsgCnt<br>IBuffer    | Lamp status<br>Number of received<br>messages<br>Size of variable<br>stJ1939DM1msg |
| stJ1939DM1msg  | ISPN<br>byOC<br>byFMI            | Error code<br>Error counter<br>Error type                                          |

#### **Return value**

This function transfers the following return values to the higher-level program.

| Return value |                                |  |  |
|--------------|--------------------------------|--|--|
| 0            | ОК                             |  |  |
| -1           | Error when checking parameters |  |  |

#### **CANNo** parameter

This parameter specifies the number of the SAEJ1939 interface. CANNo = 1 is assigned to the first interface. The number of SAEJ1939 interfaces depends on the device. For information on the maximum number of SAEJ1939 interfaces (CANMAX) refer to the chapters *Technical Specifications* and *Quick Reference* in the corresponding manual.

#### stJ1939DM1stat.IStatus

#### Default: 0xFF00

| Туре   | Byte | Bit group | Description                       |
|--------|------|-----------|-----------------------------------|
| Status | 1    | 8 - 7     | Malfunction Indicator Lamp Status |
|        |      | 6 - 5     | Red Stop Lamp Status              |
|        |      | 4 - 3     | Amber Warning Lamp Status         |
|        |      | 2 - 1     | Protect Lamp Status               |
| Flash  | 2    | 8 - 7     | Flash Malfunction Indicator Lamp  |
|        |      | 6 - 5     | Flash Red Stop Lamp               |
|        |      | 4 - 3     | Flash Amber Warning Lamp          |
|        |      | 2 - 1     | Flash Protect Lamp                |

| Туре   | Byte | Bit group<br>Value | Description                                  |
|--------|------|--------------------|----------------------------------------------|
| Status | 1    | 00                 | Lamps off                                    |
|        |      | 01                 | Lamps on                                     |
| Flash  | 2    | 00                 | Slow Flash (1 Hz, 50 % duty cycle)           |
|        |      | 01                 | Fast Flash (2 Hz or faster, 50 % duty cycle) |
|        |      | 10                 | Reserved                                     |
|        |      | 11                 | Unavailable / Do Not Flash                   |

stJ1939DM1msg

Default value:

ISPN = 0 byOC = 0 byFMI = 0 For older controllers (grandfathered setting): ISPN = 524287 (0x7FFFF) byOC = 31 (0x1F) byFMI = 127 (0x7F)

How to use this function

```
Result := SAEJ1939GetDM1(
    1,
    0x00,
    stdm1stat_pow,
    stdm1msg_pow,);
```

```
JetSym STX program
                          By calling up the function SAEJ1939GetDM1(), the JVM-104 requests the
                          current diagnostics error code (PGN 65226).
                          #Include "SAEJ1939.stxp"
                          Var
                              bySAEJ1939Channel : Byte;
                              own_Source_Address : Byte;
                              stdm1stat pow : TJ1939DM1STAT;
                              stdm1msg_pow : Array[10] of STJ1939DM1MSG;
                              MyTimer : TTimer;
                          End Var;
                          Task main autorun
                          // Initializing CAN 1
                          bySAEJ1939Channel := 1;
                          own_Source_Address := 20;
                          SAEJ1939Init (bySAEJ1939Channel, own Source Address);
                          TimerStart (MyTimer, T#2s);
                          Loop
                          When (TimerEnd (MyTimer)) Continue;
                          // Requesting diagnostics error codes DM1 POW
                          stdmlstat pow.lBuffer := sizeof (stdmlmsg pow);
                          SAEJ1939GetDM1 (bySAEJ1939Channel, 0x00, stdm1stat_pow,
                          stdmlmsg_pow);
                          TimerStart (MyTimer, T#2s);
                          End Loop;
                          End_Task;
```

### STX function SAEJ1939GetDM2()

| Calling up the function SAEJ1939GetDM2 () requests the diagnostics error codes that preceded the current ones (also see SAE J1939-73 No. 5.7.2). The corresponding PGN number is 65227. |
|----------------------------------------------------------------------------------------------------|
| Function SAEJ1939GetDM2(                                                                                                    |
| CANNO:INC,                                                                                                    |
| ref stJ1939DM2stat:TJ1939DM2STAT                                                                                                    |
| ref stJ1939DM2msg:TJ1939DM2MSG                                                                                                    |
| ) :Int;                                                                                                    |
|                                                                                                    |

Function parameters

The function SAEJ1939GetDM2() comprises the following parameters:

| Parameter      | Description                      | Value                                                                              |
|----------------|----------------------------------|------------------------------------------------------------------------------------|
| CANNo          | CAN channel number               | 1 CANMAX                                                                           |
| bySA           | Source Address of message sender | 0 253<br>The own SA cannot be<br>used                                              |
| stJ1939DM2stat | IStatus<br>IMsgCnt<br>IBuffer    | Lamp status<br>Number of received<br>messages<br>Size of variable<br>stJ1939DM2msg |
| stJ1939DM2msg  | ISPN<br>byOC<br>byFMI            | Error code<br>Error counter<br>Error type                                          |

#### **Return value**

This function transfers the following return values to the higher-level program.

| Return value |                                |
|--------------|--------------------------------|
| 0            | ОК                             |
| -1           | Error when checking parameters |
|              |                                |

**CANNo** parameter

This parameter specifies the number of the SAEJ1939 interface. CANNo = 1 is assigned to the first interface. The number of SAEJ1939 interfaces depends on the device. For information on the maximum number of SAEJ1939 interfaces (CANMAX) refer to the chapters *Technical Specifications* and *Quick Reference* in the corresponding manual.

#### stJ1939DM2stat.IStatus

#### Default: 0xFF00

| Туре   | Byte | Bit group | Description                       |  |
|--------|------|-----------|-----------------------------------|--|
| Status | 1    | 8 - 7     | Malfunction Indicator Lamp Status |  |
|        |      | 6 - 5     | Red Stop Lamp Status              |  |
|        |      | 4 - 3     | Amber Warning Lamp Status         |  |
|        |      | 2 - 1     | Protect Lamp Status               |  |
| Flash  | 2    | 8 - 7     | Flash Malfunction Indicator Lamp  |  |
|        |      | 6 - 5     | Flash Red Stop Lamp               |  |
|        |      | 4 - 3     | Flash Amber Warning Lamp          |  |
|        |      | 2 - 1     | Flash Protect Lamp                |  |

| Туре   | Byte | Bit group<br>Value | Description                                  |
|--------|------|--------------------|----------------------------------------------|
| Status | 1    | 00                 | Lamps off                                    |
|        |      | 01                 | Lamps on                                     |
| Flash  | 2    | 00                 | Slow Flash (1 Hz, 50 % duty cycle)           |
|        |      | 01                 | Fast Flash (2 Hz or faster, 50 % duty cycle) |
|        |      | 10                 | Reserved                                     |
|        |      | 11                 | Unavailable / Do Not Flash                   |

stJ1939DM2msg

Default value: ISPN = 0 byOC = 0 byFMI = 0 For older controllers (grandfathered setting): ISPN = 524287 (0x7FFF) byOC = 31 (0x1F) byFMI = 127 (0x7F)

How to use this function

Result := SAEJ1939GetDM2(
 1,
 0x00,
 stdm2stat\_pow,
 stdm2msg\_pow,);

```
JetSym STX program
                         By calling up the function SAEJ1939GetDM2(), the JVM-104 requests the
                         current diagnostics error codes (PGN 65227).
                          #Include "SAEJ1939.stxp"
                         Var
                              bySAEJ1939Channel : Byte;
                              own Source Address : Byte;
                              stdm2stat pow : TJ1939DM2STAT;
                              stdm2msg pow : Array[10] of STJ1939DM2MSG;
                         End Var;
                         Task main autorun
                         // Initializing CAN 1
                         bySAEJ1939Channel := 1;
                         own Source Address := 20;
                         SAEJ1939Init (bySAEJ1939Channel, own Source Address);
                         // Required for a cyclical task
                         TaskAllEnableCycle ();
                         EnableEvents;
                         End Task;
                         Task t RequestPGN 5000 cycle 5000
                         Var
                               Int;
                         End_Var;
                         // Requesting diagnostics error codes DM2 POW
                         stdm2stat pow.lBuffer := sizeof (stdm2msg pow);
                         Return value := SAEJ1939GetDM2 (bySAEJ1939Channel, 0x00,
                         stdm2stat_pow, stdm2msg_pow);
                         If Return value Then
                              Trace ('DM2 Request failed');
                         End If;
                         End_Task;
```

## STX function SAEJ1939SetSPNConversion()

| Introduction             | Calling up the functi<br>configuration of byte<br>SAEJ1939GetDM1<br>lets you specify the                                                                                                    | on SAEJ1939SetSPNConvers<br>es in the message, which is requ<br>() or SAEJ1939GetDM2(). In o<br>conversion method. | ion() determines the<br>lested using function<br>ther words, this function  |  |
|--------------------------|----------------------------------------------------------------------------------------------------|----------------------------------------------------------------------------------------------------|-----------------------------------------------------------------------------|--|
| Function declaration     | <pre>Function SAEJ1939SetSPNConversion(     CANNo:Int,     bySA:Byte,     iConversionMethod:Int, ) :Int;</pre>                                                                                                    |                                                                                                    |                                                                             |  |
| Function parameters      | The function SAEJ1939SetSPNConversion() comprises the following parameters:                                                                                                    |                                                                                                    |                                                                             |  |
|                          | Parameter                                                                                                    | Description                                                                                                    | Value                                                                       |  |
|                          | CANNo                                                                                                    | CAN channel number                                                                                                 | 1 CANMAX                                                                    |  |
|                          | bySA                                                                                                    | Source Address of message sender                                                                                   | 0 253                                                                       |  |
|                          | iConversionMethod                                                                                                    | Conversion method                                                                                                  | <ol> <li>1 4</li> <li>4: Automatic detection</li> <li>2: Default</li> </ol> |  |
| Return value             | This function transfers the following return values to the higher-level program.                                                                                                    |                                                                                                    |                                                                             |  |
|                          | Return value                                                                                                    |                                                                                                    |                                                                             |  |
|                          | 0                                                                                                    | OK                                                                                                    |                                                                             |  |
|                          | -1                                                                                                    | Error when checking parameters                                                                                     |                                                                             |  |
| CANNo parameter          | This parameter specifies the number of the SAEJ1939 interface. CANNo = 1 is assigned to the first interface. The number of SAEJ1939 interfaces depends on the device. For information on the maximum number of SAEJ1939 interfaces (CANMAX) refer to the chapters <i>Technical Specifications</i> and <i>Quick Reference</i> in the corresponding manual. |                                                                                                    |                                                                             |  |
| How to use this function | Result := SAEJ19<br>1,<br>0xAE,<br>4);                                                                                                    | 39SetSPNConversion(                                                                                                |                                                                             |  |

## STX Function SAEJ1939GetSPNConversion()

| Introduction                                                                                                    | Calling up the function SAEJ1939GetSPNConversion() ascertains the currently set conversion method.                                                                                                    |                                       |                                                                             |  |
|----------------------------------------------------------------------------------------------------|----------------------------------------------------------------------------------------------------|---------------------------------------|-----------------------------------------------------------------------------|--|
| Function declaration                                                                                                    | <pre>Function SAEJ1939SetSPNConversion(<br/>CANNo:Int,<br/>bySA:Byte,<br/>iConversionMethod:Int,<br/>) :Int;</pre>                                                                                                    |                                       |                                                                             |  |
| Function parameters         The function SAEJ1939GetSPNConversion() comprises           parameters:         parameters: |                                                                                                    | nprises the following                 |                                                                             |  |
|                                                                                                    | Parameter                                                                                                    | Description                           | Value                                                                       |  |
|                                                                                                    | CANNo                                                                                                    | CAN channel number                    | 1 CANMAX                                                                    |  |
|                                                                                                    | bySA                                                                                                    | Source address of message sender      | 0 253                                                                       |  |
|                                                                                                    | iConversionMethod                                                                                                    | Conversion method                     | <ol> <li>1 4</li> <li>4: Automatic detection</li> <li>2: Default</li> </ol> |  |
| <b>Return value</b> This function transfers the following return values to the higher-leve                              |                                                                                                    | the higher-level program.             |                                                                             |  |
|                                                                                                    | Return value                                                                                                    |                                       |                                                                             |  |
|                                                                                                    | 0                                                                                                    | ОК                                    |                                                                             |  |
|                                                                                                    | -1                                                                                                    | Error when checking parameters        |                                                                             |  |
| CANNo parameter                                                                                                    | This parameter specifies the number of the SAEJ1939 interface. CANNo = 1 is assigned to the first interface. The number of SAEJ1939 interfaces depends on the device. For information on the maximum number of SAEJ1939 interfaces (CANMAX) refer to the chapters <i>Technical Specifications</i> and <i>Quick Reference</i> in the corresponding manual. |                                       |                                                                             |  |
| How to use this function                                                                                                | Result := SAEJ193<br>1,<br>0xAE,<br>actual_conver                                                                                                    | 39GetSPNConversion(<br>rsion_method); |                                                                             |  |

# 8 File system

| Introduction    | This chapter describes the file system of the JVM-104. The file system lets you access files located on the internal flash disk. When problems occur, a good understanding of the file system is very helpful. |  |
|-----------------|----------------------------------------------------------------------------------------------------|--|
| Note            | Exercise extreme caution when dealing with the file system, at least with system files. Failure to do so may render your device inoperative. It may even refuse to boot.                                       |  |
|                 | normal behavior. Some of these files are virtual files, such as firmware images, or protected files, such as EDS files.                                                                                        |  |
| File categories | The files of the file system are categorized as follows:                                                                                                    |  |
|                 | <ul><li>System directories or system files used by the operating system</li><li>Files which are at the user's disposal</li></ul>                                                                               |  |
| Contents        |                                                                                                    |  |
|                 | Topic Page                                                                                                    |  |
|                 | Directories                                                                                                    |  |
|                 | Properties                                                                                                    |  |

# 8.1 Directories

#### System directories

The system directories cannot be deleted. System directories even survive formatting.

| Directory | Description                                     |  |
|-----------|-------------------------------------------------|--|
| \System   | <ul> <li>System configuration</li> </ul>        |  |
|           | <ul> <li>System information</li> </ul>          |  |
|           | <ul> <li>Splash screen (boot image)</li> </ul>  |  |
|           | <ul> <li>Screenshot</li> </ul>                  |  |
| \Арр      | <ul> <li>Directory for applications</li> </ul>  |  |
| \Data     | <ul> <li>Directory for data</li> </ul>          |  |
| Windows   | <ul> <li>Windows CE system directory</li> </ul> |  |
| ١         | RAM disk drive                                  |  |

#### Contents

| Торіс       | Page |
|-------------|------|
| Directories | 129  |

### **Directories**

Directory \App

#### \App

This directory holds application and visualization data. In this example, the STX application is stored in the folder **jxmioe2test**.

| +0:/App/*.*   |      |
|---------------|------|
| +Name         | Erw. |
| <b>雀[]</b>    |      |
| [jxmioe2test] |      |
| 🗀 [sys]       |      |
| autostart     | exe  |
| autostart     | ini  |
| CRC           | DAT  |
| JetViewERS    | cfg  |
| JVER          | JRT  |
| SVER          | XML  |
| jverdevicece  | xml  |
| myproject     | jhw  |
| myproject     | jor  |
| myproject     | jsr  |
| START         | INI  |
| 🜷 update      | dat  |
| updatelog     | txt  |

The data is based on the new CE platform. This platform does not use \*.iop files. JetViewSoft creates several visualization files instead.

#### Note:

Copy all application and visualization files to the folder **App** and not to the folder **Data**. Failure to do so will slow down the boot process, see directory **\Data**.

#### start.ini

This text file defines which application will be started.

#### \App\sys\

This directory holds the interpreter of the STX programming language and of the visualization software. **Do not make any changes here!** 

#### autostart.xxx

This application lets you update the operating system. Do not make any changes here!

#### updatelog.txt

This is a log file which is created during an OS update.

Directory \Data

#### \Data

This directory holds the HMI's bulk data. The HMI lets you store parameter or configuration files to this directory.

#### Important Note!

Larger amounts of data can be stored to this data partition. To speed up system launch, this partition will be mounted a short instance, if needed, after launching the STX application. Therefore, the STX application must not be stored to this partition.

#### Directory \System

#### \System

This directory holds system-relevant files, such as the kernel, co-processor firmware, configuration data, EDS, etc.

| ▼0:/System/*.* |      |
|----------------|------|
| <b>↑</b> Name  | Erw. |
| <b>雀[]</b>     |      |
| 🗀 [EDS]        |      |
| [OS]           |      |
| _eeprom_base   | vol  |
| _eeprom_som    | vol  |
| _JVCM_kernel-1 | OS   |
| _JVCM_kernel-2 | OS   |
| perreg1        | fdf  |
| perreg2        | fdf  |
| 🛓 _xldr        | bin  |
| Sootupscreen   | bmp  |
| Co-processor1  | OS   |
| Co-processor2  | OS   |
| Co-processor3  | os   |
| 🕒 fpga         | os   |
| JVCM_kernel    | OS   |
| perreg         | fdf  |
| reset          | exe  |
| Screenshot     | bmp  |
| sysconfig      | OS   |
| systemlog      | txt  |

#### bootupscreen.bmp

This file is a 16-bit bmp file (r5, g6, b5) which is displayed while the device is booting.

You may create an image of your own and replace this file.

#### co-processor1

This virtual file holds the firmware of a hidden co-processor controlling most of the interactions with the user (buttons, buzzer, background lighting, etc.).

#### reset.exe

If you delete this file, the HMI reboots immediately. You can use this function in batch files, for example, which, after complete processing, require automatic rebooting.

Directory \Windows \Windows
This subdirectory holds the Windows CE files. Do not make any changes
here!

# 8.2 Properties

| Introduction This chapter describes the properties of the file system on the intern<br>disk. |                                                                                                    | ash  |
|----------------------------------------------------------------------------------------------|----------------------------------------------------------------------------------------------------|------|
| General properties                                                                           | The following conventions apply to the internal flash disk:                                                                                                    |      |
|                                                                                              | <ul> <li>8 files max. to be opened simultaneously</li> <li>When the HMI creates a file, it assigns its date and time.</li> <li>Date, time, and file size are not available for all system files.</li> </ul> |      |
| Contents                                                                                     |                                                                                                    |      |
|                                                                                              | Торіс                                                                                                    | Page |
|                                                                                              | Flash disk - Properties                                                                                                    | 133  |

### Flash disk - Properties

| Capacity                                                                                           | The following disk space is available to the user:                                              |                                       |  |
|----------------------------------------------------------------------------------------------------|-------------------------------------------------------------------------------------------------|---------------------------------------|--|
|                                                                                                    | Parameter                                                                                       | Value                                 |  |
|                                                                                                    | Flash disk capacity                                                                             | 512 MBytes                            |  |
|                                                                                                    | Size of folder <b>App</b> (of the a.m. capacity)                                                | 64 MBytes                             |  |
|                                                                                                    | Size of folder <b>Data</b> (of the a.m. capacity)                                               | 368 MBytes                            |  |
|                                                                                                    |                                                                                                 | · · · · · · · · · · · · · · · · · · · |  |
| Properties                                                                                         | The internal flash disk drive has got the following further properties:                         |                                       |  |
|                                                                                                    | <ul> <li>Up to 7 directory levels and 1 file level are allowed.</li> </ul>                      |                                       |  |
|                                                                                                    | nguished.                                                                                       |                                       |  |
| <ul> <li>Directory and file names are permitted to have a total leng<br/>63 characters.</li> </ul> |                                                                                                 | ted to have a total length of         |  |
|                                                                                                    | <ul> <li>All characters except "/" and "" are permitted for directory and file names</li> </ul> |                                       |  |
| The location of the folders App and Data is on the flash dis                                       |                                                                                                 | Data is on the flash disk drive.      |  |

# 9 Programming

| Purpose of this chapter | This chapter is for supporting you in programming the HMI JVM-104 in the following fields of activity: |            |  |
|-------------------------|----------------------------------------------------------------------------------------------------|------------|--|
|                         | <ul> <li>Programming additional functions</li> </ul>                                                   |            |  |
| Prerequisites           | To be able to program the HMI JVM-104 the following prerequisit fulfilled:                             | es must be |  |
|                         | The HMI is connected to a PC.                                                                          |            |  |
|                         | <ul> <li>On the PC, the JetSym programming software has been insta</li> </ul>                          | lled.      |  |
| Contents                |                                                                                                    |            |  |
|                         | Торіс                                                                                                  | Page       |  |
|                         | Abbreviations, module register properties and formats                                                  | 136        |  |
|                         | Memories - Overview                                                                                    | 137        |  |
|                         | Controls and ignition                                                                                  | 148        |  |
|                         | Runtime registers                                                                                      | 155        |  |

## Abbreviations, module register properties and formats

| Abbreviations                 | The abbreviations used in this document are listed in the table below:                                                                                                    |                                            |
|-------------------------------|----------------------------------------------------------------------------------------------------|--------------------------------------------|
|                               | Abbreviation                                                                                                    | Description                                |
|                               | R 100                                                                                                    | Register 100                               |
|                               | MR 150                                                                                                    | Module register 150                        |
| Module register<br>properties | Each module register is characterized by certain properties. Most properties are identical for many module registers - the value after reset is always zero, for example. In the following description, module register properties are mentioned only if a property deviates from the following default properties. |                                            |
|                               | Module register properties                                                                                                    | Default property for most module registers |
|                               | Access                                                                                                    | Read/write                                 |
|                               | Value after reset                                                                                                    | 0 or undefined (e.g. release number)       |
|                               | Takes effect                                                                                                    | Immediately                                |
|                               | Write access                                                                                                    | Always                                     |
|                               | Data type                                                                                                    | Integer                                    |
| Numerical formats             | The numerical formats used in this document are listed in the table below:                                                                                                    |                                            |
|                               | Notation                                                                                                    | Numerical format                           |
|                               | 100                                                                                                    | Decimal                                    |
|                               | 0x100                                                                                                    | Hexadecimal                                |
|                               | 0b100                                                                                                    | Binary                                     |
| JetSym sample<br>programs     | The notation for sample programs used in this document is listed in the table below:                                                                                                    |                                            |
|                               | Notation                                                                                                    | Description                                |
|                               | Var, When, Task                                                                                                    | Keyword                                    |
|                               | BitClear();                                                                                                    | Commands                                   |
|                               | 100 0x100 0b100                                                                                                    | Constant numerical values                  |
|                               | // This is a comment                                                                                                    | Comment                                    |
|                               | //                                                                                                    | Further program processing                 |

# 9.1 Memories - Overview

#### Introduction

The JVM-104 features several types of program and data memories. There is, for example, volatile memory. Volatile memory loses its content at switching off. Non-volatile memory keeps its content even when the power supply is off. This chapter gives an overview of the available memory.

#### Contents

| Торіс                                                 | Page |
|-------------------------------------------------------|------|
| Operating system memory                               | 138  |
| File system memory                                    | 139  |
| Application program memory                            | 140  |
| Memory for volatile application program variables     |      |
| Memory for non-volatile application program registers | 142  |
| Memory for non-volatile application program variables | 143  |
| Special registers                                     | 145  |
| Flags                                                 | 146  |

## Operating system memory

| Introduction   | The OS is stored to a non-volatile flash memory in the CPU. Therefore, the OS can be executed immediately after the device is powered up. |
|----------------|----------------------------------------------------------------------------------------------------|
| Properties     | <ul><li>Internal flash memory for storing OS data</li><li>Internal volatile RAM for storing OS data</li></ul>                             |
| Memory access  | <ul><li>The user is not allowed to directly access the OS memory.</li><li>To modify the OS, it must be updated.</li></ul>                 |
| Related topics |                                                                                                    |
|                | <ul> <li>OS update (see page 162)</li> </ul>                                                                                              |

### File system memory

| Introduction  | The file system memory is for storing data and program files.                                                                 |  |
|---------------|----------------------------------------------------------------------------------------------------|--|
| Properties    | <ul><li>Non-volatile</li><li>Internal flash disk size: 368 MBytes</li></ul>                                                   |  |
| Memory access | <ul><li>By operating system</li><li>By JetSym</li><li>By means of file commands from within the application program</li></ul> |  |

## Application program memory

| Introduction   | By default, the application program (STX script) is uploaded from JetSym to the HMI and is stored to it. |
|----------------|----------------------------------------------------------------------------------------------------|
| Properties     | <ul> <li>Stored as file within the file system</li> </ul>                                                |
|                | <ul> <li>Default directory "\app\program name"</li> </ul>                                                |
|                | <ul> <li>Files may also be stored to other directories</li> </ul>                                        |
| Memory access  | <ul> <li>By operating system</li> </ul>                                                                  |
|                | <ul> <li>By JetSym</li> </ul>                                                                            |
|                | <ul> <li>By means of file commands from within the application program</li> </ul>                        |
| Related topics |                                                                                                    |
|                | <ul> <li>Application program (see page 165)</li> </ul>                                                   |

## Memory for volatile application program variables

| Introduction       | Volatile variables are used to store data which need not be maintained when the JVM-104 is de-energized. |  |  |
|--------------------|----------------------------------------------------------------------------------------------------|--|--|
| Properties         | <ul> <li>Global variables which are not assigned to permanent addresses (not %VL or %RL)</li> </ul>      |  |  |
|                    | <ul> <li>Local variables</li> </ul>                                                                      |  |  |
|                    | <ul> <li>Variables are stored in a compact way.</li> </ul>                                               |  |  |
|                    | <ul> <li>Variables are initialized with value 0 when they are created.</li> </ul>                        |  |  |
| Memory access      | <ul><li>By JetSym</li><li>From the application program</li></ul>                                         |  |  |
| JetSym STX program | The following program increments the content of a global variable by one every 2 s.                      |  |  |
|                    | Var                                                                                                    |  |  |
|                    | Count: Int;                                                                                              |  |  |
|                    | End_Var;                                                                                                 |  |  |
|                    | Task Inkrement Autorun                                                                                   |  |  |
|                    | Loop                                                                                                    |  |  |
|                    | <pre>Inc(Count);</pre>                                                                                   |  |  |
|                    | <pre>Delay(T#2s);</pre>                                                                                  |  |  |
|                    | End_Loop;                                                                                                |  |  |
|                    | End_Task;                                                                                                |  |  |
| Setup pane         | The JetSym setup pane displays the content of the variable.                                              |  |  |

|   | Name  | Number | Content | Туре | - |
|---|-------|--------|---------|------|---|
| 1 | Count |        | 1575    |      |   |
| 2 |       |        |         |      |   |
| 3 |       |        |         |      | - |
| • |       |        |         |      | • |

| Number | Description                     | Function                                                             |
|--------|---------------------------------|----------------------------------------------------------------------|
| 1      | Present content of the variable | The content of the variable is incremented by one every two seconds. |

## Memory for non-volatile application program registers

| Introduction       | <ul> <li>Non-volatile registers are used to store data which must be maintained when the JVM-104 is de-energized.</li> <li>Global variables which are assigned to permanent addresses (%VL)</li> <li>Register variables always occupy 4 bytes.</li> <li>Register variables are not initialized by the operating system.</li> <li>Number of register variables: 30,000</li> <li>Register numbers: 1000000 1029999</li> </ul> |  |
|--------------------|----------------------------------------------------------------------------------------------------|--|
| Properties         |                                                                                                    |  |
| Memory access      | <ul> <li>By JetSym</li> <li>From HMIs</li> <li>From the application program</li> <li>From other controllers</li> </ul>                                                                                                    |  |
| JetSym STX program | The following program increments the content of a register variable every time the application program is started. This way, the number of program starts is counted.                                                                                                    |  |
|                    | <pre>Var     ProgramStartCounter: Int At %VL 1000000; End_Var;</pre>                                                                                                    |  |
|                    | <pre>Task Work Autorun ProgramStartCounter := ProgramStartCounter + 1; Loop</pre>                                                                                                    |  |
| Setup pane         | The JetSym setup pane displays the content of the register variable.                                                                                                    |  |

|        | Name                | Number  | Content | Туре |
|--------|---------------------|---------|---------|------|
| 4      | ProgramStartCounter | 1000000 | 4       |      |
| 5      |                     |         |         |      |
| 6      |                     |         |         | -    |
| -<br>- | 1                   | 1       |         | • // |

| Number | Description                              | Function                                                                                      |
|--------|------------------------------------------|-----------------------------------------------------------------------------------------------|
| 1      | Present content of the register variable | The content of the register variable is incremented by one every time the program is started. |

### Memory for non-volatile application program variables

| Introduction       | Non-volatile variables are used to store data which must be maintained when the JVM-104 is de-energized.                                                                                                    |  |  |
|--------------------|----------------------------------------------------------------------------------------------------|--|--|
| Properties         | <ul> <li>Global variables which are assigned to permanent registers (%RL)</li> <li>Variables are stored in a compact way.</li> <li>Size: 120,000 bytes</li> <li>Register numbers: 1000000 1029999</li> <li>By JetSym</li> <li>From HMIs</li> <li>From the application program</li> </ul> |  |  |
| Memory access      |                                                                                                    |  |  |
| JetSym STX program | The following program increments the content of four non-volatile variables every second.<br>The working range of the counters is between 0 and 255 (variable type: byte).<br>For these four variables the four bytes of register 1000010 are used.                                      |  |  |
|                    | Var                                                                                                    |  |  |
|                    | Cntl, Cnt2, Cnt3, Cnt4: Byte At %RL 1000010;<br>End_Var;                                                                                                    |  |  |
|                    | Task Count4 Autorun                                                                                                    |  |  |
|                    | Loop                                                                                                    |  |  |
|                    | <pre>Inc(Cnt1);</pre>                                                                                                    |  |  |
|                    | <pre>Inc(Cnt2, 2);</pre>                                                                                                    |  |  |
|                    | Inc(Cnt3, 5);                                                                                                    |  |  |
|                    | Inc (Cnt4, $10$ );                                                                                                    |  |  |
|                    | End Loop:                                                                                                    |  |  |
|                    | End Task;                                                                                                    |  |  |
|                    | — · · · · · · · · · · · · · · · · · · ·                                                                                                    |  |  |

#### Setup pane

The JetSym setup pane displays the content of the variable. As the type of the four counters is byte, this will result in counter overflow after a relatively short time:

| -  | Name | Number  | Content | Туре     |
|----|------|---------|---------|----------|
| 6  | Cnt1 | 1000010 | 2       |          |
| 7  | Cnt2 | 1000010 | 4       | <u>1</u> |
| 8  | Cnt3 | 1000010 | 10      | >2       |
| 9  | Cnt4 | 1000010 | 20      | 3        |
| Î. |      |         |         | 4        |

| Number | Description                          | Function                                                         |
|--------|--------------------------------------|------------------------------------------------------------------|
| 1      | Current content of the variable Cnt1 | The content of the variable is incremented by one every second.  |
| 2      | Current content of the variable Cnt2 | The content of the variable is incremented by two every second.  |
| 3      | Current content of the variable Cnt3 | The content of the variable is incremented by five every second. |
| 4      | Current content of the variable Cnt4 | The content of the variable is incremented by ten every second.  |
# Special registers

| Introduction       | Special registers let you control OS functions and retrieve status information.                                                                                                    |  |  |  |
|--------------------|----------------------------------------------------------------------------------------------------|--|--|--|
| Properties         | <ul> <li>Global variables which are assigned to permanent addresses (%VL)</li> <li>When the operating system is launched, special registers are initialized using default values.</li> <li>Register numbers: 100000 999999</li> </ul>                                                                                                    |  |  |  |
| Memory access      | <ul> <li>By JetSym</li> <li>By browser (via HTTP server)</li> <li>From HMIs</li> <li>From the application program</li> <li>From other controllers</li> </ul>                                                                                                    |  |  |  |
| JetSym STX program | <pre>The following program uses the special register to store the digipot value. In<br/>this program, the background lighting for the JVM-104 is dimmed by using the<br/>digipot. An upper and lower limit for the digipot is specified for this purpose. If<br/>you press the pushbutton, full background lighting is activated.</pre> Var <pre>Digipot_Count : Int At %VL 363000;<br/>Digipot_Limit_min: Int At %VL 363002;<br/>Digipot_Limit_max: Int At %VL 363003;<br/>Digipot_Button : Int At %VL 363001;<br/>BackgroundLighting: Int At %VL 364000;<br/>End_Var; Task Main Autorun Digipot_Count := 0;<br/>Digipot_Limit_max := 17;<br/>Digipot_Limit_min := 0;</pre> |  |  |  |
|                    | <pre>Loop If Digipot_Button Then BackgroundLighting := 255; Else BackgroundLighting := Digipot_Count * 15; End_If End_Loop End_Task;</pre>                                                                                                    |  |  |  |

# 9 Programming

# Flags

| Introduction                         | Flags are one-bit operands. This means they can either have the value TRUE or FALSE.                                                                                                    |  |  |  |
|--------------------------------------|----------------------------------------------------------------------------------------------------|--|--|--|
| Properties of user flags             | <ul> <li>Global variables which are assigned to permanent addresses (%MX)</li> <li>Non-volatile</li> <li>Quantity: 256</li> <li>Flag numbers: 0 255</li> </ul>                                                                                                    |  |  |  |
| Properties of overlaid<br>user flags | <ul> <li>Global variables which are assigned to permanent addresses (%MX)</li> <li>Non-volatile</li> <li>Overlaid by registers 1000000 through 1000055</li> <li>Quantity: 1,792</li> <li>Flag numbers: 256 2047</li> </ul>                                                             |  |  |  |
| Properties of<br>special flags       | <ul> <li>Global variables which are assigned to permanent addresses (%MX)</li> <li>When the operating system is launched, special flags are initialized using their default values.</li> <li>Quantity: 256</li> <li>Flag numbers: 2048 2303</li> </ul>                                 |  |  |  |
| Memory access                        | <ul><li>By JetSym</li><li>From HMIs</li><li>From the application program</li></ul>                                                                                                    |  |  |  |
| JetSym STX program                   | In the program listed below, a flag is set when the user presses KEY_UP. If KEY_DOWN is pressed, the flag is reset. As long as this flag is set, special register 364000 (background lighting) is incremented. Incrementing of the special register continues until the flag is reset. |  |  |  |
|                                      | Var                                                                                                    |  |  |  |
|                                      | Flag1: Bool At %MX 1;                                                                                                    |  |  |  |
|                                      | Key_Up: Bit At %XL 361000.3;                                                                                                    |  |  |  |
|                                      | Key_Down: Bit At %XL 361000.2;                                                                                                    |  |  |  |
|                                      | End_Var;                                                                                                    |  |  |  |
|                                      | Task Main Autorun                                                                                                    |  |  |  |
|                                      | <pre>Flag1:= False;</pre>                                                                                                    |  |  |  |
|                                      | Loop                                                                                                    |  |  |  |
|                                      | If Key_Up Then                                                                                                    |  |  |  |
|                                      | Flag1 := True;                                                                                                    |  |  |  |
|                                      | ElseIf Key_Down Then                                                                                                    |  |  |  |
|                                      | <pre>Flag1 := False;</pre>                                                                                                    |  |  |  |
|                                      | End_IF;                                                                                                    |  |  |  |

# 9.2 Controls and ignition

## Introduction

This chapter covers the programming of controls, ignition and switching off delay for the JVM-104.

Contents

| Торіс                       | Page |
|-----------------------------|------|
| Input keys                  |      |
| Digipot                     |      |
| Ignition and shutdown delay | 153  |

# Input keys

Introduction

The HMI JVM-104 has got four input keys: **[UP]**, **[DOWN]**, **[OK]** and **[ESC]**. These input keys are user-programmable.

Special registers

In register 361000 of the JVM-104, there is a bit-coded map of the input keys which can be used for programming them.

The following registers are available for programming these input keys:

| Register | Description                                           |
|----------|-------------------------------------------------------|
| 361000   | Bit-coded map of the input keys                       |
| 361000.0 | Input key [OK]<br>Bit 0 = 1: Key [OK] is pressed.     |
| 361000.1 | Input key [ESC]<br>Bit 1 = 1: Key [ESC] is pressed.   |
| 361000.2 | Input key [DOWN]<br>Bit 2 = 1: Key [DOWN] is pressed. |
| 361000.3 | Input key [UP]<br>Bit 3 = 1: Key [UP] is pressed.     |

**Software versions** The sample program has been tested for compliance with the following software versions:

- JetSym version 5.2
- HMI JVM-104, OS version 4.01

For more information on programming by STX, please turn to the online help in JetSym.

JetSym STX program

## Description:

In the following sample program, the input keys are continuously retrieved in one task. Pressing one or more keys changes the background lighting of the display or the night lighting of the keys.

Var

```
btnKey_Ok: Bit At %XL 361000.0;
btnKey_Esc: Bit At %XL 361000.1;
btnKey_Dwn: Bit At %XL 361000.2;
btnKey_Up: Bit At %XL 361000.3;
dispBackLed : Int At %VL 364000;
dispButtonBackLed : Int At %VL 364001;
d War:
```

End\_Var;

```
Task Main Autorun
   Loop
        If btnKey Up Then
            // Half brightness of background lighting
           dispBackLed := 127;
        End If;
        If btnKey_Dwn Then
            // Full brightness of background lighting
           dispBackLed := 255;
        End If;
        If btnKey_Esc Then
            // Full brightness of night key lighting
           dispButtonBackLed := 255;
        End If;
        If btnKey_Ok Then
            // Turn off night lighting of the keys
            dispButtonBackLed := 0;
       End If;
        Delay(T#100ms);
   End Loop;
End Task;
```

# Digipot

| Introduction       | The JVM<br>input opti-<br>with a cor                                            | -104 has a digipot with pushbutton feature, which offers a convenient<br>on. The following provides details of the digipot's special registers<br>rresponding sample program.                              |
|--------------------|---------------------------------------------------------------------------------|----------------------------------------------------------------------------------------------------|
| Digipot registers  | The follow                                                                      | wing special registers exist for the digipot:                                                                                                    |
|                    | Register                                                                        | Description                                                                                                    |
|                    | 363000                                                                          | This register holds the current count value. If you turn the digipot, the count value increments or decrements. The following rule applies:                                                                |
|                    |                                                                                 | • Turning the digipot clockwise = incrementing the register                                                                                                    |
|                    |                                                                                 | Turning the digipot counter-clockwise = decrementing the register                                                                                                    |
|                    | 363001                                                                          | Bit 0: 0 = Pusbutton not pressed<br>Bit 0: 1 = Pusbutton pressed                                                                                                    |
|                    | 363002                                                                          | This register lets you specify the lower limit for the digipot reading. If you continue turning the digipot counter-clockwise, register 363000 remains at this minimum value.                              |
|                    | 363003                                                                          | This register lets you specify the upper limit for the digipot reading. If you continue turning the digipot clockwise, register 363000 remains at this maximum value.                                      |
|                    | <ul> <li>JetSyr</li> <li>HMI J'</li> <li>For more</li> <li>in JetSym</li> </ul> | n version 5.2<br>VM-104, OS version 4.01<br>information on programming by STX, please turn to the online help<br>າ.                                                                                        |
| JetSym STX program | In the foll<br>dimmed u<br>for this pu<br>activated                             | owing sample program, the background lighting for the JVM-104 is using the digipot. An upper and lower limit for the digipot is specified urpose. If you press the pushbutton, full background lighting is |
|                    | Var                                                                             |                                                                                                    |
|                    | Digi                                                                            | ipot_Count : Int At %VL 363000;                                                                                                    |
|                    | Digi                                                                            | ipot_Limit_min: Int At %VL 363002;                                                                                                    |
|                    | Digi                                                                            | ipot_Limit_max: Int At %VL 363003;                                                                                                    |
|                    | Digi                                                                            | pot_Button : Int At %VL 363001;                                                                                                    |
|                    | Back                                                                            | <pre>sgroundLighting: Int At %VL 364000;</pre>                                                                                                    |
|                    | End_Var;                                                                        |                                                                                                    |
|                    | Task Mai                                                                        | in Autorun                                                                                                    |
|                    | Diai                                                                            | ipot Count := 0;                                                                                                    |
|                    | Diai                                                                            | ipot Limit max := 17;                                                                                                    |
|                    | Diqi                                                                            | pot Limit min := 0;                                                                                                    |

```
Loop
    If Digipot_Button Then
        BackgroundLighting := 255;
        Else BackgroundLighting := Digipot_Count * 15;
        End_If
        End_Loop
End_Task;
```

# Ignition and shutdown delay

| Introduction                     | This chapter covers the ignition and the function ${\tt Shutdown}$ () .                                        |                    |                                            |                                                |                                                                     |  |
|----------------------------------|----------------------------------------------------------------------------------------------------|--------------------|--------------------------------------------|------------------------------------------------|---------------------------------------------------------------------|--|
| Special registers                | The special register 361100 of the JVM-104 is responsible for prompting ignition. Here, the following applies: |                    |                                            |                                                |                                                                     |  |
|                                  | lf                                                                                                    |                    |                                            |                                                | then                                                                |  |
|                                  | Bit 0 = 0:                                                                                                    |                    |                                            | ignition is (<br>terminal 15 (                 | s ON and voltage is applied to IGNITION (+).                        |  |
|                                  | Bit 0 = 1:                                                                                                    |                    |                                            | ignition is (<br>and no voltag<br>IGNITION (+) | DFF. Ignition is switched off<br>le is applied to terminal 15<br>l. |  |
| Default ignition function        | The HMI has the foll                                                                                           | owing              | default sett                               | ings in conne                                  | ection with ignition:                                               |  |
|                                  | lf                                                                                                    |                    | ar                                         | nd                                             | then                                                                |  |
|                                  | voltage is applied to HMI,                                                                                     | the                | the ignitior                               | n is off,                                      | the HMI does not boot up.                                           |  |
|                                  | voltage is applied to HMI,                                                                                     | the                | the ignitior                               | n is on,                                       | the HMI boots up.                                                   |  |
|                                  | the HMI is powered                                                                                             | on,                | the ignition<br>off (not the p<br>supply), | n is switched<br>ower                          | the HMI remains switched on.                                        |  |
| Shutdown() function -<br>Options | Notwithstanding the provides the followin                                                                      | defau<br>Ig opti   | It ignition fur<br>ons:                    | nction, the SI                                 | nutdown() function                                                  |  |
|                                  | <ul><li>The HMI can be a</li><li>The HMI can be r</li></ul>                                                    | explici<br>restart | itly shut dow<br>ted.                      | 'n.                                            |                                                                     |  |
| Function declaration             | Function Shutdown                                                                                              | n (Rebo            | pot:Bool)                                  | :Bool;                                         |                                                                     |  |
| Function parameters              | The Shutdown() fu                                                                                              | Inctior            | n has the foll                             | owing param                                    | neters:                                                             |  |
|                                  | Parameter                                                                                                    |                    | Descrip                                    | otion                                          | Value                                                               |  |
|                                  | Reboot                                                                                                    | Syste<br>Syste     | em restart:<br>em shutdown:                |                                                | True<br>False                                                       |  |

# 9 Programming

| Return value       | This function transmits the following return values to the higher-level program.                                                                                                    |  |  |  |
|--------------------|----------------------------------------------------------------------------------------------------|--|--|--|
|                    | Return value                                                                                                    |  |  |  |
|                    | 0 OK                                                                                                    |  |  |  |
|                    | -1 Ignition is still switched on                                                                                                    |  |  |  |
| Note               | If the ignition is still switched on, the device will not be switched off. However,<br>the HMI can be restarted. Such a restart is carried out irrespective of the fact<br>that the ignition is on.                                                                   |  |  |  |
| Software versions  | The sample program has been tested for compliance with the following software versions:                                                                                                    |  |  |  |
|                    | JetSvm version 5.2                                                                                                    |  |  |  |
|                    | <ul> <li>HMI JVM-104, OS version 4.01</li> </ul>                                                                                                    |  |  |  |
|                    | For more information on programming by STX, please turn to the online help in JetSym.                                                                                                    |  |  |  |
| JetSym STX program | If you switch off the vehicle's ignition, in the sample program the function Shutdown () is carried out after a delay of 3 seconds. The <b>Reboot</b> parameter for the Shutdown () function has the value <b>false</b> . This means that the device will switch off. |  |  |  |
|                    | Var                                                                                                    |  |  |  |
|                    | Ignition: Int At %VL 361100;                                                                                                    |  |  |  |
|                    | End_Var;                                                                                                    |  |  |  |
|                    | Task Ign Autorun                                                                                                    |  |  |  |
|                    | Loop                                                                                                    |  |  |  |
|                    | When Ignition Continue;                                                                                                    |  |  |  |
|                    | Delay(3000);                                                                                                    |  |  |  |
|                    | Shutdown (False);                                                                                                    |  |  |  |
|                    | End_Loop;                                                                                                    |  |  |  |
|                    | End_Task;                                                                                                    |  |  |  |

# 9.3 Runtime registers

| Introduction | The JVM-104 provides several registers which are increasing system at regular intervals. | emented by the    |
|--------------|------------------------------------------------------------------------------------------|-------------------|
| Application  | These registers can be used to easily carry out time me application program.             | asurements in the |
| Contents     |                                                                                          |                   |
|              | Торіс                                                                                    | Page              |
|              | Description of the runtime registers                                                     |                   |
|              | Sample program - Runtime registers                                                       |                   |

# Description of the runtime registers

| Register overview | The device is equipped with the following runtime registers: |                                                                                                    |  |  |
|-------------------|--------------------------------------------------------------|----------------------------------------------------------------------------------------------------|--|--|
|                   | Register                                                     | Description                                                                                                    |  |  |
|                   | R 201000                                                     | Application time base in milliseconds                                                                                             |  |  |
|                   | R 201001                                                     | Application time base in seconds                                                                                                  |  |  |
|                   | R 201002                                                     | Application time base in R 201003 * 10 ms                                                                                         |  |  |
|                   | R 201003                                                     | Application time base units for R 201002                                                                                          |  |  |
|                   | R 201004                                                     | System time base in milliseconds                                                                                                  |  |  |
|                   | R 201005                                                     | System time base in microseconds                                                                                                  |  |  |
| R 201000          | Application tin                                              | ne base in milliseconds                                                                                                    |  |  |
| K 201000          | Every millisecol                                             | Every millisecond this register is incremented by one.                                                                            |  |  |
|                   | Register proper                                              | Register properties                                                                                                    |  |  |
|                   | Values                                                       | -2,147,483,648 2,147,483,647 (overflowing)                                                                                        |  |  |
|                   |                                                              |                                                                                                    |  |  |
| R 201001          | Application tin                                              | Application time base in seconds                                                                                                  |  |  |
|                   | Every second this register is incremented by one.            |                                                                                                    |  |  |
|                   | Register proper                                              | Register properties                                                                                                    |  |  |
|                   | Values                                                       | -2,147,483,648 2,147,483,647 (overflowing)                                                                                        |  |  |
| R 201002          | Application tim                                              |                                                                                                    |  |  |
| R 201002          | Application tin                                              | Application time base in application time base units                                                                              |  |  |
|                   | Every [R 20100<br>reset value 10 i                           | 13] * 10 ms this register value is incremented by one. Using the<br>n register 201003, this register is incremented every 100 ms. |  |  |
|                   | Register proper                                              | ties                                                                                                    |  |  |
|                   | Values                                                       | -2,147,483,648 2,147,483,647 (overflowing)                                                                                        |  |  |

## R 201003

## Application time base units for R 201002

This register contains the multiplier for runtime register R 201002.

| Register properties |                           |  |
|---------------------|---------------------------|--|
| Values              | 1 2,147,483,647 (* 10 ms) |  |
| Value after reset   | 10 (> 100 ms)             |  |
| Enabling conditions | After at least 10 ms      |  |

# R 201004 System time base in milliseconds

Every millisecond this register value is incremented by one.

| Register properties |                                            |
|---------------------|--------------------------------------------|
| Values              | -2,147,483,648 2,147,483,647 (overflowing) |
| Type of access      | Read                                       |

## R 201005 System time base in microseconds

Every microsecond this register value is incremented by one.

| Register properties |                                            |
|---------------------|--------------------------------------------|
| Values              | -2,147,483,648 2,147,483,647 (overflowing) |
| Type of access      | Read                                       |

# Sample program - Runtime registers

| Task               | Measure how much time it takes to store variable values to a file.                                                                                                    |  |  |
|--------------------|----------------------------------------------------------------------------------------------------|--|--|
| Solution           | Before storing the values, set register 201000 to 0.<br>Once the values have been stored, you can see from this register how much<br>time it took to store the values [in milliseconds].                                                                                                    |  |  |
| Software versions  | The sample program has been tested for compliance with the following software versions:                                                                                                    |  |  |
|                    | <ul><li>JetSym version 5.2</li><li>HMI JVM-104, OS version 4.01</li></ul>                                                                                                    |  |  |
|                    | For more information on programming by STX, please turn to the online help in JetSym.                                                                                                    |  |  |
| JetSym STX program | Var<br>DataArray: Array[2000] Of Int;<br>File1: File;<br>WriteTime: Int;<br>WriteIt: Bool;                                                                                                    |  |  |
|                    | MilliSec: Int At %VL 201000;<br>End_Var;                                                                                                    |  |  |
|                    | <pre>Task WriteToFile Autorun<br/>Loop<br/>// Resetting the start flag<br/>WriteIt := False;<br/>// Waiting for user to set start flag<br/>When WriteIt Continue;<br/>// Opening the file in write mode<br/>// If there is no file available, a new file<br/>// If there is no file available, a new file<br/>// is created<br/>If FileOpen(File1, 'Test.dat', fWrite) Then<br/>// Setting the application time base register to zero<br/>MilliSec := 0;<br/>// Writing the data array into the file</pre> |  |  |
|                    | <pre>// Writing the data array into the file FileWrite(File1, DataArray, SizeOf(DataArray)); // Registering the run time WriteTime := MilliSec; FileClose(File1); // Displaying the run time Trace(StrFormat('Time : %d [ms]\$n', WriteTime));</pre>                                                                                                    |  |  |

Else
 // Displaying the error message
 Trace('Unable to open file!\$n');
 End\_If;
 End\_Loop;
End\_Task;

# **10 Operating system update**

| Introduction                    | Jetter AG are continuously striving to enhance the operating system<br>HMIs. Enhancing means adding new features, upgrading existin<br>and fixing bugs.<br>This chapter describes how to carry out operating system update                                                                        | stems for their<br>ng functions<br>tes. |
|---------------------------------|----------------------------------------------------------------------------------------------------|-----------------------------------------|
| Downloading an operating system | You can download operating systems from the Jetter AG <b>home</b><br><b>http://www.jetter.de</b> . You get to the OS files for download at <i>M</i><br><i>Automation - Support - Downloads</i> or by clicking on the quick lin<br><i>System Download</i> on the website of the corresponding HMI. | <b>page</b><br>obile<br>nk Operating    |
| Contents                        |                                                                                                    |                                         |
|                                 | Торіс                                                                                                    | Page                                    |
|                                 | Updating the operating system of an HMI                                                                                                    | 162                                     |

# **10.1 Updating the operating system of an HMI**

## Introduction

This chapter describes how to update the OS of the JVM-104. There are several options to transfer the OS file to the device:

- From within the programming tool JetSym
- From the directory \App

# Contents

| Торіс                            | Page |
|----------------------------------|------|
| OS update by means of JetSym     |      |
| Operating system update via \App |      |

# OS update by means of JetSym

| Introduction    | The programming tool JetSym offers an easy way to transfer an OS file to the JVM-104.                                                                                                    |                                                                                                    |
|-----------------|----------------------------------------------------------------------------------------------------|----------------------------------------------------------------------------------------------------|
| Prerequisites   | <ul> <li>An OS file for the JVM-104 is available.</li> <li>The device is connected to the PC via CAN.</li> <li>The following parameters have been set in JetSym: <ul> <li>Type of device</li> <li>Type of interface</li> <li>Node ID</li> <li>CAN baud rate</li> </ul> </li> <li>The controller must not be de-energized during the OS update process.</li> </ul> |                                                                                                    |
| Updating the OS | To update the OS, proceed as follows:                                                                                                    |                                                                                                    |
|                 | Step                                                                                                    | Action                                                                                                    |
|                 | 1                                                                                                    | Select in the JetSym menu <b>Build</b> the menu item <b>Update OS.</b><br><b>Result:</b> The file selection dialog opens. |
|                 | 2                                                                                                    | Select the new OS file here.<br><b>Result:</b> In JetSym, a confirmation dialog opens.                                    |
|                 | 3                                                                                                    | Launch the OS upload by clicking the button Yes.                                                                          |
|                 | 4                                                                                                    | Wait until the update process is completed.                                                                               |
|                 | 5                                                                                                    | To activate the newly installed OS, re-boot the device.                                                                   |

# Operating system update via \App

## Procedure

Copying update files into the directory \*App* lets you easily update the operating system. To update the OS, proceed as follows:

| Step | Action                                                                                                    |
|------|----------------------------------------------------------------------------------------------------|
| 1    | Enter the name of the file collection into the file <b>update.ini</b> . Otherwise the update will not work.                                        |
| 2    | Copy the file collection or OS and the file <b>update.ini</b> into the directory <i>VApp</i> .                                                     |
| 3    | Restart the device.                                                                                                    |
| ⇔    | Autostart.exe detects the update during the boot process, installs the files and restarts the device.<br>Important! Do not interrupt this process. |
| 4    | Open the file <b>updatelog.txt</b> to make sure that the update has completed without errors.                                                      |

| +0:/App/*.*              |      |
|--------------------------|------|
|                          | Erw. |
| 會[]                      |      |
| [ngs_truck_johnston]     |      |
| 🗀 [sys]                  |      |
| autostart                | exe  |
| autostart                | ini  |
| 🌷 jver                   | xml  |
| <b>jvm_ce0_4.01.0.05</b> | OS   |
| a start                  | ini  |
| Update                   | dat  |
| update 👔                 | ini  |
| updatelog                | txt  |
| 🗋 visual                 | іор  |

# **11** Application program

| Introduction                    | This chapter describes how to store the application program user determines the program that is to be executed.                              | in JVM-104. The |
|---------------------------------|----------------------------------------------------------------------------------------------------|-----------------|
| Required programmer's<br>skills | This chapter requires knowledge on how to create application programs in JetSym and how to transmit them via the file system of the JVM-104. |                 |
| Contents                        |                                                                                                    |                 |
|                                 | Торіс                                                                                                    | Page            |
|                                 | Application program - Default path                                                                                                    | 166             |
|                                 | Loading an application program                                                                                                    | 167             |

# Application program - Default path

| Introduction               | When uploading the application program from JetSym to the controller, this program is stored as a file to the internal flash disk. The device enters the path and file name into the file <b>\App\start.ini</b> .                                                                            |                                                        |  |
|----------------------------|----------------------------------------------------------------------------------------------------|--------------------------------------------------------|--|
| Path and file name         | In the directory \App, JetSym, by default, creates a subdirectory and assigns<br>the project name to it. Then, JetSym stores the application program to this<br>subdirectory assigning the extension <b>.es3</b> to it. Path and file names are<br>always converted into lower case letters. |                                                        |  |
| \App\start.ini - Structure | This file is a text file with one section holding two entries:                                                                                                    |                                                        |  |
|                            | Element                                                                                                    | Description                                            |  |
|                            | [Startup]                                                                                                    | Section name                                           |  |
|                            | Project                                                                                                    | Path to the application program file, relative to \App |  |
|                            | Program                                                                                                    | Name of the application program file                   |  |
|                            |                                                                                                    |                                                        |  |
|                            | Example:                                                                                                    |                                                        |  |
|                            | [Startup]                                                                                                    |                                                        |  |
|                            | Project = test_program                                                                                                    |                                                        |  |
|                            | <pre>Program = test_program.es3</pre>                                                                                                    |                                                        |  |
|                            | Result: The application prog                                                                                                    | gram is loaded from the file                           |  |

\App\test\_program\test\_program.es3.

# Loading an application program

| Introduction    | At reboot of the application program via JetSym or booting the JVM-104, the application program is loaded and executed via the file system. |                                                                                                    |  |
|-----------------|----------------------------------------------------------------------------------------------------|----------------------------------------------------------------------------------------------------|--|
| Loading process | The appl                                                                                                    | ication program is loaded by the JVM-104's OS as follows:                                                |  |
|                 | Step                                                                                                    | Description                                                                                              |  |
|                 | 1                                                                                                    | The OS reads the file /App/start.ini from the internal flash disk.                                       |  |
|                 | 2                                                                                                    | The OS evaluates the <b>Project</b> entry. It contains the path leading to the application program file. |  |
|                 | 3                                                                                                    | The OS evaluates the <b>Program</b> entry. It contains the program name.                                 |  |
|                 | 4                                                                                                    | The OS loads the application program from the file <b><project>\<program></program></project></b> .      |  |

# 12 Quick reference **JVM-104**

#### **Corresponding OS version**

This quick reference summarizes in brief the registers and flags of the HMI JVM-104 running OS version 4.01.

#### Default address on the CANopen® bus

Default address of the JVM-104: Node ID: 127 (0x7F)

#### Maximum number of CANopen® interfaces

Maximum number of CAN interfaces: 1 CANMAX: 0

#### Maximum number of SAE J1939 interfaces

Maximum number of CAN interfaces: 0 CANMAX: 0

#### **Registers - General overview**

| 100000 100999<br>101000 101999<br>104000 104999<br>106000 106999                                                                     | Electronic Data Sheet (EDS)<br>Configuration<br>Ethernet<br>CAN                                                                                                    |
|----------------------------------------------------------------------------------------------------|----------------------------------------------------------------------------------------------------|
| 108000 108999                                                                                                    | CPU/backplane                                                                                                    |
| 200000 209999<br>210000 219999<br>230000 239999<br>260000 269999<br>270000 279999<br>290000 299999<br>310000 319999<br>350000 359999 | General system registers<br>Application program<br>Networking via JetIP<br>RemoteScan<br>Modbus/TCP<br>E-mail<br>File system/data files<br>User-programmable IP interface |
| 360000 369999                                                                                                    | Display                                                                                                    |
| 1000000 1029999                                                                                                    | Application registers (remanent)                                                                                                    |

#### I/Os - General overview Innut k

| Input keys    |                             |
|---------------|-----------------------------|
| 361000 361007 | Bit-coded map of input keys |

## Flags - General overview

| 0 255     | Application flags (remanent)                    |
|-----------|-------------------------------------------------|
| 256 2047  | Overlaid by registers R 1000000 through 1000055 |
| 2048 2303 | Special flags                                   |

## **Electronic Data Sheet (EDS)**

| 100500 | Interface (0 = CPU, 4 = Base board) |  |
|--------|-------------------------------------|--|
|        |                                     |  |
| 100600 | Internal version number             |  |
| 100601 | Module ID                           |  |
| 100602 | Module name (register string)       |  |
| 100612 |                                     |  |
| 100613 | PCB revision                        |  |
| 100614 | PCB options                         |  |

#### Production

| riouuction |                                 |
|------------|---------------------------------|
| 100700     | Internal version number         |
| 100701     | Serial number (register string) |
| 100707     |                                 |
| 100708     | Day                             |
| 100709     | Month                           |
| 100710     | Year                            |
| 100711     | TestNum.                        |
| 100712     | TestRev.                        |
|            |                                 |

#### Features 100800

Internal version number 100801 MAC Address (Jetter) 100802 MAC address (device)

#### Electronic name plate (device as a whole)

#### Production 100

| 100900<br>100901<br>100907<br>100708<br>100709<br>100710 | Internal version number<br>Serial number (register string)<br>Day<br>Month<br>Year |
|----------------------------------------------------------|------------------------------------------------------------------------------------|
| 100950<br>100951<br>100952                               | Internal version number<br>Module ID<br>Module name (register string)              |
| 100962<br>100965<br>100966<br>100967                     | Config ID<br>Vendor ID<br>Variant ID                                               |
| 100968                                                   | Navision ID                                                                        |

FBG version

#### Configuration

100992 100993

|                            | From system configuration                                                                    |
|----------------------------|----------------------------------------------------------------------------------------------|
| 101100<br>101101<br>101102 | IP address (rw - remanent)<br>Subnet mask (rw - remanent)<br>Default gateway (rw - remanent) |
|                            | Used by the system                                                                           |
| 101200                     | IP address                                                                                   |
| 101201                     | Subnet mask                                                                                  |
| 101202                     | Default gateway                                                                              |

## Ethernet

|                            | IP                                                                                                    |  |
|----------------------------|----------------------------------------------------------------------------------------------------|--|
| 104531<br>104532<br>104533 | Current IP address (rw - temporary)<br>Current subnet mask (rw - temporary)<br>Current default gateway (rw - temporary) |  |
| CAN                        |                                                                                                    |  |
| 106000<br>106001           | Baud rate CAN 1<br>Node ID CAN 1                                                                                        |  |
| Flash memory               |                                                                                                    |  |

| 107501                                         | <ul><li>30: Read present flash disk statistics</li><li>99: Clear flash disk statistics</li></ul>        |
|------------------------------------------------|----------------------------------------------------------------------------------------------------|
| 107510<br>107511<br>107512<br>107513<br>107520 | Available sectors<br>Used sectors<br>Blocked sectors<br>Free sectors<br>Size of the flash disk in bytes |
|                                                |                                                                                                    |

# 12 Quick reference JVM-104

| 107521<br>107522<br>107523                                                                                                    | Used memory in bytes<br>Blocked memory in bytes<br>Free memory in bytes                                                                                                    | 201005                                                                                                    | Runtime registers in microseconds (ro)                                                                                                    |
|----------------------------------------------------------------------------------------------------|----------------------------------------------------------------------------------------------------|----------------------------------------------------------------------------------------------------|----------------------------------------------------------------------------------------------------|
|                                                                                                    |                                                                                                    | 202930                                                                                                    | Web status (bit-coded)                                                                                                    |
| CPU hardwa                                                                                                    | re                                                                                                    |                                                                                                    | Bit 0 = 1: FTP server available                                                                                                    |
| 108015                                                                                                    | Voltage of backup battery (e.g. for clock)                                                                                                    |                                                                                                    | Bit 1 = 1: HTTP server available                                                                                                    |
|                                                                                                    | 0 = Data not valid                                                                                                    |                                                                                                    | Bit 2 = 1: E-mail available                                                                                                    |
|                                                                                                    | 1 = Supply voltage is OK                                                                                                    |                                                                                                    | Bit 3 = 1: Data file function available                                                                                                    |
|                                                                                                    | Once the power supply has been restored, enter 1 into this register                                                                                                    |                                                                                                    | Bit 4 = 1: Modbus/TCP has been licensed                                                                                                    |
|                                                                                                    |                                                                                                    |                                                                                                    | Bit 5 = 1: Modbus/TCP available                                                                                                    |
| System info                                                                                                    | rmation                                                                                                    |                                                                                                    | Bit 6 = 1: Ethernet/IP available                                                                                                    |
| 108500<br>108509<br>108510                                                                                                    | JetVM-DII version string                                                                                                    | 202960<br>202961                                                                                                    | Password for system command register (0x424f6f74)<br>System command register                                                                                                    |
| 108519                                                                                                    |                                                                                                    | 202080                                                                                                    | Error history: Number of optrice                                                                                                    |
| 108520<br>108529                                                                                                    | File name of the host application                                                                                                    | 202980                                                                                                    | Error history: Index                                                                                                    |
| 108530<br>108539                                                                                                    | OS version (string)                                                                                                    | 202982                                                                                                    | Error history: Entry                                                                                                    |
| 108570                                                                                                    | Number of CPUs                                                                                                    | 203100                                                                                                    | 32-bit overlaying - Flag 0 255                                                                                                    |
| 108573                                                                                                    | Physical RAM                                                                                                    | 203107                                                                                                    | 16 bit ovorloving Eleg 0 255                                                                                                    |
| 108575                                                                                                    | Memory utilization (in %)                                                                                                    | 203108<br>203123                                                                                                    | 10-bit ovenaying - Flag 0 255                                                                                                    |
| 108581                                                                                                    | Screen width (in pixels)                                                                                                    | 203124<br>203131                                                                                                    | 32-bit overlaying - Flag 2048 2303                                                                                                    |
| 108590                                                                                                    | HID version                                                                                                    | 203132<br>203147                                                                                                    | 16-bit overlaying - Flag 2048 2303                                                                                                    |
| USB flash di                                                                                                    | ive                                                                                                    | 209700                                                                                                    | System logger: Global enable                                                                                                    |
| 109000                                                                                                    | Bit 0 = 1: Data medium is available<br>Bit 1 = 1: Data medium is ready                                                                                                    | 209701<br>209739                                                                                                    | Enabling system components                                                                                                    |
| 109001                                                                                                    | 1 = Data medium is write-protected                                                                                                    | Application                                                                                                    | program                                                                                                    |
|                                                                                                    |                                                                                                    |                                                                                                    |                                                                                                    |
| 109002                                                                                                    | (only valid if R 109000 = 3)<br>Size in MBytes                                                                                                    | 210000                                                                                                    | Application program is running (bit $0 = 1$ )                                                                                                    |
| 109002<br>General svst                                                                                                    | (only valid if R 109000 = 3)<br>Size in MBytes                                                                                                    | 210000<br>210001<br>210004                                                                                                    | Application program is running (bit 0 = 1)<br>JetVM version<br>Error register (bit-coded)                                                                                                    |
| 109002<br>General syst                                                                                                    | (only valid if R 109000 = 3)<br>Size in MBytes<br>tem registers<br>OS version (major * 100 + minor)                                                                                                    | 210000<br>210001<br>210004                                                                                                    | Application program is running (bit 0 = 1)<br>JetVM version<br>Error register (bit-coded)<br>Bit 8: Illegal jump                                                                                                    |
| 109002<br>General syst<br>200000<br>200001<br>200008                                                                                | (only valid if R 109000 = 3)<br>Size in MBytes<br>OS version (major * 100 + minor)<br>Application program is running (bit 0 = 1)<br>Error register (identical with 210004)<br>Bit 8: Illenal iumn                                                                                                    | 210000<br>210001<br>210004                                                                                                    | Application program is running (bit 0 = 1)<br>JetVM version<br>Error register (bit-coded)<br>Bit 8: Illegal jump<br>Bit 9: Illegal call<br>Bit 10: Illegal index                                                                                                    |
| 109002<br>General syst<br>200000<br>200001<br>200008                                                                                | (only valid if R 109000 = 3)<br>Size in MBytes<br><b>tem registers</b><br>OS version (major * 100 + minor)<br>Application program is running (bit 0 = 1)<br>Error register (identical with 210004)<br>Bit 8: Illegal jump<br>Bit 9: Illegal call                                                                                                    | 210000<br>210001<br>210004                                                                                                    | Application program is running (bit 0 = 1)<br>JetVM version<br>Error register (bit-coded)<br>Bit 8: Illegal jump<br>Bit 9: Illegal call<br>Bit 10: Illegal index<br>Bit 11: Illegal opcode                                                                                                    |
| 109002<br>General syst<br>200000<br>200001<br>200008                                                                                | (only valid if R 109000 = 3)<br>Size in MBytes<br>tem registers<br>OS version (major * 100 + minor)<br>Application program is running (bit 0 = 1)<br>Error register (identical with 210004)<br>Bit 8: Illegal jump<br>Bit 9: Illegal call<br>Pit 10: Illegal index                                                                                                    | 210000<br>210001<br>210004                                                                                                    | Application program is running (bit 0 = 1)<br>JetVM version<br>Error register (bit-coded)<br>Bit 8: Illegal jump<br>Bit 9: Illegal call<br>Bit 10: Illegal index<br>Bit 11: Illegal opcode<br>Bit 12: Division by 0                                                                                                    |
| 109002<br>General syst<br>200000<br>200001<br>200008                                                                                | (only valid if R 109000 = 3)<br>Size in MBytes<br>OS version (major * 100 + minor)<br>Application program is running (bit 0 = 1)<br>Error register (identical with 210004)<br>Bit 8: Illegal jump<br>Bit 9: Illegal call<br>Bit 10: Illegal index<br>Pit 11: Illegal occode                                                                                                    | 210000<br>210001<br>210004                                                                                                    | Application program is running (bit 0 = 1)<br>JetVM version<br>Error register (bit-coded)<br>Bit 8: Illegal jump<br>Bit 9: Illegal call<br>Bit 10: Illegal index<br>Bit 11: Illegal opcode<br>Bit 12: Division by 0<br>Bit 13: Stack overflow                                                                                                    |
| 109002<br>General syst<br>200000<br>200001<br>200008                                                                                | (only valid if R 109000 = 3)<br>Size in MBytes<br>OS version (major * 100 + minor)<br>Application program is running (bit 0 = 1)<br>Error register (identical with 210004)<br>Bit 8: Illegal jump<br>Bit 9: Illegal call<br>Bit 10: Illegal index<br>Bit 11: Illegal opcode                                                                                                    | 210000<br>210001<br>210004                                                                                                    | Application program is running (bit 0 = 1)<br>JetVM version<br>Error register (bit-coded)<br>Bit 8: Illegal jump<br>Bit 9: Illegal call<br>Bit 10: Illegal index<br>Bit 11: Illegal opcode<br>Bit 12: Division by 0<br>Bit 13: Stack overflow<br>Bit 14: Stack underflow                                                                                                    |
| 109002<br>General syst<br>200000<br>200001<br>200008                                                                                | (only valid if R 109000 = 3)<br>Size in MBytes<br>OS version (major * 100 + minor)<br>Application program is running (bit 0 = 1)<br>Error register (identical with 210004)<br>Bit 8: Illegal jump<br>Bit 9: Illegal call<br>Bit 10: Illegal index<br>Bit 11: Illegal opcode<br>Bit 12: Division by 0                                                                                                    | 210000<br>210001<br>210004                                                                                                    | Application program is running (bit 0 = 1)<br>JetVM version<br>Error register (bit-coded)<br>Bit 8: Illegal jump<br>Bit 9: Illegal call<br>Bit 10: Illegal index<br>Bit 11: Illegal opcode<br>Bit 12: Division by 0<br>Bit 13: Stack overflow<br>Bit 14: Stack underflow<br>Bit 15: Illegal stack                                                                                                    |
| 109002<br>General syst<br>200000<br>200001<br>200008                                                                                | (only valid if R 109000 = 3)<br>Size in MBytes<br><b>tem registers</b><br>OS version (major * 100 + minor)<br>Application program is running (bit 0 = 1)<br>Error register (identical with 210004)<br>Bit 8: Illegal jump<br>Bit 9: Illegal call<br>Bit 10: Illegal index<br>Bit 11: Illegal opcode<br>Bit 12: Division by 0<br>Bit 13: Stack overflow                                                                                                    | 210000<br>210001<br>210004                                                                                                    | Application program is running (bit 0 = 1)         JetVM version         Error register (bit-coded)         Bit 8:       Illegal jump         Bit 9:       Illegal call         Bit 10:       Illegal index         Bit 11:       Illegal opcode         Bit 12:       Division by 0         Bit 13:       Stack overflow         Bit 14:       Stack underflow         Bit 15:       Illegal stack         Bit 16:       Error when loading the application program                                                                                                    |
| 109002<br>General syst<br>200000<br>200001<br>200008                                                                                | (only valid if R 109000 = 3)<br>Size in MBytes<br>OS version (major * 100 + minor)<br>Application program is running (bit 0 = 1)<br>Error register (identical with 210004)<br>Bit 8: Illegal jump<br>Bit 9: Illegal call<br>Bit 10: Illegal index<br>Bit 11: Illegal opcode<br>Bit 12: Division by 0<br>Bit 13: Stack overflow<br>Bit 14: Stack underflow                                                                                                    | 210000<br>210001<br>210004                                                                                                    | Application program is running (bit 0 = 1)         JetVM version         Error register (bit-coded)         Bit 8:       Illegal jump         Bit 9:       Illegal call         Bit 10:       Illegal index         Bit 11:       Illegal opcode         Bit 12:       Division by 0         Bit 13:       Stack overflow         Bit 15:       Illegal stack         Bit 16:       Error when loading the application program         Bit 24:       Timeout - cycle time                                                                                                    |
| 109002<br>General syst<br>20000<br>200001<br>200008                                                                                 | (only valid if R 109000 = 3)<br>Size in MBytes<br>OS version (major * 100 + minor)<br>Application program is running (bit 0 = 1)<br>Error register (identical with 210004)<br>Bit 8: Illegal jump<br>Bit 9: Illegal call<br>Bit 10: Illegal index<br>Bit 11: Illegal opcode<br>Bit 12: Division by 0<br>Bit 13: Stack overflow<br>Bit 14: Stack underflow<br>Bit 15: Illegal stack                                                                                                    | 210000<br>210001<br>210004                                                                                                    | Application program is running (bit 0 = 1)         JetVM version         Error register (bit-coded)         Bit 8:       Illegal jump         Bit 9:       Illegal call         Bit 10:       Illegal index         Bit 11:       Illegal opcode         Bit 12:       Division by 0         Bit 13:       Stack overflow         Bit 15:       Illegal stack         Bit 16:       Error when loading the application program         Bit 24:       Timeout - cycle time         Bit 25:       Timeout - task lock                                                                                                    |
| 109002<br>General syst<br>200000<br>200001<br>200008                                                                                | (only valid if R 109000 = 3)<br>Size in MBytes<br>OS version (major * 100 + minor)<br>Application program is running (bit 0 = 1)<br>Error register (identical with 210004)<br>Bit 8: Illegal jump<br>Bit 9: Illegal call<br>Bit 10: Illegal index<br>Bit 11: Illegal opcode<br>Bit 12: Division by 0<br>Bit 13: Stack overflow<br>Bit 14: Stack underflow<br>Bit 15: Illegal stack<br>Bit 16: Error when loading the application program                                                                                                    | 210000<br>210001<br>210004                                                                                                    | Application program is running (bit 0 = 1)<br>JetVM version<br>Error register (bit-coded)<br>Bit 8: Illegal jump<br>Bit 9: Illegal call<br>Bit 10: Illegal index<br>Bit 11: Illegal opcode<br>Bit 12: Division by 0<br>Bit 13: Stack overflow<br>Bit 14: Stack underflow<br>Bit 15: Illegal stack<br>Bit 16: Error when loading the application program<br>Bit 24: Timeout - cycle time<br>Bit 25: Timeout - task lock<br>Bit 31: Unknown error                                                                                                    |
| 109002<br>General syst<br>200001<br>200008                                                                                          | (only valid if R 109000 = 3)<br>Size in MBytes<br>OS version (major * 100 + minor)<br>Application program is running (bit 0 = 1)<br>Error register (identical with 210004)<br>Bit 8: Illegal jump<br>Bit 9: Illegal call<br>Bit 10: Illegal index<br>Bit 11: Illegal opcode<br>Bit 12: Division by 0<br>Bit 13: Stack overflow<br>Bit 14: Stack underflow<br>Bit 15: Illegal stack<br>Bit 16: Error when loading the application program<br>Bit 24: Timeout - Cycle time                                                                                                    | 210000<br>210001<br>210004<br>210004                                                                                                    | Application program is running (bit 0 = 1)<br>JetVM version<br>Error register (bit-coded)<br>Bit 8: Illegal jump<br>Bit 9: Illegal call<br>Bit 10: Illegal index<br>Bit 11: Illegal opcode<br>Bit 12: Division by 0<br>Bit 13: Stack overflow<br>Bit 14: Stack underflow<br>Bit 15: Illegal stack<br>Bit 16: Error when loading the application program<br>Bit 24: Timeout - cycle time<br>Bit 25: Timeout - task lock<br>Bit 31: Unknown error<br>Highest task number                                                                                                    |
| 109002<br>General syst<br>200001<br>200008                                                                                          | (only valid if R 109000 = 3)<br>Size in MBytes<br>OS version (major * 100 + minor)<br>Application program is running (bit 0 = 1)<br>Error register (identical with 210004)<br>Bit 8: Illegal jump<br>Bit 9: Illegal call<br>Bit 10: Illegal index<br>Bit 11: Illegal opcode<br>Bit 12: Division by 0<br>Bit 13: Stack overflow<br>Bit 14: Stack underflow<br>Bit 15: Illegal stack<br>Bit 16: Error when loading the application program<br>Bit 24: Timeout - Cycle time<br>Bit 25: Timeout - Task lock                                                                                                    | 210000<br>210001<br>210004<br>210004<br>210006<br>210006<br>210007<br>210009                                                                                                    | Application program is running (bit 0 = 1)<br>JetVM version<br>Error register (bit-coded)<br>Bit 8: Illegal jump<br>Bit 9: Illegal call<br>Bit 10: Illegal index<br>Bit 11: Illegal opcode<br>Bit 12: Division by 0<br>Bit 13: Stack overflow<br>Bit 14: Stack underflow<br>Bit 15: Illegal stack<br>Bit 16: Error when loading the application program<br>Bit 24: Timeout - cycle time<br>Bit 25: Timeout - task lock<br>Bit 31: Unknown error<br>Highest task number<br>Minimum program cycle time                                                                                                    |
| 109002<br>General syst<br>20000<br>200001<br>200008                                                                                 | (only valid if R 109000 = 3)<br>Size in MBytes<br>OS version (major * 100 + minor)<br>Application program is running (bit 0 = 1)<br>Error register (identical with 210004)<br>Bit 8: Illegal jump<br>Bit 9: Illegal call<br>Bit 10: Illegal index<br>Bit 11: Illegal opcode<br>Bit 12: Division by 0<br>Bit 13: Stack overflow<br>Bit 14: Stack underflow<br>Bit 15: Illegal stack<br>Bit 16: Error when loading the application program<br>Bit 24: Timeout - Cycle time<br>Bit 25: Timeout - Task lock<br>Bit 31: Unknown error                                                                                                    | 210000<br>210001<br>210004<br>210004<br>210006<br>210006<br>210007<br>210008<br>210009<br>210011                                                                                                    | Application program is running (bit 0 = 1)<br>JetVM version<br>Error register (bit-coded)<br>Bit 8: Illegal jump<br>Bit 9: Illegal call<br>Bit 10: Illegal index<br>Bit 11: Illegal opcode<br>Bit 12: Division by 0<br>Bit 13: Stack overflow<br>Bit 14: Stack underflow<br>Bit 15: Illegal stack<br>Bit 16: Error when loading the application program<br>Bit 24: Timeout - cycle time<br>Bit 25: Timeout - task lock<br>Bit 31: Unknown error<br>Highest task number<br>Minimum program cycle time<br>Maximum program cycle time<br>Current task number                                                                                                    |
| 109002<br>General syst<br>20000<br>200001<br>200008<br>200008                                                                       | (only valid if R 109000 = 3)<br>Size in MBytes<br>OS version (major * 100 + minor)<br>Application program is running (bit 0 = 1)<br>Error register (identical with 210004)<br>Bit 8: Illegal jump<br>Bit 9: Illegal call<br>Bit 10: Illegal index<br>Bit 11: Illegal opcode<br>Bit 12: Division by 0<br>Bit 13: Stack overflow<br>Bit 14: Stack underflow<br>Bit 15: Illegal stack<br>Bit 16: Error when loading the application program<br>Bit 24: Timeout - Cycle time<br>Bit 25: Timeout - Task lock<br>Bit 31: Unknown error<br>Bootloader version (IP format)<br>OS version (IP format)                                                                                                    | 210000<br>210001<br>210004<br>210004<br>210006<br>210007<br>210008<br>210007<br>210008<br>210009<br>210011<br>210050<br>210051<br>210056                                                             | Application program is running (bit 0 = 1)<br>JetVM version<br>Error register (bit-coded)<br>Bit 8: Illegal jump<br>Bit 9: Illegal call<br>Bit 10: Illegal index<br>Bit 11: Illegal opcode<br>Bit 12: Division by 0<br>Bit 13: Stack overflow<br>Bit 14: Stack underflow<br>Bit 15: Illegal stack<br>Bit 16: Error when loading the application program<br>Bit 24: Timeout - cycle time<br>Bit 25: Timeout - cycle time<br>Bit 25: Timeout - task lock<br>Bit 31: Unknown error<br>Highest task number<br>Minimum program cycle time<br>Maximum program cycle time<br>Current program position within an execution unit<br>ID of the execution unit being processed<br>Desired total cycle time in µs                                                                                                    |
| 109002<br>General syst<br>200001<br>200008<br>200008<br>200008<br>200008<br>200168<br>200168<br>200169<br>201000                    | (only valid if R 109000 = 3)<br>Size in MBytes<br>OS version (major * 100 + minor)<br>Application program is running (bit 0 = 1)<br>Error register (identical with 210004)<br>Bit 8: Illegal jump<br>Bit 9: Illegal call<br>Bit 10: Illegal index<br>Bit 11: Illegal opcode<br>Bit 12: Division by 0<br>Bit 13: Stack overflow<br>Bit 14: Stack underflow<br>Bit 15: Illegal stack<br>Bit 16: Error when loading the application program<br>Bit 24: Timeout - Cycle time<br>Bit 25: Timeout - Task lock<br>Bit 31: Unknown error<br>Bootloader version (IP format)<br>OS version (IP format)<br>Runtime register in milliseconds (rw)                                                                                                    | 210000<br>210001<br>210004<br>210004<br>210004<br>210006<br>210007<br>210008<br>210007<br>210008<br>21009<br>210011<br>210050<br>210051<br>210056<br>210057<br>210058                                | Application program is running (bit 0 = 1)<br>JetVM version<br>Error register (bit-coded)<br>Bit 8: Illegal jump<br>Bit 9: Illegal call<br>Bit 10: Illegal index<br>Bit 11: Illegal opcode<br>Bit 12: Division by 0<br>Bit 13: Stack overflow<br>Bit 14: Stack underflow<br>Bit 15: Illegal stack<br>Bit 16: Error when loading the application program<br>Bit 24: Timeout - cycle time<br>Bit 25: Timeout - task lock<br>Bit 31: Unknown error<br>Highest task number<br>Minimum program cycle time<br>Maximum program cycle time<br>Current program position within an execution unit<br>ID of the execution unit being processed<br>Desired total cycle time in µs<br>Maximum time slice per task in µs                                                                                                    |
| 109002<br>General syst<br>20000<br>200001<br>200008<br>200008<br>200008<br>200008<br>200168<br>200168<br>200169<br>201000<br>201000 | (only valid if R 109000 = 3)<br>Size in MBytes<br>OS version (major * 100 + minor)<br>Application program is running (bit 0 = 1)<br>Error register (identical with 210004)<br>Bit 8: Illegal jump<br>Bit 9: Illegal call<br>Bit 10: Illegal index<br>Bit 11: Illegal opcode<br>Bit 12: Division by 0<br>Bit 13: Stack overflow<br>Bit 14: Stack underflow<br>Bit 15: Illegal stack<br>Bit 16: Error when loading the application program<br>Bit 24: Timeout - Cycle time<br>Bit 25: Timeout - Task lock<br>Bit 31: Unknown error<br>Bootloader version (IP format)<br>OS version (IP format)<br>Runtime register in milliseconds (rw)<br>Runtime register in seconds (rw)                                                                       | 210000<br>210001<br>210004<br>210004<br>210004<br>210006<br>210007<br>210008<br>210007<br>210008<br>210051<br>210056<br>210057<br>210058<br>210057<br>210058<br>210060                               | Application program is running (bit 0 = 1)<br>JetVM version<br>Error register (bit-coded)<br>Bit 8: Illegal jump<br>Bit 9: Illegal call<br>Bit 10: Illegal index<br>Bit 11: Illegal opcode<br>Bit 12: Division by 0<br>Bit 13: Stack overflow<br>Bit 14: Stack underflow<br>Bit 15: Illegal stack<br>Bit 16: Error when loading the application program<br>Bit 24: Timeout - cycle time<br>Bit 25: Timeout - task lock<br>Bit 31: Unknown error<br>Highest task number<br>Minimum program cycle time<br>Maximum program cycle time<br>Current program position within an execution unit<br>ID of the execution unit being processed<br>Desired total cycle time in µs<br>Maximum time slice per task in µs<br>Task ID (for R210061)<br>Priority for task [R210060]                                                          |
| 109002 General syst 200000 200001 200008                                                                                            | (only valid if R 109000 = 3)<br>Size in MBytes<br>OS version (major * 100 + minor)<br>Application program is running (bit 0 = 1)<br>Error register (identical with 210004)<br>Bit 8: Illegal jump<br>Bit 9: Illegal call<br>Bit 10: Illegal index<br>Bit 11: Illegal opcode<br>Bit 12: Division by 0<br>Bit 13: Stack overflow<br>Bit 14: Stack underflow<br>Bit 15: Illegal stack<br>Bit 16: Error when loading the application program<br>Bit 24: Timeout - Cycle time<br>Bit 25: Timeout - Task lock<br>Bit 31: Unknown error<br>Bootloader version (IP format)<br>OS version (IP format)<br>Runtime register in milliseconds (rw)<br>Runtime register in R 201003<br>Units (rw)                                                             | 210000<br>210001<br>210004<br>210004<br>210004<br>210006<br>210007<br>21008<br>21009<br>210011<br>210050<br>210051<br>210056<br>210057<br>210058<br>210057<br>210058<br>210060<br>210061<br>210063   | Application program is running (bit 0 = 1)<br>JetVM version<br>Error register (bit-coded)<br>Bit 8: Illegal jump<br>Bit 9: Illegal call<br>Bit 10: Illegal index<br>Bit 11: Illegal opcode<br>Bit 12: Division by 0<br>Bit 13: Stack overflow<br>Bit 14: Stack underflow<br>Bit 15: Illegal stack<br>Bit 16: Error when loading the application program<br>Bit 24: Timeout - cycle time<br>Bit 25: Timeout - task lock<br>Bit 31: Unknown error<br>Highest task number<br>Minimum program cycle time<br>Current program cycle time<br>Current program position within an execution unit<br>ID of the execution unit being processed<br>Desired total cycle time in µs<br>Maximum time slice per task in µs<br>Task ID (for R210061)<br>Priority for task [R210060]<br>Length of scheduler table                             |
| 109002<br>General syst<br>20000<br>200001<br>200008<br>200008<br>200008<br>201008<br>201000<br>201001<br>201002<br>201003           | (only valid if R 109000 = 3)<br>Size in MBytes<br><b>tem registers</b><br>OS version (major * 100 + minor)<br>Application program is running (bit 0 = 1)<br>Error register (identical with 210004)<br>Bit 8: Illegal jump<br>Bit 9: Illegal call<br>Bit 10: Illegal opcode<br>Bit 11: Illegal opcode<br>Bit 12: Division by 0<br>Bit 13: Stack overflow<br>Bit 14: Stack underflow<br>Bit 15: Illegal stack<br>Bit 16: Error when loading the application program<br>Bit 24: Timeout - Cycle time<br>Bit 25: Timeout - Task lock<br>Bit 31: Unknown error<br>Bootloader version (IP format)<br>OS version (IP format)<br>Runtime register in milliseconds (rw)<br>Runtime register in R 201003<br>Units (rw)<br>* 10 ms units for R 201002 (rw) | 210000<br>210001<br>210004<br>210004<br>210004<br>210006<br>210007<br>210008<br>210009<br>210011<br>210050<br>210051<br>210056<br>210057<br>210058<br>210064<br>210061<br>210064<br>210064<br>210064 | Application program is running (bit 0 = 1)<br>JetVM version<br>Error register (bit-coded)<br>Bit 8: Illegal jump<br>Bit 9: Illegal call<br>Bit 10: Illegal index<br>Bit 11: Illegal opcode<br>Bit 12: Division by 0<br>Bit 13: Stack overflow<br>Bit 14: Stack underflow<br>Bit 15: Illegal stack<br>Bit 16: Error when loading the application program<br>Bit 24: Timeout - cycle time<br>Bit 25: Timeout - task lock<br>Bit 31: Unknown error<br>Highest task number<br>Minimum program cycle time<br>Maximum program cycle time<br>Current program position within an execution unit<br>ID of the execution unit being processed<br>Desired total cycle time in µs<br>Maximum time slice per task in µs<br>Task ID (for R210061)<br>Priority for task [R210060]<br>Length of scheduler table<br>Index in scheduler table |

| 210071<br>210072<br>210073           | Timer number (0 31)<br>Manual triggering of a timer event (bit-coded)<br>End of cyclic task (task ID)                                                  |
|--------------------------------------|----------------------------------------------------------------------------------------------------|
| 210074<br>210075<br>210076<br>210077 | Command for cyclic tasks<br>Number of timers<br>Timer number (for R210077)<br>Timer value in milliseconds                                              |
| 210100<br>210199                     | Task state                                                                                                    |
| 210400<br>210499                     | Task - Program address                                                                                                    |
| 210600<br>210601<br>210609           | Task ID of a cyclical task (for R210601)<br>Processing time of a cyclical task in per mil figure<br>Task lock timeout in ms<br>-1: Monitoring disabled |
| 210610                               | Timeout (bit-coded)<br>Bit 0 -> Timer 0, etc.                                                                                                    |

## Networking via JetIP

| 230000<br>230001<br>230002           | JetIP/TCP server: Number of open connections<br>JetIP/TCP server: Mode<br>JetIP/TCP server: Time                                  |
|--------------------------------------|----------------------------------------------------------------------------------------------------|
| 232708<br>232709<br>232710<br>232711 | Timeout in milliseconds<br>Response time in milliseconds<br>Amount of network errors<br>Error code of last access<br>0 = No error |
|                                      | 1 = Timeout                                                                                                    |
|                                      | 3 = Error message of the remote station                                                                                           |
|                                      | 5 = Invalid network address                                                                                                    |
|                                      | 6 = Invalid amount of registers                                                                                                   |
|                                      | 7 = Invalid interface number                                                                                                    |
| 232717<br>232718                     | Max. number of retries<br>Number of retries                                                                                       |
|                                      |                                                                                                    |

## Modbus/TCP

| 272702 | Register offset                                     |
|--------|-----------------------------------------------------|
| 272704 | Input offset                                        |
| 272705 | Output offset                                       |
| 278000 | 16-bit I/O registers overlaid by virtual I/Os 20001 |
| 278999 | 36000                                               |
|        |                                                     |

## E-mail

| 292932 | IP address of the SMTP server  |
|--------|--------------------------------|
| 292933 | IP address of the POP3 server  |
| 292934 | Port number of the SMTP server |
| 292935 | Port number of POP3 server     |
| 292937 | Status of e-mail processing    |
| 292938 | Task ID - E-mail               |

## File system/data file function

312977 Status 312978 Task I

Status of file operation Task ID

## User-programmable IP interface

350000 Last result (-1 = no connection selected)

| 350001 | 1 = Client; 2 = Server   |
|--------|--------------------------|
| 350002 | 1 = UDP; 2 = TCP         |
| 350003 | IP address               |
| 350004 | Port number              |
| 350005 | Connection state         |
| 350006 | Number of sent bytes     |
| 350007 | Number of received bytes |
|        |                          |

## Application registers

1000000 ... 32-bit integer (remanent) 1005999

# **CAN-PRIM** registers

| 200010500 | CAN-PRIM status            |
|-----------|----------------------------|
| 200010501 | CAN-PRIM command register  |
| 200010502 | Message box number         |
| 200010503 | FIFO buffer occupancy      |
| 200010504 | FIFO data                  |
| 200010506 | Global receiving mask      |
| 200010507 | Global receive ID          |
| 200010510 | Box status register        |
| 200010511 | Box configuration register |
| 200010512 | CAN ID                     |
| 200010513 | Number of data bytes       |
| 200010514 | Data bytes                 |

200010521

## Display

| Input keys<br>361000<br>361007<br>361000.0<br>361000.1<br>361000.2<br>361000.3 | Bit-coded map of input keys<br>e.g. bit 0: 1 = Key 1 is pressed<br>KEY_OK<br>KEY_ESC<br>KEY_DOWN<br>KEY_UP |
|--------------------------------------------------------------------------------|----------------------------------------------------------------------------------------------------|
| <b>Ignition (IGN)</b><br>361100                                                | Bit 0:<br>0 = Ignition ON<br>1 = Ignition OFF                                                              |
| <b>Digipot</b><br>363000<br>363001<br>363002<br>363003                         | Present count value<br>Digipot key<br>Minimum count value<br>Maximum count value                           |
| <b>Display</b><br>364000<br>364001<br>364003                                   | Background lighting<br>Night-lighting of keys<br>Brightness sensor                                         |
| Visualization<br>365100                                                        | Language selection according to ID                                                                         |
| Special flag                                                                   | s for networks                                                                                             |
| 2075                                                                           | Error in networking via JetIP                                                                              |
| Special floor                                                                  | Interface menitoring                                                                                       |

| Special flag | s - Interface monitoring |
|--------------|--------------------------|
| 2088         | OS flag - JetIP          |
| 2089         | User flag - JetIP        |
| 2098         | OS flag - Debug server   |
| 2099         | User flag - Debug server |

# 12 Quick reference JVM-104

## 32 combined flags

| 203100 | 0 31    |
|--------|---------|
| 203101 | 32 63   |
| 203102 | 64 95   |
| 203103 | 96 127  |
| 203104 | 128 159 |
| 203105 | 160 191 |
| 203106 | 192 223 |
| 203107 | 224 255 |

## 16 combined flags

| 203108 | 0 15    |
|--------|---------|
| 203109 | 16 31   |
| 203110 | 32 47   |
| 203111 | 48 63   |
| 203112 | 6479    |
| 203113 | 80 95   |
| 203114 | 96 111  |
| 203115 | 112 127 |
| 203116 | 128 143 |
| 203117 | 144 159 |
| 203118 | 160 175 |
| 203119 | 176 191 |
| 203120 | 192 207 |
| 203121 | 208 223 |
| 203122 | 224 239 |
| 203123 | 240 255 |
|        |         |

# 32 combined special flags 203124 2048 ... 2079 203125 2080 ... 2111 203126 2112 ... 2143 203127 2144 ... 2175 203128 2176 ... 2207 203129 2208 ... 2239 203130 2240 ... 2271 203131 2272 ... 2303

| 1000014                                                                                                    | 704 735                                                                                                    |
|----------------------------------------------------------------------------------------------------|----------------------------------------------------------------------------------------------------|
| 1000015                                                                                                    | 736 767                                                                                                    |
| 1000016                                                                                                    | 768 799                                                                                                    |
| 1000017                                                                                                    | 800 831                                                                                                    |
| 1000018                                                                                                    | 832 863                                                                                                    |
| 1000019                                                                                                    | 864 895                                                                                                    |
| 1000020                                                                                                    | 896 927                                                                                                    |
| 1000021                                                                                                    | 928 959                                                                                                    |
| 1000022                                                                                                    | 960 991                                                                                                    |
| 1000023                                                                                                    | 992 1023                                                                                                    |
| 1000024                                                                                                    | 1024 1055                                                                                                    |
| 1000024<br>1000025<br>1000027<br>1000028<br>1000029<br>1000030<br>1000031<br>1000032<br>1000033<br>1000034<br>1000035<br>1000036<br>1000037<br>1000038<br>1000039<br>1000040<br>1000041<br>1000042<br>1000043<br>1000042<br>1000043<br>1000045<br>1000045 | $\begin{array}{c} 1024 \ \ 1055 \\ 1056 \ \ 1087 \\ 1088 \ \ 1119 \\ 1120 \ \ 1151 \\ 1152 \ \ 1151 \\ 1152 \ \ 1151 \\ 1152 \ \ 1151 \\ 1152 \ \ 1247 \\ 1248 \ \ 1215 \\ 1216 \ \ 1247 \\ 1248 \ \ 1279 \\ 1280 \ \ 1311 \\ 1312 \ \ 1344 \\ \ 1375 \\ 1376 \ \ 1407 \\ 1408 \ \ 1439 \\ 1440 \ \ 1471 \\ 1472 \ \ 1503 \\ 1504 \ \ 1555 \\ 1536 \ \ 1567 \\ 1568 \ \ 1567 \\ 1568 \ \ 1567 \\ 1568 \ \ 1567 \\ 1568 \ \ 1567 \\ 1568 \ \ 1567 \\ 1568 \ \ 1567 \\ 1663 \ \ 1663 \\ 1664 \ \ 1695 \\ 1696 \ \ 1721 \\ 1728 \ \ 1759 \\ 1760 \ \ 1791 \\ 1792 \ \ 1823 \\ 1824 \ \ 1855 \\ 1856 \ 1897 \end{array}$ |
| 1000050                                                                                                    | 1856 1887                                                                                                    |
| 1000051                                                                                                    | 1888 1919                                                                                                    |
| 1000052                                                                                                    | 1920 1951                                                                                                    |
| 1000053                                                                                                    | 1952 1983                                                                                                    |
| 1000054                                                                                                    | 1984 2015                                                                                                    |
| 1000055                                                                                                    | 2016 2047                                                                                                    |

| 16 combin | ned special flags |
|-----------|-------------------|
| 203132    | 2048 2063         |
| 203133    | 2064 2079         |
| 203134    | 2080 2095         |
| 203135    | 2096 2111         |
| 203136    | 2112 2127         |
| 203137    | 2128 2143         |
| 203138    | 2144 2159         |
| 203139    | 2160 2175         |
| 203140    | 2176 2191         |
| 203141    | 2192 2207         |
| 203142    | 2208 2223         |
| 203143    | 2224 2239         |
| 203144    | 2240 2255         |
| 203145    | 2256 2271         |
| 203146    | 22722287          |
| 203147    | 2288 2303         |

## **Overlaid application registers/flags**

| 1000000 | 256 287 |
|---------|---------|
| 1000001 | 288 319 |
| 1000002 | 320 351 |
| 1000003 | 352 383 |
| 1000004 | 384 415 |
| 1000005 | 416 447 |
| 1000006 | 448 479 |
| 1000007 | 480 511 |
| 1000008 | 512 543 |
| 1000009 | 544 575 |
| 1000010 | 576 607 |
| 1000011 | 608 639 |
| 1000012 | 640 671 |
| 1000013 | 672 703 |
|         |         |

## System function

For reasons of compatibility, the system functions are listed below. In JetSym STX, use the corresponding JetSym STX functions instead of system functions.

| 4     | Conversion from BCD to HEX                              |
|-------|---------------------------------------------------------|
| 5     | Conversion from HEX to BCD                              |
| 20    | Square root                                             |
| 21    | Sine                                                    |
| 22    | Cosine                                                  |
| 23    | Tangent                                                 |
| 24    | Arc sine                                                |
| 25    | Arc cosine                                              |
| 26    | Arc tangent                                             |
| 27    | Exponential function                                    |
| 28    | Natural logarithm                                       |
| 29    | Absolute value                                          |
| 30    | Separation of digits before and after the decimal point |
| 50    | Sorting register values                                 |
| 60    | CRC generation for Modbus RTU                           |
| 61    | CRC check for Modbus RTU                                |
| 65/67 | Reading register block via Modbus/TCP                   |
| 66/68 | Writing register block via Modbus/TCP                   |
| 80/85 | Initializing RemoteScan                                 |
| 81    | Starting RemoteScan                                     |
| 82    | Stopping RemoteScan                                     |
| 90    | Writing a data file                                     |
| 91    | Appending a data file                                   |
| 92    | Reading a data file                                     |
| 96    | Deleting a data file                                    |
| 110   | Sending an e-mail                                       |
| 150   | Configuring NetCopyList                                 |
| 151   | Deleting NetCopyList                                    |
| 152   | Sending NetCopyList                                     |

# JetSym STX functions

| System function | Corresponding JetSym STX function                    |
|-----------------|------------------------------------------------------|
| 4               | Function Bcd2Hex(Bcd: Int): Int;                     |
| 5               | Function Hex2Bcd(Hex: Int): Int;                     |
| 50              | Function QSort(DataPtr: Int, ElementCnt: Int,        |
|                 | ElementSize: Int, SortOffset: Int, SortType:         |
|                 | STXBASETYPE, SortMode: QSORTMODE): Int;              |
| 60              | Function ModbusCRCgen(FramePtr: Int, Length: Int):   |
|                 | Int;                                                 |
| 61              | Function ModbusCRCcheck(FramePtr: Int, Length:       |
|                 | Int): Int;                                           |
| 65/67           | Function ModbusReadReg(Const Ref MbParam:            |
|                 | MODBUS_PARAM): Int;                                  |
| 66/68           | Function ModbusWriteReg(Const Ref MbParam:           |
|                 | MODBUS_PARAM): Int;                                  |
| 80/85           | Function RemoteScanConfig(Protocol:                  |
|                 | RSCAN_PROTOCOL, Elements: Int, Const Ref             |
|                 | Configuration: RSCAN_DSCR): Int;                     |
| 81              | Function RemoteScanStart(Protocol: Int): Int;        |
| 82              | Function RemoteScanStop(Protocol: Int): Int;         |
| 90/91           | Function FileDAWrite(Const Ref FileName: String,     |
|                 | Const Ref Mode: String, VarType: DAWRITE_TYPE,       |
|                 | First: Int, Last: Int): Int;                         |
| 92              | Function FileDARead(Const Ref FileName: String):     |
|                 | Int;                                                 |
| 110             | Function EmailSend(Const Ref FileName: String): Int; |
| 150             | Function NetCopyListConfig(IPAddr: Int, IPPort: Int, |
|                 | Const Ref List: TNetCopyLinstL): Int;                |
| 151             | Function NetCopyListSend(Handle: Int): Int;          |
| 152             | Function NetCopyListDelete(Handle: Int): Int;        |
|                 |                                                      |

# Assignment: 8-pin M12 connector

| 8 Shield | $\begin{array}{c} 2 \\ 3 \\ 6 \\ 4 \\ 5 \end{array}$ | <b>Pin</b><br>1<br>2<br>3<br>4<br>5<br>6<br>7<br>8 | Description<br>Power supply UB for logic circuits<br>Voltage: DC 12 V or DC 24 V<br>Maximum current: 2 A<br>Unassigned<br>Ignition (+)<br>Unassigned<br>CAN_L<br>Reference potential GND<br>CAN_H<br>Shield |
|----------|------------------------------------------------------|----------------------------------------------------|----------------------------------------------------------------------------------------------------|
|----------|------------------------------------------------------|----------------------------------------------------|----------------------------------------------------------------------------------------------------|

# Appendix

| Introduction | This appendix contains electrical and mechanic data. | This appendix contains electrical and mechanical data, as well as operating data. |  |
|--------------|------------------------------------------------------|-----------------------------------------------------------------------------------|--|
| Contents     |                                                      |                                                                                   |  |
|              | Торіс                                                | Page                                                                              |  |
|              | Interfaces                                           | 176                                                                               |  |
|              | Technical data                                       | 179                                                                               |  |
|              | Index                                                |                                                                                   |  |

# A: Interfaces

| Introduction       | <ul><li>The HMI JVM-104 is equipped with the following interface:</li><li>M12 male connector</li></ul> |      |
|--------------------|----------------------------------------------------------------------------------------------------|------|
| M12 male connector | The M12 connector has the following function:                                                          |      |
|                    | <ul> <li>Power supply of the JVM-104</li> </ul>                                                        |      |
|                    | <ul> <li>CANopen<sup>®</sup> bus interface: CAN 1</li> </ul>                                           |      |
|                    | <ul> <li>Recognition of the ignition</li> </ul>                                                        |      |
| Contents           |                                                                                                    |      |
|                    | Торіс                                                                                                  | Page |
|                    | Pinout - Overview                                                                                      |      |

# **Pinout - Overview**

Power supply

This chapter describes the pinout of the connector for the power supply. The diagram shows the pinout of the power supply and ignition connector (viewing the cable side):

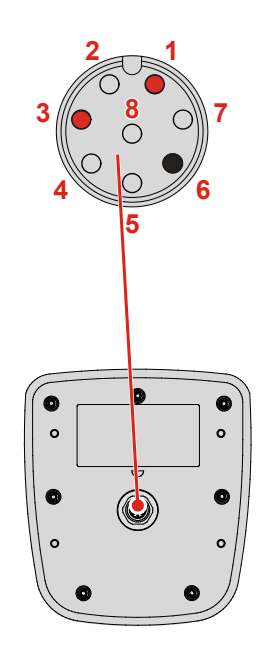

The pinout is as follows:

| Pin | Description                                                                                        | Terminal number in vehicles |
|-----|----------------------------------------------------------------------------------------------------|-----------------------------|
| 1   | Power supply UB for logic circuits<br>Voltage: DC 12 V or DC 24 V<br>Current consumption: 2 A max. | Terminal # 30               |
| 3   | Ignition (+)                                                                                       | Terminal # 15               |
| 6   | Reference potential (GND)                                                                          | Terminal # 31               |

## **CAN** interface

This chapter describes the pinout of the connector for the CAN interface. The diagram shows the pinout of the connector for the CANopen® bus (viewing the cable side). Pin 6 for the reference potential is also color-coded.

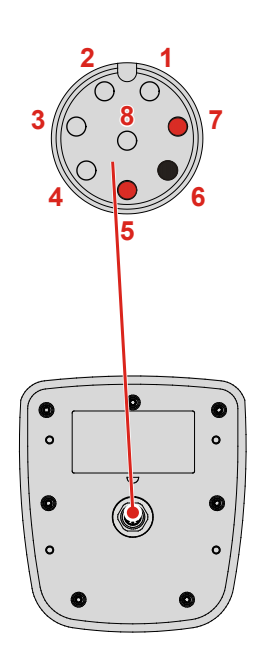

The pinout is as follows:

| Pin | Description               |  |
|-----|---------------------------|--|
| 5   | CAN_L                     |  |
| 6   | Reference potential (GND) |  |
| 7   | CAN_H                     |  |

# **B:** Technical data

| Introduction | This chapter contains information on electrical and mechanical data, as well as on operating data of the JVM-104. |      |
|--------------|----------------------------------------------------------------------------------------------------|------|
| Contents     |                                                                                                    |      |
|              | Торіс                                                                                                    | Page |
|              | Technical specifications                                                                                          | 180  |
|              | Physical dimensions                                                                                               |      |
|              | Operating parameters - Environment and mechanics                                                                  |      |
|              | Operating parameters - EMC                                                                                        |      |

# **Technical specifications**

Technical specifications - Power supply UB

| Parameter                                      | Description                                                             |
|------------------------------------------------|-------------------------------------------------------------------------|
| Rated voltage                                  | DC 12 V or DC 24 V                                                      |
| Permissible voltage range UB                   | DC 8 V DC 32 V, to ISO 7637                                             |
| Permissible voltage range - Ignition           | DC 5 V DC 32 V                                                          |
| Maximum current                                | 2 A                                                                     |
| Load dump protection                           | DC 70 V max.                                                            |
| Typical current consumption logic circuit (UB) | 170 mA at DC 12 V<br>90 mA at DC 24 V                                   |
| Power consumption                              | Approx. 2 W                                                             |
| Integrated protective functions                | Protection against polarity reversal,<br>overloading,<br>voltage surges |

## Technical specifications - Display

| Description                                       |
|---------------------------------------------------|
| 3.5" TFT LCD flat screen monitor                  |
| LED backlight (white), typ. 350 cd/m <sup>2</sup> |
| 320 x 240 pixels                                  |
|                                                   |

## Technical specifications - CAN interface

| Parameter                | Description                         |
|--------------------------|-------------------------------------|
| Baud rate                | 250 kBaud 1 MBaud                   |
| Bus terminating resistor | None                                |
| External bus termination | 120 Ω                               |
| Connector specifications | Twisted pair conductors, unshielded |

# Max. number of CANopen® ports

| Parameter                | Description |
|--------------------------|-------------|
| Max. number of CAN ports | 1           |
| CANMAX                   | 0           |
|                          |             |

| Max. number of |  |
|----------------|--|
| SAEJ1939 ports |  |

| Parameter                | Description |
|--------------------------|-------------|
| Max. number of CAN ports | 0           |
| CANMAX                   | 0           |
#### Memory configurations

| Parameter                     | Description   |
|-------------------------------|---------------|
| Number of remanent registers  | 30,000        |
| Remanent memory for variables | 120,000 bytes |
| Flash disk:                   |               |
| Total memory                  | 512 MBytes    |
| Folder App                    | 64 MBytes     |
| Folder Data                   | 368 MBytes    |

### **Physical dimensions**

Physical dimensions

The illustration below shows the physical dimensions of the JVM-104 in millimeters.

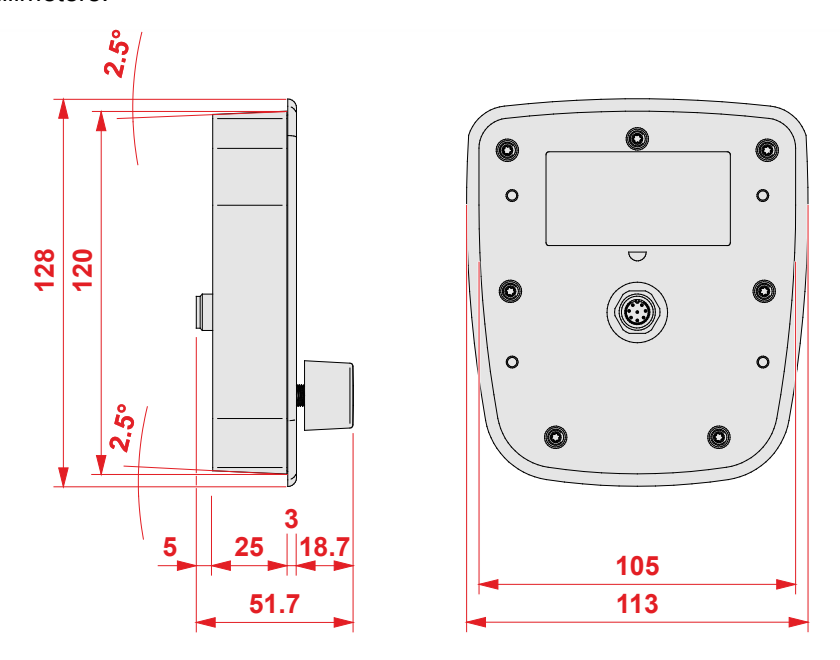

# Space required for installation and service

The illustration shows the space required for the HMI JVM-104. It is stated in millimeters.

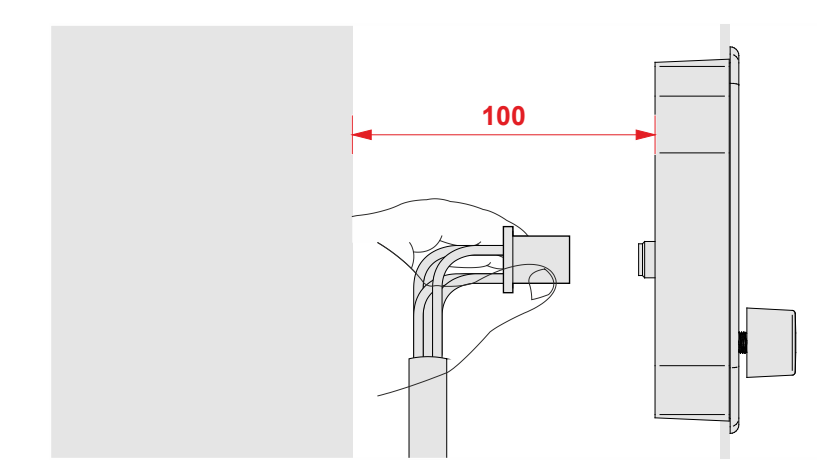

Ensure there is enough space around the housing for servicing requirements.

It should be possible to disconnect the connector at any time.

## **Operating parameters - Environment and mechanics**

#### Environment

| Parameter                   | Value                                                                               | Standard                                            |
|-----------------------------|-------------------------------------------------------------------------------------|-----------------------------------------------------|
| Operating temperature range | -20 +60 °C                                                                          |                                                     |
| Storage temperature range   | -30 +70 °C                                                                          | ISO 16750-4<br>DIN EN 60068-2-1<br>DIN EN 60068-2-2 |
| Air humidity                | 10 95 %<br>Do not use a steam jet or other<br>such devices to clean the<br>JVM-104. | DIN EN 61131-2                                      |
| Climate test                | Humid heat                                                                          | ISO 16750-4                                         |
| Pollution degree            | 2                                                                                   | DIN EN 61131-2                                      |
| Installation location       | The JVM-104 must be installed in the driver's cab.                                  |                                                     |

#### **Mechanical parameters**

| Parameter            | Value                                                                                                    | Standard                |
|----------------------|----------------------------------------------------------------------------------------------------|-------------------------|
| Vibration            | Broadband noise,<br>10 Hz/0.005 $(m/s^2)^2$ /Hz<br>200 Hz/0.02 $(m/s^2)^2$ /Hz<br>300 Hz/0.01 $(m/s^2)^2$ /Hz<br>350 Hz/0.002 $(m/s^2)^2$ /Hz<br>Duration: 3x24 h | To<br>DIN EN 60068-2-64 |
| Shock resistance     | Sinusoidal half wave, 30 g<br>(300 m/s <sup>2</sup> ), 18 ms, 3 shocks in<br>all 6 orientations                                                                   | To<br>DIN EN 60068-2-27 |
| Degree of protection | On the front: IP65<br>Rear: IP65                                                                                                    | DIN EN 60529            |

## **Operating parameters - EMC**

# Voltage testing at UB and UB\_PA

The voltage testing results comply with DIN EN 16750-2.

# EMC - Emitted interference

| Parameter                  | Value                                                                                                    | Standard        |
|----------------------------|----------------------------------------------------------------------------------------------------|-----------------|
| Emitted interference to e1 | Frequency band 400 1,000<br>MHz, limit 63 dB (µV/m),<br>constant                                            | DIN EN 55025    |
| Emitted interference to CE | 0.15 0.5 MHz,<br>66 56 dB (μV) QP DC<br>supply<br>0.5 5 MHz,<br>56 dB (μV) QP<br>5 30 MHz,<br>60 dB (μV) QP | DIN EN 55011-DC |
|                            | 30 230 MHz,<br>30/40 dB (μV/m) enclosure<br>230 1,000 MHz,<br>37/47 dB (μV/m)                               | DIN EN 55011-HF |

# EMC - Immunity to interference

| Parameter                      | Value                                                                                            | Standard         |
|--------------------------------|--------------------------------------------------------------------------------------------------|------------------|
| Immunity to interference to CE | 10 V/m over 80 % of the frequency band                                                           | DIN EN 61000-4-3 |
|                                | 2/1 kV data<br>4/2 kV power                                                                      | DIN EN 61000-4-4 |
|                                | ± 1 kV line/ground<br>± 0.5 kV line/line                                                         | DIN EN 61000-4-5 |
|                                | 10 V, 0.15 80 MHz, 80 %<br>AM sine 1 kHz                                                         | DIN EN 61000-4-6 |
| ESD                            | Discharge through air:<br>Test peak voltage 8 kV<br>Contact discharge:<br>Test peak voltage 4 kV | DIN EN 61000-4-2 |

# C: Index

### Α

Application program Default path • 166 Loading • 167

#### В

Components • 15 Order reference • 17

#### С

CANopen® • 65 Connector • 26 CAN • 30 Example - Wiring • 27 Power supply • 28 Creating visualizations in JetSym • 50 in JetViewSoft • 45

### D

File system Properties • 132 Directories • 128 Disposal • 10

### Е

Entering data via digipot • 59 Initial commissioning • 39

#### I

Installation • 33 Intended conditions of use • 10

#### Μ

Making changes to visualization objects (visualization command) • 63 Physical dimensions • 18 Memories - Overview • 137 Memory types • 137 Modifications • 10

#### 0

Operating parameters EMC • 184 Environment and mechanics • 183 Operating system update • 161

#### Ρ

Personnel qualification • 10 Product description • 14 Programming Digipot • 151 Ignition and switch off delay • 153 Input keys • 149

### Q

Quick reference • 169

#### R

Repair • 10 Runtime registers • 155

#### S

SAE J1939 • 103

#### Т

Technical specifications • 180 Transport • 10 Nameplate • 21

#### U

Usage other than intended • 10

#### V

Version registers • 22

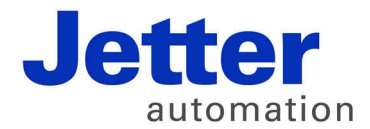

Jetter AG Graeterstrasse 2 71642 Ludwigsburg | Germany

Phone +49 7141 2550-0 Fax +49 7141 2550-425 info@jetter.de www.jetter.de

We automate your success.